# Wallbox eM4 Single Installatiehandleiding

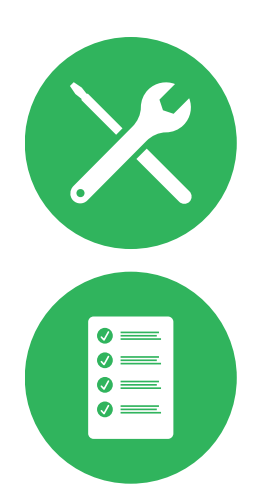

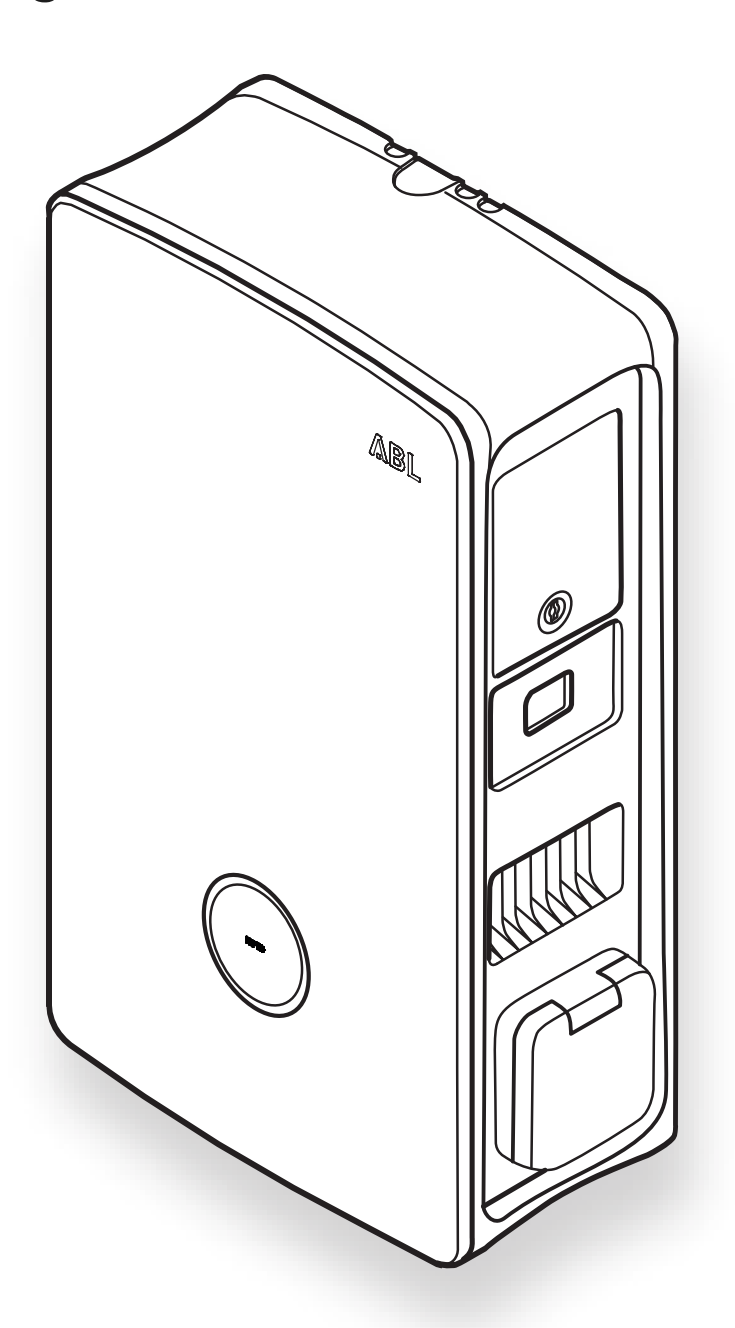

#### Contact

#### ABL GmbH

Albert-Büttner-Straße 11 91207 Lauf / Pegnitz Duitsland

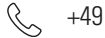

+49 (0) 9123 188-0

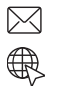

info@abl.de www.ablmobility.de/nl

#### Klantenservice

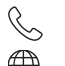

+49 (0) 9123 188-0

www.ablmobility.de/nl/dienst/support/

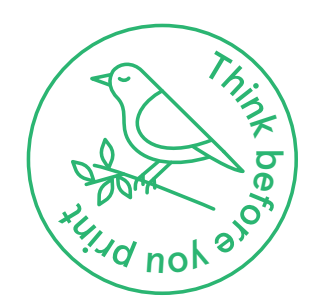

#### Inhoudsopgave

| Contact                                                                        | 2  |
|--------------------------------------------------------------------------------|----|
| Aanvullende technische informatie                                              | 5  |
| Beoogde toepassing                                                             | 5  |
| Informatie in dit document                                                     | 5  |
| Instructies voor veiligheid en gebruik                                         | 6  |
| Algemene informatie                                                            | 6  |
| Veiligheidsinstructies                                                         | 6  |
| Instructies voor gebruik                                                       | 8  |
| Introductie van de Wallbox eM4 Single                                          | 9  |
| Identificatie van de Wallbox                                                   | 9  |
| Overzicht Wallbox eM4 Single                                                   | 10 |
| Toelichting HMI                                                                | 12 |
| Getoonde informatie in de energiemeter                                         | 14 |
| Aanmaken van laadgroepen en netwerktopologieën                                 | 15 |
| Externe load shedding conform VDE AR-N 4100                                    | 18 |
| Leveringsomvang van de Wallbox                                                 | 18 |
| Toebehoren                                                                     | 19 |
| Installatie van de Wallbox eM4 Single                                          | 22 |
| Specificaties voor de plek van installatie                                     | 22 |
| Benodigd gereedschap en accessoires                                            | 23 |
| Doorvoeren van de stroom- en datakabels                                        | 24 |
| Gereedmaken van de montagepositie                                              | 25 |
| Voorbereiding en bevestiging van de Wallbox                                    | 27 |
| Elektrische aansluiting van de Wallbox                                         | 28 |
| Faserotatie binnen een laadgroep                                               | 30 |
| Databekabeling van de Wallbox                                                  | 30 |
| Aansluiten van een stuurleiding conform VDE AR-N 4100                          | 31 |
| Gereedmaken en inbouwen van de LTE-USB-dongles                                 | 32 |
| Ingebruikname van de Wallbox eM4 Single                                        | 33 |
| Configuratie van de Wallbox eM4 Single                                         | 35 |
| Downloaden van de ABL Configuration App                                        | 35 |
| Inrichten van de communicatie via de ABL Configuration App                     | 35 |
| Onboarding – configuratie van een Extender-Wallbox voor gebruik als standalone | 39 |
| Onboarding – configuratie voor bedrijfsmodus Controller / Extender             | 40 |
| Instellingen in het Control Board en reboarding                                | 41 |
| Beschrijving van het laadproces                                                | 42 |
| Probleemoplossing en onderhoud                                                 | 45 |
| Ondersteuning via de ABL Support-pagina                                        | 45 |
| Snel een oplossing bij algemene problemen                                      | 46 |

|   | Controle van de RCCB                                             | 47 |
|---|------------------------------------------------------------------|----|
|   | De Wallbox eM4 Single uitschakelen                               | 48 |
|   | Vervangen van de RCCB-klep                                       | 49 |
|   | Vervangen van het hendelslot in een RCCB-klep                    | 50 |
|   | Vervangen van de klep van het laadstopcontact                    | 51 |
|   | Vervangen van de deur van de behuizing                           | 52 |
|   | Reset van de Wallbox en terugzetten naar de fabrieksinstellingen | 53 |
|   | Maatregelen bij interne fouten, aanwijzingen en waarschuwingen   | 55 |
|   | Onderhoud                                                        | 57 |
| В | ijlage                                                           | 58 |
|   | Technische gegevens                                              | 58 |
|   | Normen en richtlijnen                                            | 60 |
|   | Overzicht over de gebruikte radiomodules                         | 61 |
|   | Handelsmerk                                                      | 61 |
|   | Specificaties voor datakabels                                    | 61 |
|   | Definities                                                       | 62 |
|   | Copyright en disclaimer                                          | 63 |
|   | Aanwijzing afvalbeheer                                           | 63 |
|   | Afmetingen                                                       | 63 |
|   | CE-markering en conformiteitsverklaring                          | 64 |
|   | Afbeelding van het boorsjabloon                                  | 65 |
|   |                                                                  |    |

#### Aanvullende technische informatie

Voor de installatie van uw Wallbox eM4 Single op een optioneel verkrijgbare zuil en voor andere toebehoren is aanvullende technische informatie vereist. Deze bevindt zich in separate documenten.

De technische gegevens van de Wallbox zijn bovendien compact samengevat in productspecifieke datasheets. U kunt deze documenten downloaden via de volgende link op de website van ABL:

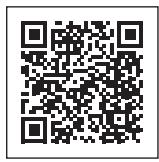

https://www.ablmobility.de/nl/dienst/downloads.php

#### () LET OP

Weergave van de aanvullende informatie op een computer, tablet of smartphone

De aanvullende technische informatie is beschikbaar als Portable Document Format (pdf).

• Voor de weergave hebt u de gratis Adobe Acrobat Reader of vergelijkbare software nodig om pdf-bestanden te bekijken.

Voor meer informatie over ons productaanbod en over optioneel verkrijgbare toebehoren verwijzen wij u naar onze website www.ablmobility.de/nl. Ga naar:

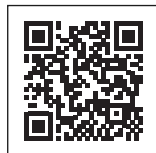

https://www.ablmobility.de/nl

#### Beoogde toepassing

De Wallbox eM4 Single is een laadsysteem enkel voor het opladen van voertuigen met een elektrische aandrijving (BEV of PHEV) volgens Mode 3 conform IEC 61851-1. De Wallbox beschikt over een enkel laadstopcontact voor het aansluiten van een gecertificeerd laadkabel conform IEC 62196-2 en is geschikt voor de stationaire montage binnen en buiten, rekening houdende met de lokale voorschriften en bepalingen en in het kader van de toegestane omgevingsomstandigheden. De Wallbox kan worden geïnstalleerd en gebruikt als standalone of in verbinding met identieke of compatibele laadstations in een laadgroep. De elektrische installatie dient te worden uitgevoerd door een erkend elektricien, bij gebruik in de praktijk na ingebruikname is geen voorkennis nodig. Echter dienen de veiligheids- en gebruiksaanwijzingen te allen tijde in acht te worden genomen en nagekomen.

#### Informatie in dit document

In dit document vindt u een beschrijving van de installatie, configuratie en ingebruikname van de Wallbox eM4 Single: Wij adviseren om alle in dit document beschreven stappen uitsluitend door een erkend elektricien te laten uitvoeren!

| Technische informatie                 | Gebruiker | Elektricien |
|---------------------------------------|-----------|-------------|
| Installatiehandleiding (dit document) | ▲         | <b>v</b>    |
| Datasheets                            |           |             |
| • Gebruiksaanwijzing                  | Ø         | <b>Ø</b>    |

# Instructies voor veiligheid en gebruik

#### Algemene informatie

Deze handleiding beschrijft alle stappen voor de installatie en/of bediening van dit product.

Bepaalde tekstpassages zijn speciaal geformatteerd voor een snelle oriëntatie.

- · Beschrijvingen waarin gelijkwaardige opties worden genoemd, worden aangeduid met opsommingstekens.
- 1 Beschrijvingen waarin stappen voor de bediening worden genoemd, zijn chronologisch genummerd.
- → Beschrijvingen die een aanvullende handeling vereisen zijn aangegeven met een pijl.

#### A GEVAAR

Verwijzing naar levensgevaarlijke elektrische spanningen

Met dit symbool gemarkeerde secties verwijzen naar elektrische spanningen die een gevaar voor lijf en leden vormen.

• Acties die met dit symbool zijn gemarkeerd, mogen in geen enkel geval worden uitgevoerd.

#### \land LET OP

Verwijzing naar belangrijke handelingen en andere gevaren

Met dit symbool gemarkeerde secties verwijzen naar andere gevaren die beschadigingen aan het product of aan andere verbonden onderdelen kunnen veroorzaken.

• Acties die met dit symbool zijn gemarkeerd, moeten worden uitgevoerd met speciale zorgvuldigheid.

#### 🚺 LET OP

Verwijzing naar belangrijke informatie voor het gebruik of de installatie

Met dit symbool gemarkeerde secties verwijzen naar andere belangrijke informatie en bijzonderheden die nodig zijn voor een succesvolle werking.

- · Acties die met dit symbool zijn gemarkeerd, moeten indien nodig uitgevoerd worden.
- Passages die met dit symbool zijn gemarkeerd, bevatten waardevolle aanvullende informatie.

#### Veiligheidsinstructies

De veiligheidsinstructies zijn bedoeld om een juiste en veilige installatie te garanderen voor de latere werking. Let op de volgende aanwijzingen.

#### GEVAAR

#### Gevaar door elektrische spanningen

Een overtreding of het niet naleven van de waarschuwingen en veiligheidsinstructies in deze handleiding kunnen leiden tot elektrische schokken, brand, ernstig letsel en/of dood.

- Lees alle veiligheidsinstructies aandachtig door.
- Volg te allen tijde alle veiligheidsinstructies op!

#### Algemene veiligheidsinstructies

- · Lees deze handleiding zorgvuldig door.
- Neem alle aanwijzingen in acht en volg alle instructies op.
- Bewaar deze handleiding op een veilige plaats die altijd toegankelijk is: De inhoud en vooral de veiligheidsinstructies moeten voor elke gebruiker van het product beschikbaar zijn.
- · Het product mag pas worden gebruikt nadat het is goedgekeurd door een erkend elektricien.
- · Het product mag niet worden beplakt of bedekt met andere voorwerpen of materialen.
- Breng nooit wijzigingen aan het product aan. Een overtreding van de instructies vormt een gevaar voor de veiligheid, is fundamenteel in strijd met de garantiebepalingen en kan de garantie met onmiddellijke werking opheffen.

#### Gekwalificeerd vakpersoneel

- · De mechanische installatie moet worden uitgevoerd door gekwalificeerd vakpersoneel.
- De elektrische installatie en controle moeten, met inachtneming van de plaatselijke regels en voorschriften, door een erkend elektricien worden uitgevoerd die op grond van zijn gespecialiseerde opleiding, kennis en ervaring alsmede kennis van de relevante normen de beschreven stappen kan evalueren, uitvoeren en mogelijke gevaren kan herkennen.
- Gekwalificeerd personeel heeft een vakopleiding en de ervaring alsmede de kennis van de relevante normen om de beschreven stappen te evalueren, uit te voeren en mogelijke gevaren te herkennen en te voorkomen.

#### Richtlijnen en voorschriften

- De elektrische installatie en controle moeten worden uitgevoerd door een erkend elektricien, met inachtneming van de plaatselijke voorschriften en bepalingen.
- Houd er rekening mee dat door de netbeheerder, het energiebedrijf of nationale voorschriften een meld- of vergunningsplicht voor de installatie en het gebruik van een laadstation kan zijn voorgeschreven.
- Zorg ervoor dat de nominale spanning en nominale stroom van het product aan de voorwaarden van uw lokale stroomnet voldoen en het nominaal vermogen tijdens het gebruik niet wordt overschreden.

#### Bedrijfsomgeving

- Installeer het product niet in de directe nabijheid van stromend water of waterstralen of in overstromingsgevoelige gebieden.
- · Het product mag niet in een explosiegevaarlijke omgeving (EX-zone) worden geïnstalleerd.
- · Het product mag nooit in krappe ruimtes worden geïnstalleerd en gebruikt.

#### Storingsbronnen

 Houd er rekening mee dat het gebruik van een draadloze zender in de nabijheid van het product (< 20 cm) functiestoringen kan veroorzaken.

#### Toebehoren

- Het wordt aanbevolen alleen toebehoren te gebruiken die door ABL voor het product zijn bedoeld en worden aangeboden.
- · Gebruik daarom alleen laadkabels die voldoen aan de IEC 62196-norm.

#### Instructies voor gebruik

- Te allen tijde dient er rekening te worden gehouden met de lokaal geldende veiligheidsvoorschriften voor het gebruik van elektrische apparatuur voor het land waarin het product wordt gebruikt.
- Zorg ervoor dat het product zonder trekspanning op de onderdelen kan worden bediend.
- Zorg ervoor dat het product tijdens gebruik altijd gesloten en vergrendeld is. De positie van de sleutel voor het ontgrendelen moet bekend zijn bij alle geautoriseerde gebruikers.
- Om het product volledig van het elektriciteitsnet te scheiden, moeten de in de huisinstallatie voorgeschakelde zekeringen en, indien aanwezig, RCCBs worden uitgeschakeld.

#### () LET OP

#### Wijziging van functies en designkenmerken

Houd er rekening mee dat alle technische informatie, specificaties en design-kenmerken van het product in verband met de doorontwikkeling van het product zonder voorafgaande kennisgeving kunnen worden gewijzigd.

# Introductie van de Wallbox eM4 Single

Hartelijk dank dat u heeft gekozen voor de Wallbox eM4 Single van ABL. De eM4 Single is de ideale oplossing voor het efficiënt opladen van voertuigen als particulier, in de publieke sector alsmede voor grote groepsoplossingen op semi-publieke bedrijfs- of hotelparkeerterreinen. Naast de eenvoudige mechanische und elektrische installatie zorgt in het bijzonder de **ABL Configuration App** voor mobiele apparatuur (iOS, Android) voor een snelle en gemakkelijke ingebruikname.

Voor een intuïtief beheer en afrekening van alle laadprocessen zijn de Controller- en Extender-varianten van de Wallbox eM4 Single ook verkrijgbaar als reev ready versies met de backend-oplossingen van reev.

Meer informatie over de technische gegevens vindt u in de bijlage vanaf pagina 58.

#### Identificatie van de Wallbox

Via het typeplaatje aan de onderkant van de behuizing kan de variant van de Wallbox eM4 Single duidelijk worden geïdentificeerd. Controleer de hieronder vermelde informatie op het typeplaatje.

Relevant is vooral de volgende informatie:

- · Productnummer evenals vermelding van de productcategorie (Controller of Extender)
- Netaansluiting

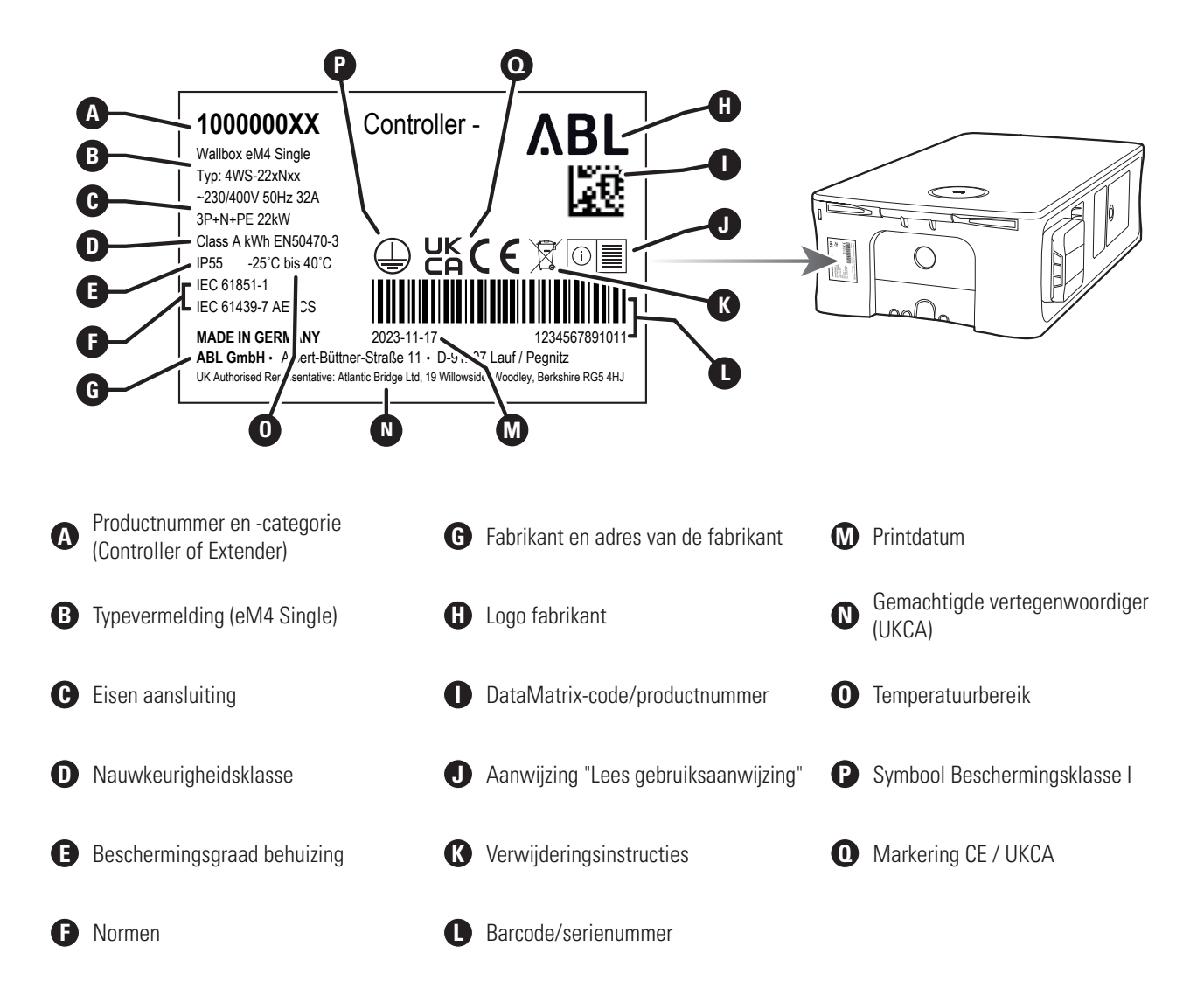

#### Overzicht Wallbox eM4 Single

De Wallbox eM4 Single bestaat uit de volgende onderdelen:

#### Voor- en achteraanzicht

De volgende afbeelding toont de voor- en achterkant van der Wallbox eM4 Single.

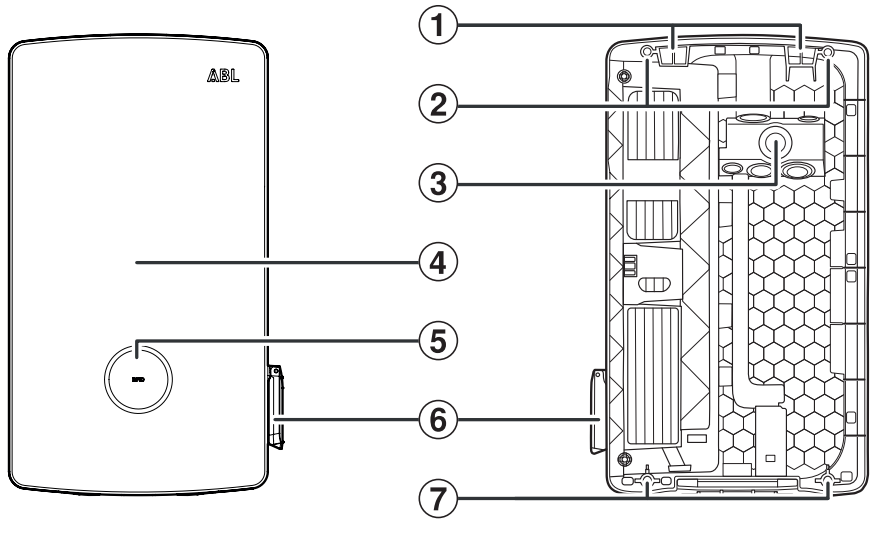

Voorkant

Achterkant

#### 1 Ophangpunten

Aan deze twee ophangpunten aan de bovenrand van de achterkant hangt u de eM4 Single in de aan de montagepositie geschroefde montagerail (meegeleverd) op (zie 'Voorbereiding en bevestiging van de Wallbox' op pagina 27).

#### (2) Bevestigingspunten montagerail

Om de Wallbox vast te zetten wordt deze via de twee bovenste bevestigingspunten in de montagerail geschroefd (zie pagina 28). De bijbehorende schroeven zijn bij de levering inbegrepen.

#### (3) Gedeelte voedingskabel

Het gedeelte voor de voedingskabel beschikt over drie grote tules voor de doorvoer van een stroomleiding van boven, onder of achter. Deze zijn op het boorsjabloon aangeduid met (A), (B) en (C).

De kleineren tules worden gebruikt voor het invoeren van een dataleiding voor de communicatie binnen een laadgroep resp. voor het leggen van een stuurleiding conform VDE AR-N 4100. Deze twee inlaten zijn op de boorsjabloon gemarkeerd met DATA en EXT. CONTROL.

Alle tules in het gedeelte voor het voedingskabel zijn uitgevoerd als 'push out-'membranen en kunnen met de leiding worden doorboord (zie 'Doorvoeren van de stroom- en datakabels' op pagina 24).

#### (4) Deur behuizing

De deur van de behuizing beschermt de interne elektronica (zie volgende afbeelding) tegen toegang door onbevoegden en dient tijdens het gebruik altijd te zijn gesloten en vergrendeld. De ont- c.q. Vergrendeling van de deur van de behuizing vindt plaats via de RCCB-klep (2) van de power-module (15) (rechterkant) en de sleutelopening (8) aan de onderkant (linkerkant).

#### (5) Statusdisplay met RFID-lezer

Op de ronde statusdisplay wordt de status van het oplaadpunt weergegeven met een meerkleurige led-ring. Centraal achter de statusdisplay zit de RFID-leesmodule voor de autorisatie van het laadproces (zie ook punt 🔞).

#### **6** Type 2-laadstopcontact

De power-module (15) van de Wallbox eM4 Single beschikt over een type 2-laadstopcontact voor het aansluiten van een conform IEC 62196-1 en IEC 62196-2 gecertificeerde laadkabel die als een van de toebehoren bij ABL kan worden aangeschaft (zie 'Toebehoren' op pagina 19).

#### **7** Bevestigingspunt wandmontage

Om de Wallbox vast te zetten wordt deze via de twee onderste bevestigingspunten vastgeschroefd aan de wand (zie pagina 28). De bijbehorende schroeven zijn bij de levering inbegrepen.

#### Weergave van boven en onder

De volgende afbeelding toont de boven- en onderkant van de Wallbox eM4 Single.

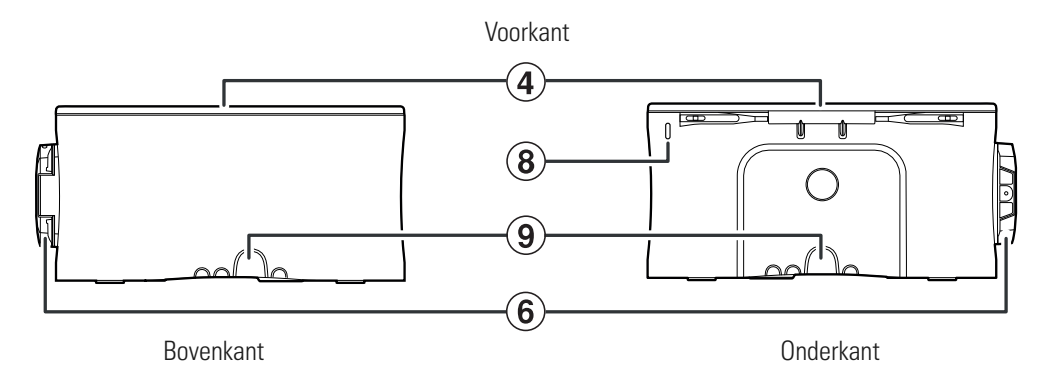

#### (8) Sleutelopening

Steek de meegeleverde sleutel in deze opening en duw hem omhoog om de interne vergrendeling aan de linkerkant van de deur van de behuizing te openen (zie ook hieronder, RCCB-klep <sup>(1)</sup>).

#### (9) Inlaten van de behuizing

De inlaten aan de boven- en onderkant kunnen worden geopend met een combinatietang of een vergelijkbaar gereedschap en worden gebruikt voor het invoeren van de stroom- en datakabels van boven resp. onder (zie pagina 25).

#### Binnen- en zijaanzicht

In de volgende afbeelding is de Wallbox eM4 Singel weergegeven met geopende deur van de behuizing en van de rechterkant.

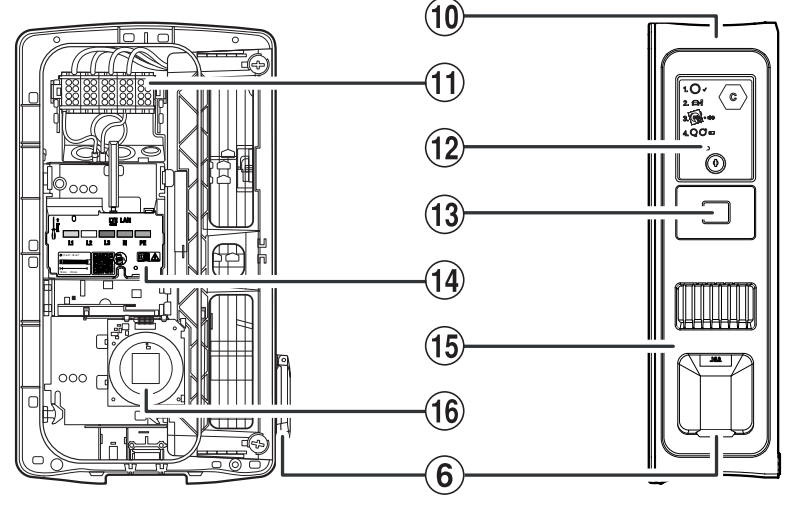

Binnenaanzicht / elektronica

Rechterkant

#### (10) Behuizing

De behuizing van de Wallbox integreert de power-module (15) en de andere elektronica voor de communicatie in een groep. Via de ophangpunten (1) en de bevestigingspunten (2) en (7) wordt de behuizing veilig bevestigd aan de montageplek.

#### (11) Aansluitklemmenblok

Direct voor het gedeelte van de voedingskabel ③ zit het klemmenblok voor het aansluiten van de stroomleiding: Het aansluitpatroon is weergegeven op de communicatiemodule ④. Bij een groepsinstallatie dient het aansluitschema per Wallbox te worden aangepast om een faseverschuiving te voorkomen (zie 'Elektrische aansluiting van de Wallbox' op pagina 28).

#### (12) RCCB-klep

De RCCB-klep beschermt de RCCB van de power-module (15) en wordt ont- resp. vergrendeld met de meegeleverde sleutel. Bovendien dient het sluitmechanisme voor de ont-/vergrendeling van de rechterkant van deur van de behuizing (3) (zie ook boven, sleutelopening (3)).

#### (13) Energiemeter conform MID

De energiemeter conform MID geeft verschillende informatie over het laadproces weer. Meer informatie vindt u in sectie 'Getoonde informatie in de energiemeter' op pagina 14.

#### (14) Communicatiemodule

De communicatiemodule biedt een LAN-interface voor de databekabeling in een laadgroep en een USB-aansluiting (alleen Controller-Wallbox) voor de meegeleverde LTE-USB-dongle t.b.v. de draadloze communicatie met een backend (zie 'Gereedmaken en inbouwen van de LTE-USB-dongles' op pagina 32).

Linksboven in de communicatiemodule bevindt zich de toegang tot de reset-drukknop die is aangeduid met een schroevendraaier en de term — Reset; hiermee kan de Wallbox worden gereset (zie 'Reset van de Wallbox en terugzetten naar de fabrieksinstellingen' op pagina 53).

Tevens kan de communicatiemodule naar voren worden gekanteld en biedt dan toegang tot het contact **EN1** voor het aansluiten van een stuurleiding conform VDE AR-N 4100 (zie 'Aansluiten van een stuurleiding conform VDE AR-N 4100' op pagina 31).

#### (15) Power-module

De power-module integreert de componenten voor het oplaadpunt inclusief de RCCB, de DC-foutstroomdetectie, de contactor, de energiemeter conform MID (3) en het type 2-laadstopcontact (6).

#### (16) HMI-module

De HMI-module (Human Machine Interface) van de Wallbox geeft via een meerkleurige led-ring en een akoestische signaalgever de verschillende standen van de elektronica weer voor de status en bewaking van de oplaadpunten (zie volgende sectie). Tevens integreert deze de RFID-leesmodule voor de autorisatie van laadprocessen, mits de Wallbox tijdens de installatie dienovereenkomstig is geconfigureerd of wordt gebruikt met een backend. De inrichting van de RFID-functie geschiedt via de ABL Configuration App (zie 'Configuratie van de Wallbox eM4 Single' op pagina 35).

#### **Toelichting HMI**

De Human Machine Interface van de Wallbox eM4 Single informeert de gebruiker over de actuele stand van de Wallbox resp. van het oplaadpunt. De visuele feedback geschiedt via een led-ring met diverse kleur- en bewegingspatronen. Voor geselecteerde functies laat de Wallbox tevens akoestische signalen horen.

In de volgende tabel is de toewijzing vermeld tussen een HMI-melding en de functionele status:

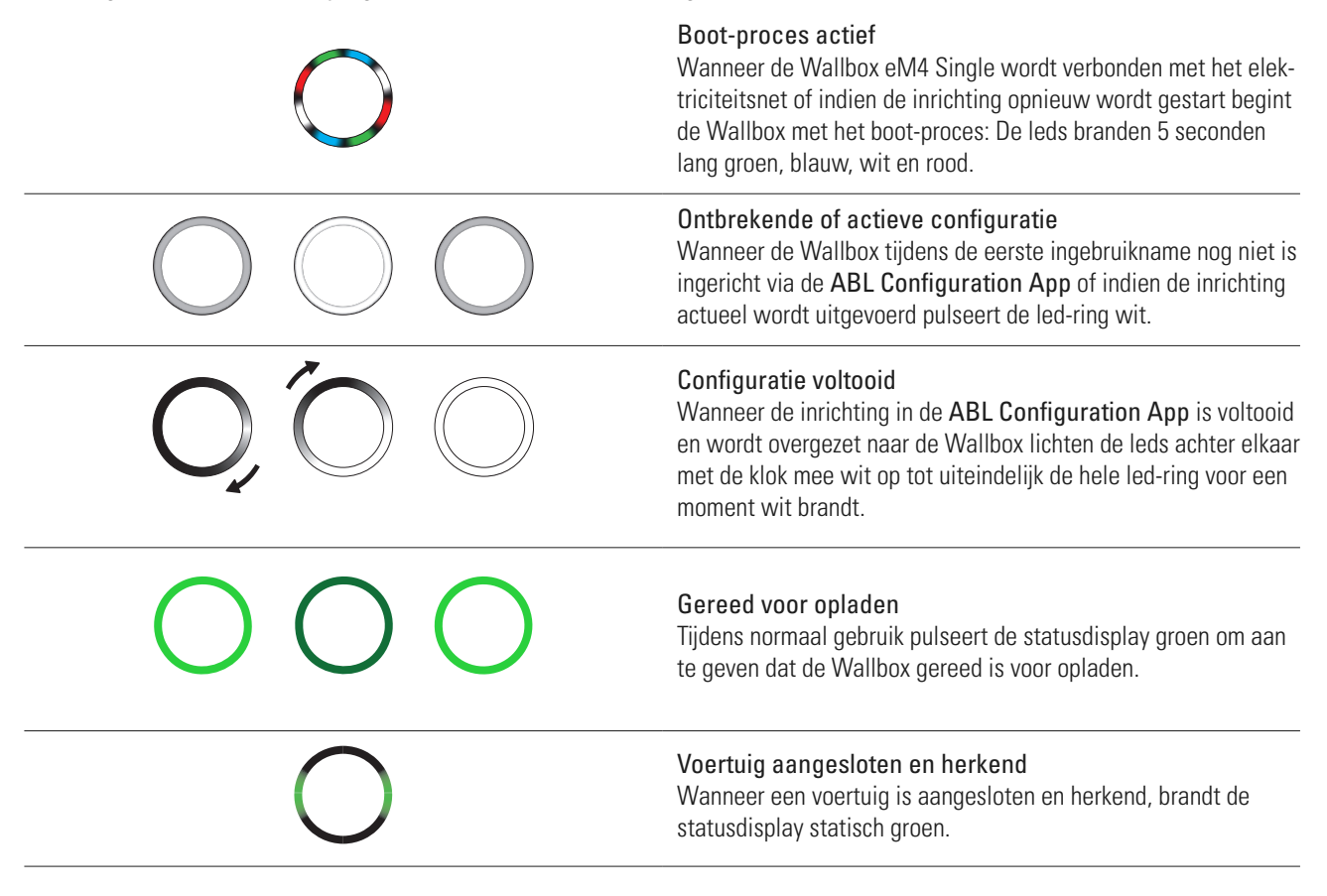

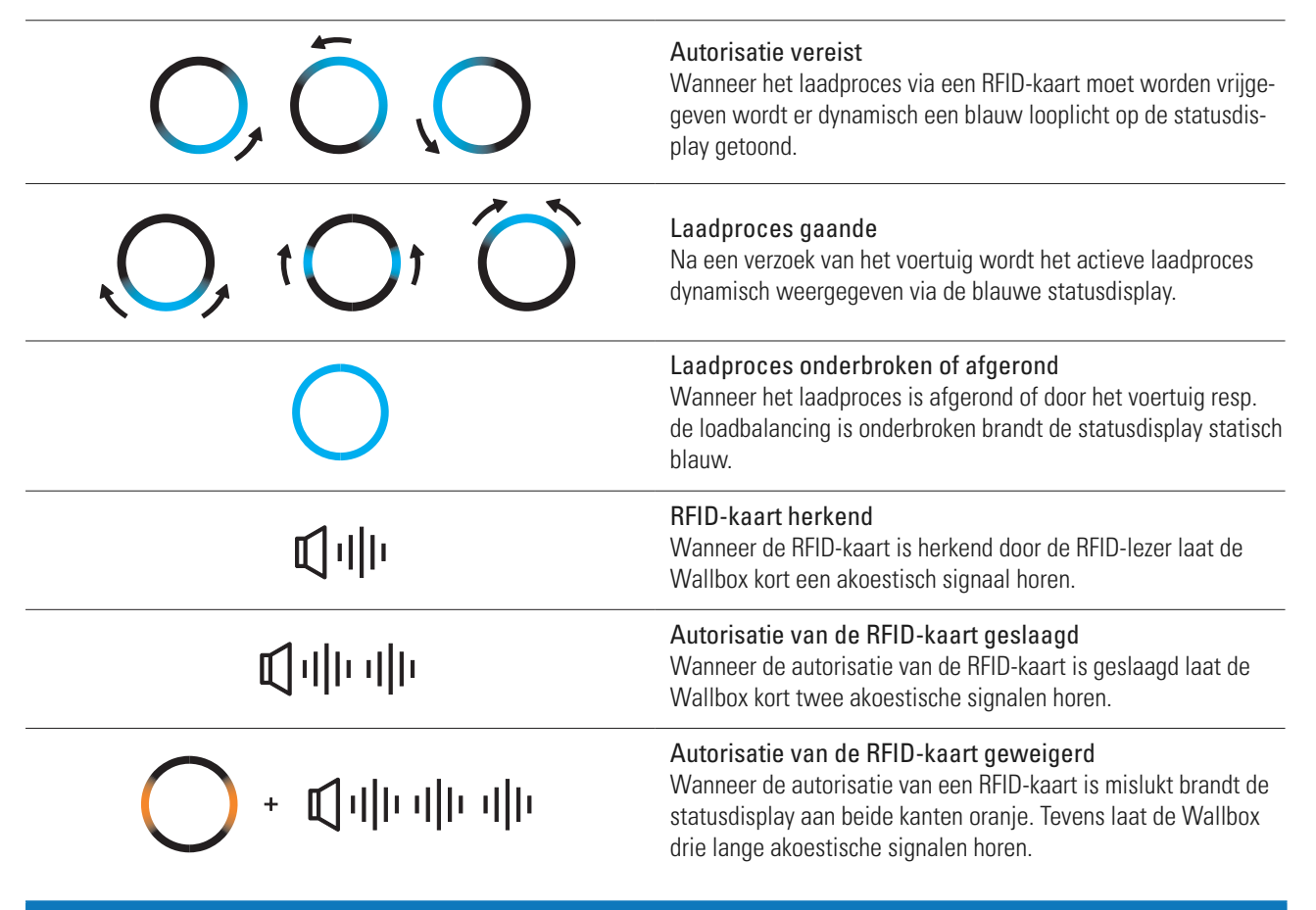

#### () LET OP

#### Compatibiliteit met RFID-transponders

De Wallbox eM4 Single ondersteunt de volgende RFID-transponders: Mifare Classic, Mifare mini, Mifare DESFIRE EV1, Mifare Plus S/X, Mifare Pro X, Mifare SmartMX, Mifare Ultralight, Mifare Ultralight C, SLE44R35, SLE66Rxx (my-d move), Legic Advant, Pay Pass, Pico Pass.

Om de compatibiliteit van de RFID-transponder te garanderen moet deze worden gecontroleerd met de Wallbox eM4 Single. Behalve door de gebruikte RFID-standaard wordt de compatibiliteit ook beïnvloed door andere factoren (zoals bijvoorbeeld de afmetingen van de transponder). Wanneer u hulp nodig hebt voor de controle van een RFID-transponder, neem dan contact op met de ABL Customer Service (zie 'Contact' op pagina 2).

| → ♥ ♥ ♥ ♥ ♥ ♥ ♥ ♥ ♥ ♥ ♥ ♥ ♥ ♥ ♥ ♥ ♥ ♥ ♥ | <b>Software-reset voltooid</b><br>Wanneer u de Wallbox met de reset-drukknop herstart (zie<br>'Reset van de Wallbox en terugzetten naar de fabrieksinstellin-<br>gen' op pagina 53), branden geselecteerde led's in de status-<br>display oranje. Tevens laat de Wallbox vier lange akoestische<br>signalen horen.                                                               |
|-----------------------------------------|----------------------------------------------------------------------------------------------------|
| + Հիվիսիիսիիսիիսիի                      | <b>Factory-reset voltooid</b><br>Wanneer u de Wallbox via de reset-drukknop of het helpsysteem<br>van de ABL Configuration App terugzet naar de fabrieksinstellin-<br>gen (zie 'Reset van de Wallbox en terugzetten naar de fabrieksin-<br>stellingen' op pagina 53), brandt de statusdisplay continu<br>oranje. Tevens laat de Wallbox zes lange akoestische signalen<br>horen. |
| OOO                                     | <b>Storing</b><br>Wanneer tijdens het gebruik een fout is opgetreden knippert de<br>statusdisplay rood.                                                                                                    |

#### Getoonde informatie in de energiemeter

Het oplaadpunt van de Wallbox eM4 Single beschikt over een energiemeter die via drie displayregels verschillende informatie over het laadproces laat zien. In tegenstelling tot de bovenste regel wisselen de waarden op de regels 2 en 3 cyclisch:

#### A Totaal opgenomen effectieve energie

De bovenste regel toont de totale effectieve energie in kWh en dus de som van alle ladingen die via dit oplaadpunt zijn opgenomen. Deze regel wijzigt niet.

**B** Huidige of laatst afgenomen effectieve energie

In deze stand toont de tweede regel de effectieve energie in kWh tijdens het actieve (weergave: Run) of het voltooide (weergave: End) laadproces.

#### C Toewijzing van het oplaadpunt

Na het wisselen toont de tweede regel aan de linkerkant de identificatiecode die tijdens de installatie aan het oplaadpunt is toegekend.

#### Maximale laadstroom

In deze stand toont de tweede regel aan de rechterkant de waarde voor de maximaal beschikbare laadstroom.

#### B Weergeven van een storing

In deze stand toont de derde regel de code voor het identificeren van een storing (fout, aanwijzing, waarschuwing) (zie ook 'Maatregelen bij interne fouten, aanwijzingen en waarschuwingen' op pagina 55).

#### Duur van het laadproces

Na het wisselen toont de tweede regel in deze stand de duur van het actieve laadproces in uren, minuten en seconden.

#### G Actueel opgenomen effectief vermogen

In deze stand toont de derde regel het effectieve vermogen dat op dat moment door het voertuig wordt opgenomen: Zonder een aangesloten voertuig is de waarde 0,0 kW.

#### ⚠ LET OP

#### Weergave van interne fouten van de energiemeter

Wanneer een interne fout optreedt in de energiemeter, wordt de informatie in de tweede en derde regel van de display vervangen door een specifieke foutcode van de meter (voorbeeld: Err 0005). Neem in dat geval contact op met de ABL Customer Service (zie 'Contact' op pagina 2).

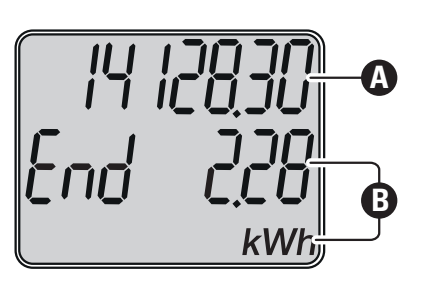

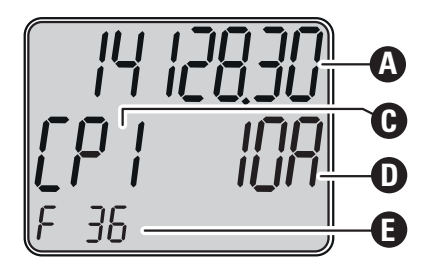

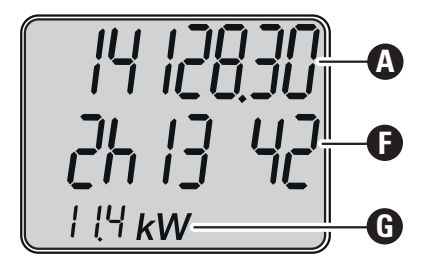

#### Aanmaken van laadgroepen en netwerktopologieën

De Wallbox eM4 Single biedt meerdere interfaces voor de interne communicatie in een laadgroep en voor de externe communicatie met een backend. Hierbij wordt, afhankelijk van de Wallbox-variant, onderscheid gemaakt:

- **Controller:** De Controller-Wallbox kan alleen of samen met een of meerdere Extender-Wallboxen worden gebruikt als laadgroep. De interne communicatie binnen de laadgroep kan via WLAN of LAN worden ingericht. Voor de externe communicatie met een backend kunt u de WLAN- of LAN-interface of de LTE-USB-dongle en USB-filter (meegeleverd) van de Controller gebruiken.
- Extender: De Extender-Wallboxen kunnen alleen (standalone) of samen met een Controller worden gebruikt als laadgroep. De interne communicatie binnen de laadgroep kan via WLAN of LAN worden ingericht.

#### ⚠ LET OP

#### Integratie in een bestaande netwerk-infrastructuur

Indien u voor de communicatie binnen een laadgroep en/of naar een backend een bestaande netwerk-infrastructuur wilt gebruiken, dient u vooraf contact op te nemen met een It-administrator om te integratie te plannen.

De interfaces van de Wallbox eM4 Single kunnen worden gebruikt om een laadgroep te verbinden met een backend. De volgende combinaties zijn mogelijk:

| Com  | municatie Controller-bac                                                                                                    | kend                                                                                                    | Communicatie Co                                                                                                    | ontroller-Extender |
|------|----------------------------------------------------------------------------------------------------|----------------------------------------------------------------------------------------------------|----------------------------------------------------------------------------------------------------|--------------------|
| WLAN | LAN                                                                                                    | LTE                                                                                                    | WLAN                                                                                                    | LAN                |
|      |                                                                                                    |                                                                                                    |                                                                                                    |                    |
|      |                                                                                                    |                                                                                                    | <ul> <li>Image: A start of the start of the start of</li></ul> |                    |
|      | <ul> <li>Image: A start of the start of the start of</li></ul> |                                                                                                    |                                                                                                    |                    |
|      |                                                                                                    | <ul> <li>Image: A start of the start of the start of</li></ul> | <ul> <li>Image: A start of the start of the start of</li></ul> |                    |
|      |                                                                                                    | <b>v</b>                                                                                                    |                                                                                                    | V                  |

#### () LET OP

#### Informatie voor de netwerkcommunicatie

- Voor de communicatie met het internet (Controller-backend) dienen de volgende ports beschikbaar te zijn: HTTP: 80 / HTTPS: 443 / NTP: 123 / OCPP: 7890
- Voor de communicatie binnen het netwerk (Controller-Extender) dienen te volgende ports beschikbaar te zijn: DNS: 53 / mDNS: 5353 / UDP/TCP: 68, 1024, 4332, 5432, 11010
  - Het netwerk dient elke Wallbox een eigen Ip-adres toe te wijzen (bijv. per DHCP).

Hieronder worden de netwerkinterfaces nader geïntroduceerd en met behulp van afbeeldingen weergegeven in praktijksituaties. Aanvullende informatie over de netwerkcommunicatie vindt u in de handleiding "Inrichten netwerk voor de Wallbox eM4 Twin" via de volgende link.

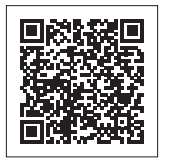

www.ablmobility.de/nl > Support > Downloads > Gebruiksaanwijzingen

#### Communicatie van een Controller met een backend per WLAN

- De Controller kan via zijn WLAN-interface communiceren met een netwerk met internetverbinding.
- De communicatie per WLAN dient te worden ingericht via de ABL Configuration App (zie vanaf pagina 35).
- Afbeelding: De Wallbox eM4 Single Controller ① is draadloos verbonden met een WLAN-netwerk ② dat via internet ③ de communicatie met de gekozen backend ④ tot stand brengt.

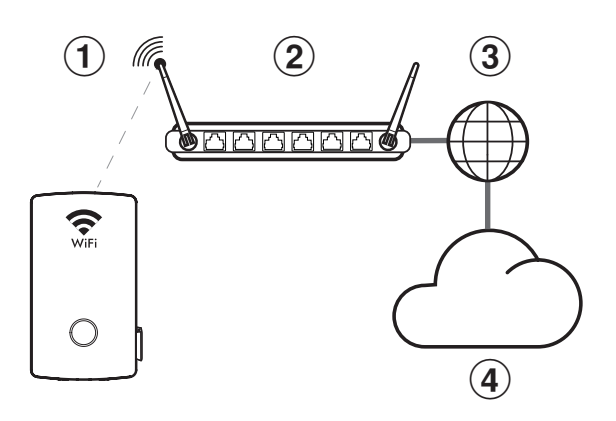

#### Communicatie van een Controller met een backend per LAN

- · De Controller kan via zijn LAN-interface communiceren met een netwerk met internetverbinding.
- De bekabeling geschiedt via één ethernetkabel (Cat5 of hoger) per Wallbox dat via het gedeelte voor de voedingskabel in de Wallbox wordt geleid.
- De communicatie per LAN dient te worden ingericht via de ABL Configuration App (zie vanaf pagina 35).
- Afbeelding: De Wallbox eM4 Single Controller ① is via een kabel verbonden met een LAN-netwerk ② dat via internet ③ de communicatie met de gekozen backend ④ tot stand brengt.

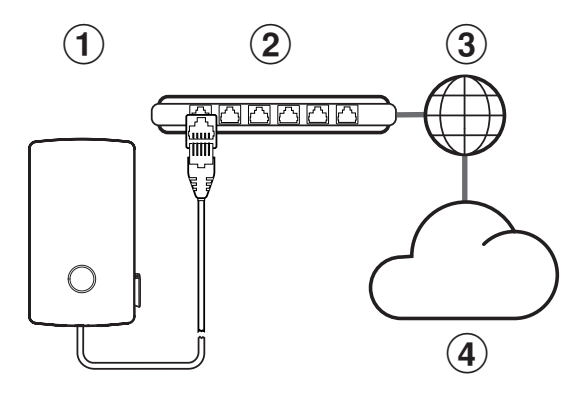

#### Communicatie van een Controller met een backend per LTE

- Bij elke Controller-Wallbox inbegrepen is een LTE-USB-dongle die met de simkaart van een backend-beheerder uitgerust en in de Wallbox geplaatst kan worden. Dit proces wordt beschreven vanaf pagina 32.
- Bij de reev ready varianten is de simkaart voor de communicatie met de reev backend reeds vooraf geïnstalleerd in de LTE-USB-dongle in de Controller.
- De LTE-communicatie met de backend dient te worden ingericht via de ABL Configuration App (zie vanaf pagina 35).
- Afbeelding: De Wallbox eM4 Single Controller ① communiceert via de LTE-USB-dongle met een LTE-ontvanger ② die de verbinding tot stand brengt met de gekozen backend ③.

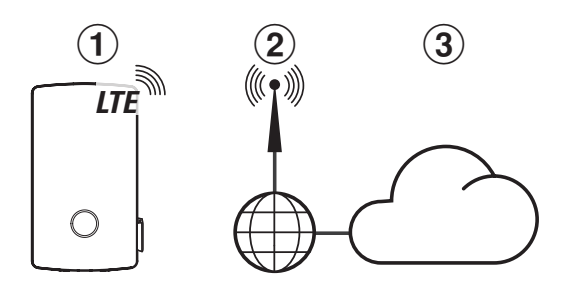

#### Communicatie van een Controller met een of meerdere Extenders in een laadgroep per WLAN

- Elke Wallbox eM4 Single beschikt over een geïntegreerde WLAN-module.
- Via de WLAN-module kan de directe communicatie tot stand worden gebracht met de op een smartphone/tablet (iOS, iPadOS, Android) geïnstalleerde ABL Configuration App.
- Voor het aanmaken van een laadgroep kan de Controller-Wallbox met een of meerdere Extender-Wallboxen draadloos worden verbonden met een lokale WLAN-router, die dan elke Wallbox een eigen IP-adres toewijst.
- De communicatie via WLAN dient te worden ingericht via de ABL Configuration App (zie vanaf pagina 35).
- Afbeelding: Via uw WLAN-module worden de Wallbox eM4 Single Controller ① en een of meerdere Wallboxen eM4 Single Extender ② verbonden met een lokale WLAN-router ③.
- Via de WLAN-router dient elke Wallbox automatisch per DHCP of handmatig een eigen IP-adres te worden toegewezen.

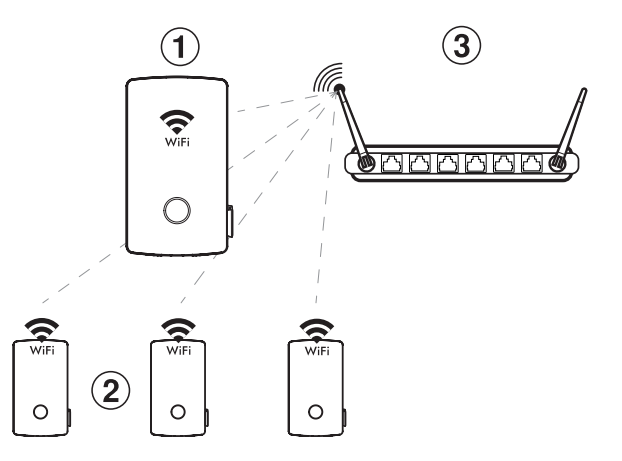

Communicatie van een Controller met een of meerdere Extenders in een laadgroep per LAN

- De communicatiemodule van elke Wallbox eM4 Single biedt een LAN-interface.
- De bekabeling geschiedt via één ethernetkabel per Wallbox dat via het gedeelte voor de voedingskabel in de Wallbox wordt geleid.
- Voor het aanmaken van een laadgroep wordt de Controller-Wallbox met een of meerdere Extender-Wallboxen op een lokale router bekabeld die elke Wallbox een eigen IP-adres toewijst.
- De bekabeling van de Wallbox eM4 Single per LAN wordt beschreven in de secties 'Doorvoeren van de stroom- en datakabels' op pagina 24 en 'Databekabeling van de Wallbox' op pagina 30.
- De communicatie per LAN dient te worden ingericht via de ABL Configuration App (zie vanaf pagina 35).
- Afbeelding: Via hun LAN-interfaces worden de Wallbox eM4 Single Controller ① en een of meerdere Wallboxen eM4 Single Extender ② verbonden met een lokale router ③.
- Via de router dient elke Wallbox automatisch per DHCP of handmatig een eigen IP-adres te worden toegewezen.

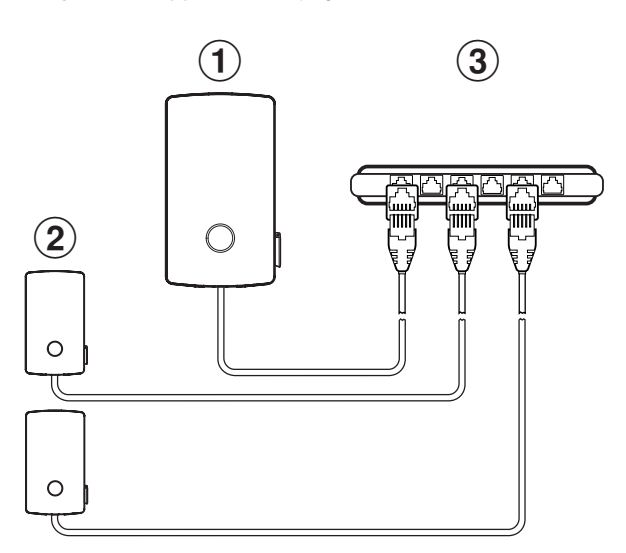

#### 🚺 LET OP

#### Compatibiliteit met backend-aanbieders

De Wallbox eM4 Single is verkrijgbaar als reev ready product dat special is voorbereid voor het gebruik met de backend-oplossingen van reev. Meer informatie vindt u hier:

#### https://reev.com

• Als alternatief is de Wallbox eM4 Single ook compatibel met andere backends voor het beheer van de laadinfrastructuur. Neem contact op met de gewenste backend-aanbieder om de compatibiliteit te controleren.

#### Externe load shedding conform VDE AR-N 4100

De op de hoofdmodule geplaatste klem **EN1** dient voor het aansluiten van een stuurleiding conform VDE AR-N 4100. Via deze stuurleiding heeft de lokale energieleverancier de mogelijkheid de laadfunctie van de Wallbox op afstand uit resp. aan te zetten. De lengte van de leiding tussen de Wallbox en een geschikte rimpelspanningontvanger / een VDE-FNN-regelunit is toegestaan tot maximaal 30 meter.

Naast het aan- en uitzetten van beide oplaadpunten is het bovendien mogelijk om de voor het opladen ingestelde maximale stroomsterkte te beperken via twee additionele extern geschakelde weerstandswaarden.

| Positie | Weerstand ±10% | Beperking van de maximaal<br>ingestelde laadstroom tot | Resultaat laadstroom<br>(voorbeeld: 32 A / 16 A) |
|---------|----------------|--------------------------------------------------------|--------------------------------------------------|
| 1       | min. 27 kOhm   | 0%                                                     | 0 A / 0 A                                        |
| 2       | 4,7 kOhm       | 30%                                                    | 9 A / 5 A*                                       |
| 3       | 1,5 kOhm       | 60%                                                    | 19 A / 10 A                                      |
| 4       | max. 100 Ohm   | 100%                                                   | 32 A / 16 A                                      |

\* Indien de resulterende laadstroom onder de grenswaarde van 6 A komt wordt niet opgeladen!

Bij een laadgroep wordt de stuurleiding aangesloten aan de Controller die dan de stroomsterkte voor alle oplaadpunten in de groep regelt. In alle andere configuraties (multigroup, standalone) dient de stuurleiding te worden aangesloten aan de Wallbox met het eerste oplaadpunt (toewijzing in regel 2 van de energiemeter:  $l^{p}$  l).

#### Leveringsomvang van de Wallbox

De levering bestaat uit de volgende componenten:

- Wallbox eM4 Single, 1 stuk
- Platkopschroef TX30, 6 × 140 mm, 2 stuks
- Lenskopschroef TX30, 6 × 60 mm, 2 stuks
- · Sleutel, 2 stuks

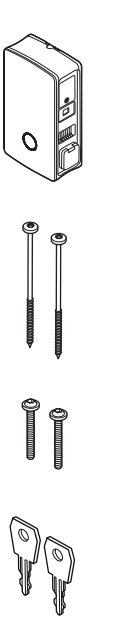

Montagerail, 1 stuk

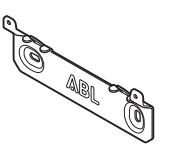

- Plugschroef TX30, 6 × 60 mm, 2 stuks
- Plug 8 × 50 mm, 4 stuks
- Isolatiekappen, 4 stuks

#### · Boorsjabloon, 1 stuk

· Klapferriet met sleutel voor storingsonderdrukking in het laagfrequente bereik, 1 stuk

De Controller-varianten van de Wallbox eM4 Single bevatten bovendien:

• LTE-USB-dongle voor het plaatsen van een optioneel verkrijgbare simkaart voor de communicatie met een backend, 1 stuk

De reev ready varianten van de Wallbox eM4 Single bevatten bovendien:

- · Envelop met reev onboarding handleiding, reev RFID-testsleutel, reev QR-codes, 1 stuk
- Alleen Controller: USB-LTE-dongle met simkaart voor de communicatie met de reev backend, 1 stuk

#### (I) LET OP

#### Controleren of de levering compleet is

Controleer direct na het uitpakken of de levering compleet is: Mochten er componenten ontbreken, neem dan contact op met de handelaar bij wie u de Wallbox heeft gekocht.

#### Toebehoren

Voor de Wallbox eM4 Single zijn de volgende toebehoren apart verkrijgbaar:

• CC3225

Laadkabel type 2 conform IEC 62196-2, tot 32 A 480 V AC, 3-fasen, lengte 2,5 m

• CC3250

Laadkabel type 2 conform IEC 62196-2, tot 32 A 480 V AC, 3-fasen, lengte 5 m

• CC3275

Laadkabel type 2 conform IEC 62196-2, tot 32 A 480 V AC, 3-fasen, lengte ca. 7,5 m

• CC3210

Laadkabel type 2 conform IEC 62196-2, tot 32 A 480 V AC, 3-fasen, lengte ca. 10 m

· reev laadsleutel (meegeleverd in de envelop), 2 stuks

USB-filter voor storingsonderdruk-

LTE-USB-dongle, 1 stuk

king van de datatransmissie via de

Alleen Controller: USB-filter voor storingsonderdrukking van de datatransmissie via de LTE-USB-dongle, 1 stuk

#### Gebruiksaanwijzing en veiligheidsinstructies (in meerdere talen), 1 stuk

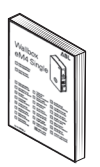

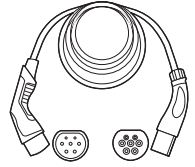

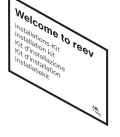

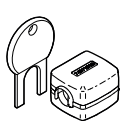

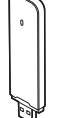

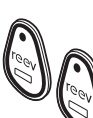

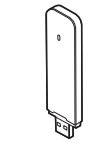

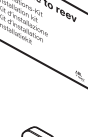

#### • LAKK2K1

Adapterkabel type 2 op type 1 conform IEC 62196-2, tot 32 A 230 V AC, 1-fase, lengte ca. 4 m  $\,$ 

#### 100000361

Zuil POLEM4 Single van gegalvaniseerd plaatstaal voor montage buiten van een Wallbox eM4 Single, het weerbestendig dak WPR12 en een kabelhouder CABHOLD

h = 1.647 mm, b = 285 mm, d = 180 mm

#### • EMH9999

Betonfundament voor de montage van de zuil POLEM4 Single en andere zuilen van ABL

h = 650 mm, b = 430 mm, d = 190 mm

#### · 100000245 / 100000246

Compacte zuil POLE Slim Single van gegalvaniseerd plaatstaal voor montage buiten van een (100000245) of twee Wallboxen eM4 Single (100000246) via meegeleverde adapterplaat/platen (100000248) en van maximaal twee kabelhouders CABHOLD

h = 1.469 mm, b = 290 mm, d = 210 mm

#### • 10000238

Betonfundament POLE Slim voor de montage van een zuil POLE Slim

h = 600 mm, b = 260 mm, d = 260 mm

#### • WPR12

Weerbestendig dak voor de montage aan een buitenmuur of op de zuilen POLEMH1, POLEMH2 en POLEM4 Single

h = 142 mm, b = 395 mm, d = 225 mm

#### • CABHOLD

Kabelhouder met laadstekkeraansluiting voor de montage aan een buitenmuur of op de zuilen POLEMH1/2/3, POLEM4 Single en POLE Slim

h = 187 mm, b = 76 mm, d = 105 mm

#### · 10000253

RFID-keyfobs voor alle laadstations van ABL: Set ID-tag-sleutels (5 stuks) voor het uitbreiden van het aantal gebruikers

#### • 100000193

Externe meter ABL Energy Meter voor de integratie van de Wallbox eM4 Single Controller(+) in dynamische loadbalancing, DIN-rail-module

h = 88 mm, b = 70 mm, d = 65 mm

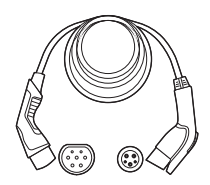

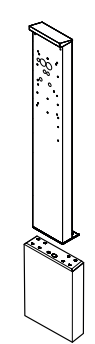

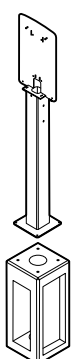

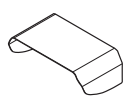

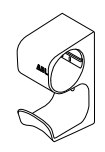

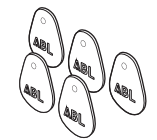

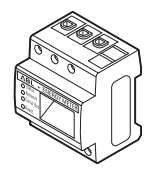

• 100000214, [...], 100000223

Set van 10 individuele sloten, gelijksluitend, zonder groepssleutel, 10 stuks

• 100000224, [...], 100000230

Set van 10 individuele sloten, enkelsluitend, met een groepssleutel, 7 stuks

Voor meer informatie over laadstations en toebehoren van ABL kunt u terecht op www.ablmobility.de/nl.

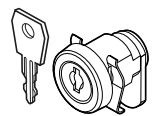

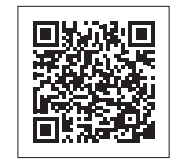

## Installatie van de Wallbox eM4 Single

De gehele installatie van de Wallbox eM4 Single dient te worden uitgevoerd door een erkend elektricien.

#### \land GEVAAR

#### Gevaar door elektrische spanningen

De elektrische aansluiting en de oplevering voor gebruik mogen alleen worden uitgevoerd door een erkend elektricien worden die op grond van zijn gespecialiseerde opleiding, kennis en ervaring zoals kennis van de relevante normen de beschreven stappen kan evalueren, uitvoeren en mogelijke gevaren kan herkennen.

#### Specificaties voor de plek van installatie

De Wallbox eM4 Single is geschikt voor de installatie in besloten ruimtes zoals garages en buiten zoals op bedrijfsparkeerterreinen. Let er echter op dat aan de toegestane omgevingsomstandigheden (zie 'Technische gegevens' op pagina 58) moet worden voldaan om ervoor te zorgen dat de functionaliteit van uw Wallbox op elk moment gegarandeerd is.

- De montageplek moet vrij toegankelijk zijn.
- Aan de minimumafstanden tot andere technische installaties moet worden voldaan. Een minimumafstand van 50 cm wordt aangeraden.
- De ondergrond voor de montage moet vlak en voldoende draagkrachtig zijn (Minimum: eigen gewicht van de Wallbox plus twee laadkabels).
- Het montageoppervlak moet minimaal 516 × 428 mm (hoogte × breedte) bedragen. Houd hierbij ook rekening met de koppelingen van de laadkabels.
- De montagehoogte moet 120 tot 140 cm (grond tot onderkant behuizing) bedragen.

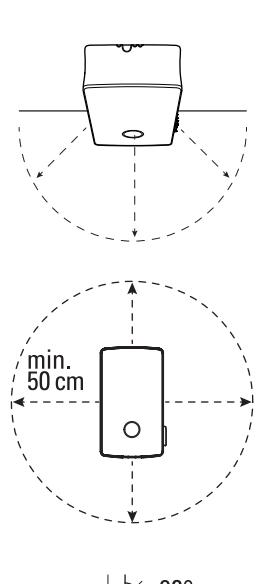

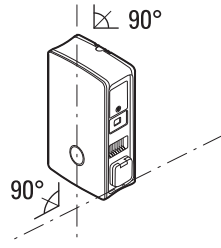

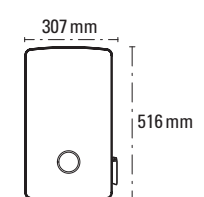

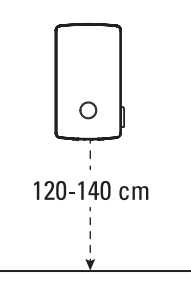

Benodigd gereedschap en accessoires | 23

- De montageplek biedt idealiter al een aansluiting op het elektriciteitsnet. • Als alternatief moet een aparte voedingskabel worden gelegd.
- · Voor het gebruik in een groepsinstallatie moeten bovendien geschikte datakabels op de montageplek zijn gelegd (zie ook 'Doorvoeren van de stroom- en datakabels' op pagina 24 en 'Databekabeling van de Wallbox' op pagina 30).

#### Benodigd gereedschap en accessoires

Voor de mechanische montage van de Wallbox heeft u de volgende meegeleverde componenten nodig:

- · Montagerail, 1 stuk
- Plugschroef TX30, 6 × 60 mm, 2 stuks
- Plug 8 × 50 mm, 4 stuks
- Sleutel, 2 stuks
- · Klapferriet met sleutel voor storingsonderdrukking in het laagfrequente bereik, 1 stuk

Indien u uw Controller-Wallbox of een groepsinstallatie wilt gebruiken met een backend, heeft u de volgende componenten nodig:

- LTE-USB-dongle, meegeleverd met de Controller-Wallbox, 1 stuk
- USB-filter voor storingsonderdrukking van de datatransmissie via de LTE-USB-dongle, 1 stuk

#### $(\mathbf{1})$ LET OP

#### Communicatie via LTE bij reev ready varianten

Bij de Controller-varianten reev ready is de LTE-USB-dongle reeds vooraf geïnstalleerd en bevestigd in de Wallbox. De simkaart voor de communicatie met de reev backend is af fabriek geplaatst in de LTE-USB-dongle.

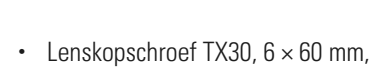

Platkopschroef TX30, 6 × 140 mm,

Isolatiekappen, 4 stuks

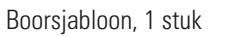

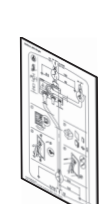

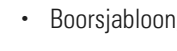

2 stuks

2 stuks

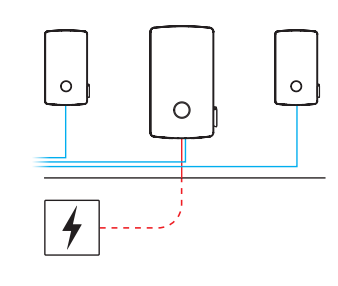

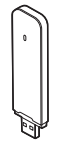

Simkaart van de beheerder van de backend, 1 stuk

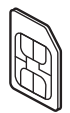

Daarnaast heeft u het volgende gereedschap en de volgende toebehoren nodig:

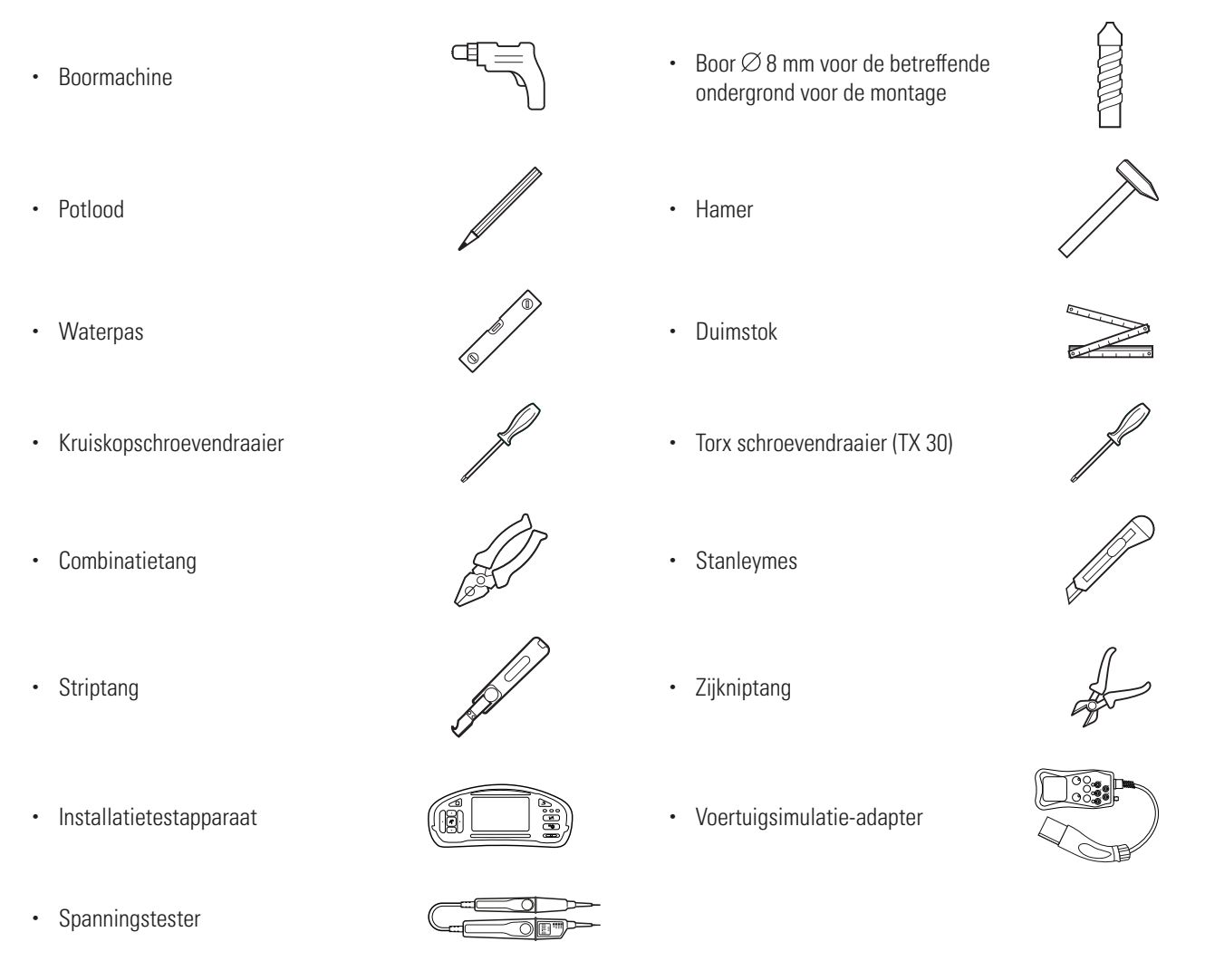

#### Doorvoeren van de stroom- en datakabels

De Wallbox eM4 Single biedt via het gedeelte voor toevoerleiding van de behuizing de mogelijkheid de toevoerleidingen van boven, onder of direct via de achterkant door te voeren. Afhankelijk van de keuze dient u de Wallbox zo nodig voor te bereiden en de voorgevormde inlaten aan de rand van de behuizing boven en onder door te steken.

#### Stroomleiding

De als "push-out"-membranen uitgevoerde tules in de inlaten (A), (B) en (C) kunnen direct worden doorstoken met de stroomleiding.

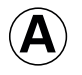

Deze inlaat is bedoeld voor de flexibele geleiding van de stroomleiding over de rand van de behuizing boven.

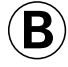

Deze inlaat is bedoeld voor de flexibele geleiding van de stroomleiding over de rand van de behuizing onder.

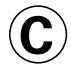

Deze inlaat is bedoeld voor het direct doorvoeren van de stroomleiding uit een wanduitlaat in de Wallbox.

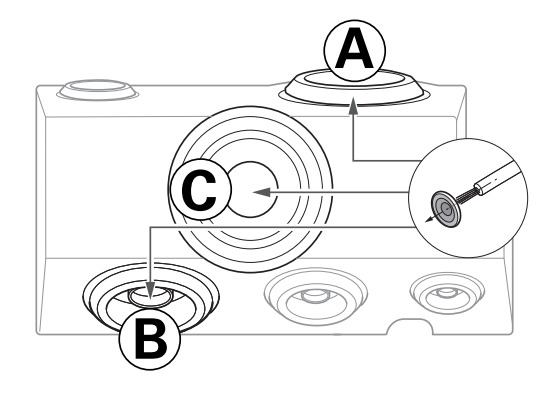

#### Data- en stuurkabels

De tules in de inlaten voor de databekabeling binnen een groep (ATA) en voor een stuurleiding van de lokale energieleverancier conform VDE AR-N 4100 (EXT. CONTROL) zijn tevens uitgevoerd als "push-out"-membranen en kunnen worden doorgestoken met de data- resp. stuurleidingen.

DATA Deze inlaat is bedoeld voor een dataleiding (CAT5 of beter) met een RJ45-stekker.

| EXT.    | Deze inlaat is bedoeld voor een 2-aderige stuurlei- |
|---------|-----------------------------------------------------|
| CONTROL | ding conform VDE AR-N 4100.                         |

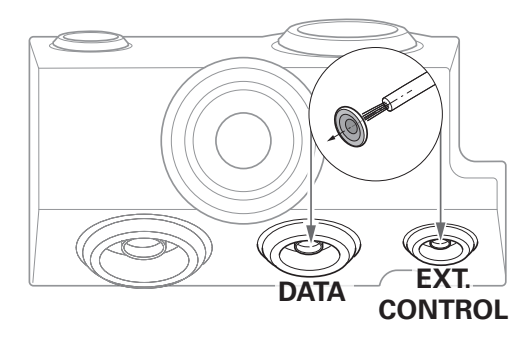

#### Voorgevormde inlaten in de rand van de behuizing

De behuizing biedt centraal aan de rand boven en onder voorgevormde inlaten die met een combinatietang of vergelijkbaar gereedschap geopend en voor de doorvoer van de stroom- en dataleiding worden gebruikt.

Bepaal voor de installatie hoe de stroom- en dataleidingen in de Wallbox dienen te worden doorgevoerd.

- Verwijder voorzichtig de gewenste kunststof lippen voordat u met de installatie begint.
- Zo nodig kunt u de inlaten naar wens combineren: Ook wanneer u de stroomleiding door de inlaat aan de rand boven of direct via de achterkant wilt doorvoeren kunt u de data- en stuurleidingen via de inlaten onder plaatsen.

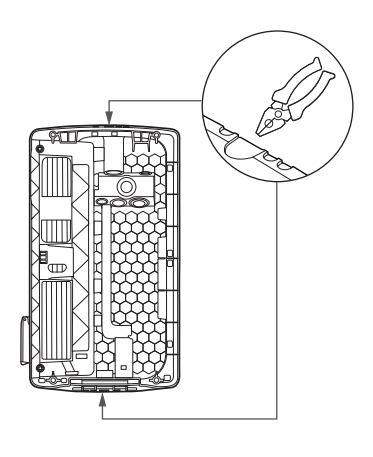

#### Gereedmaken van de montagepositie

De elektrische voedingskabel in de huisinstallatie moet tijdens de gehele mechanische montage en elektrische installatie altijd stroomloos geschakeld zijn. De verbinding met het elektriciteitsnet mag pas na voltooiing van de elektrische installatie voor ingebruikname tot stand worden gebracht.

#### GEVAAR

Gevaar door elektrische spanningen

Neem op elk moment de 5 veiligheidsregels in acht:

- 1 Vrijschakelen
- 2 Beveiligen tegen opnieuw inschakelen
- 3 Spanningsloosheid vaststellen
- 4 Aarden en kortsluiten
- 5 Aangrenzende onderdelen die onder spanning staan afdekken of afschermen

- 1 Bereid het boorsjabloon zo nodig voor de invoer van de leidingen voor.
  - → Voor de directe doorvoering van de stroomleiding van achteren snijdt u de met ⓒ aangeduide tule in op het boorsjabloon.
  - → Voor de doorvoering van de data- en stuurleidingen snijdt u de met DATA en EXT. CONTROL aangeduide tules op het boorsjabloon in.

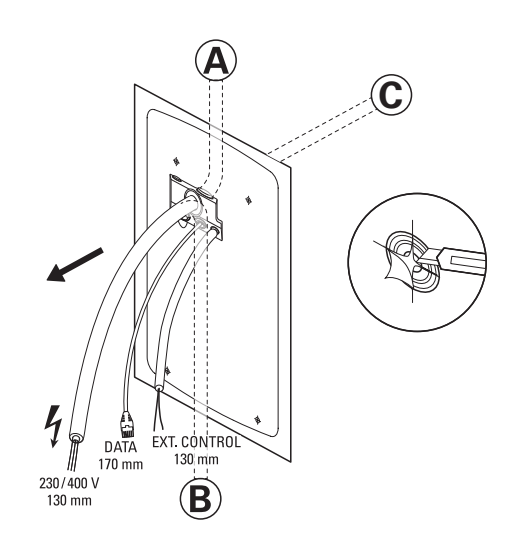

#### LET OP

Geadviseerde lengtes van de leidingen voor de bekabeling in de Wallbox

Voor het probleemloos aansluiten in de Wallbox adviseert ABL de volgende lengtes voor de leidingen:

- Stroomleiding: minimaal 130 mm
- Dataleiding: minimaal 170 mm
- Stuurleiding: minimaal 130 mm

#### \land LET OP

#### Lengte van de data- en stuurkabel

Voor de totale lengte van de data- en stuurleidingen gelden de volgende voorwaarden:

- De lengte van de dataleiding tussen het aftappunt (router, switch etc.) en de Wallbox is toegestaan tot maximaal 100 meter.
- De lengte van de stuurleiding tussen het aftappunt (rimpelspanningontvanger, VDE-FNN-regelunit etc.) en de Wallbox is toegestaan tot maximaal 30 meter.
- 2 Lijn het boorsjabloon met de waterpas verticaal en horizontaal op de montagepositie uit.
- 3 Teken de vier montagepunten met de stift af.

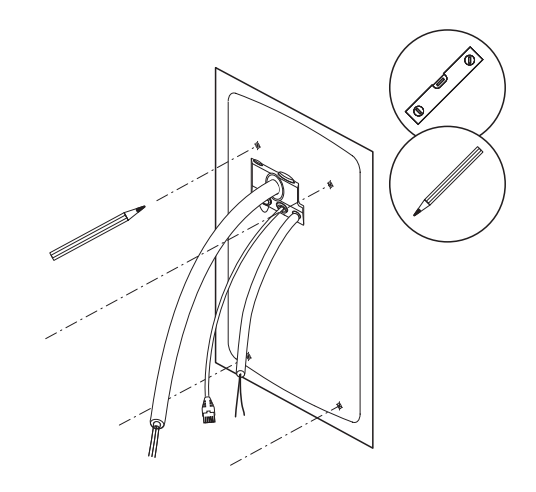

- 4 Boor de vier gemarkeerde montagepunten met de boormachine en de boor ( $\varnothing$  8 mm) voor.
- 5 Sla de pluggen met de hamer in de voorgeboorde montagepunten.

6 Schroef de montagerail vast in de twee montagepunten boven met de twee plugschroeven TX 30 en de torx schroevendraaier.

#### Voorbereiding en bevestiging van de Wallbox

Ga door met het gereedmaken van de Wallbox:

1 Ontgrendel de zijdelingse RCCB-kleppen met de sleutel en klap deze omhoog om de rechterkant van de deur van de behuizing te ontgrendelen.

- 2 Voer de sleutel in de sleutelopening aan de linker onderkant in en duw hem naar boven om de linkerkant van de deur van de behuizing te ontgrendelen.
  - $\rightarrow$  Klap de deur van de behuizing naar voren open.

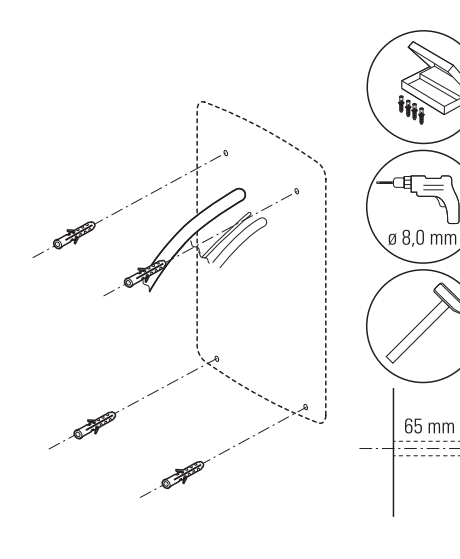

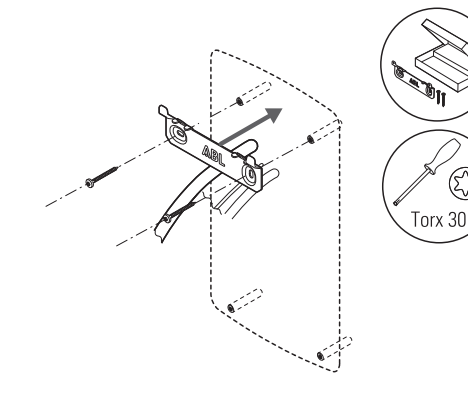

(ζ

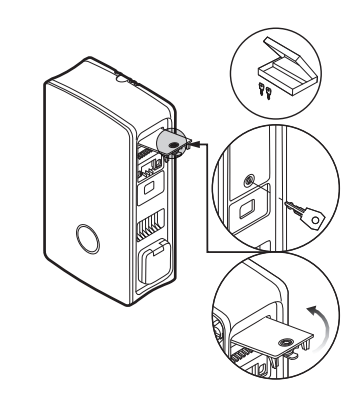

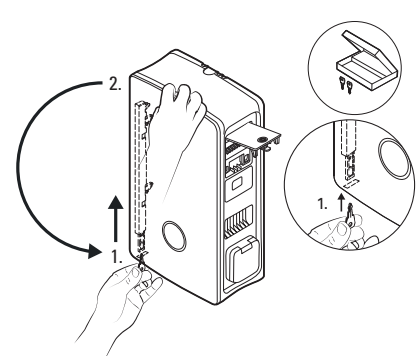

#### 🚺 LET OP

#### Demontage van de deur van de behuizing

Voor een vereenvoudigde installatie kunt u de deur van de Wallbox behuizing te allen tijde mechanisch demonteren. Dit proces is beschreven in sectie 'Vervangen van de deur van de behuizing' op pagina 52.

- 3 Voer de stroomleiding en zo nodig de stuurleiding door de betreffende tules door in het gedeelte voor de voedingskabel in de Wallbox.
  - → Indien u de Wallbox via een datakabel wilt integreren in een LAN-netwerk vormt u een leidinglus en omsluit deze met de klapferrieten voordat u deze doorvoert in de Wallbox via de tule DATA.
  - → Leg de lus van de dataleiding aan de achterkant van de Wallbox en hang de Wallbox via de ophangpunten aan de achterkant in de twee lippen van de montagerail.
- 4 Fixeer de Wallbox met de overige meegeleverde schroeven.
  - → Schroef de twee lenskopschroeven TX30 vast via de bevestigingspunten boven in de montagerail.
  - → Schroef de twee platkopschroeven TX30 vast in de montagepunten in de wand via de bevestigingspunten onder.

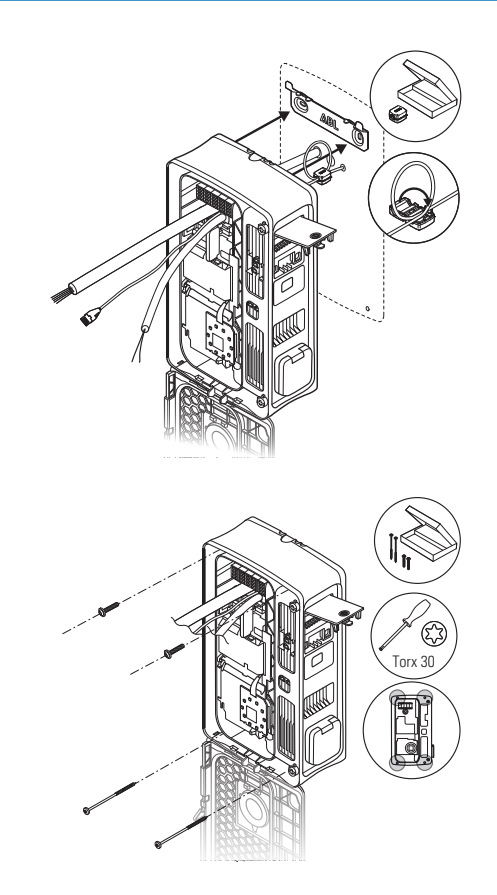

#### Elektrische aansluiting van de Wallbox

#### \land GEVAAR

Gevaar door elektrische spanningen

- De elektrische aansluiting moet door een erkend elektricien worden uitgevoerd!
- Overtuig u ervan dat de voedingskabel nog steeds niet met het elektriciteitsnet is verbonden.
- · Deactiveer de stroomopwaarts geïnstalleerde MCB in de huisinstallatie.
- Deactiveer de RCCB in de Wallbox en de huisinstallatie.

#### <u> </u> Let op

#### Informatie over de stroomopwaarts door u geïnstalleerde / te installeren MCB

Voor het aansluiten van de Wallbox eM4 Single op het elektriciteitsnet dient een MCB stroomopwaarts geïnstalleerd te zijn/worden in de huisinstallatie. Conform IEC 60364-4-4 dient deze MCB te beschikken over een kortsluitvastheid (l<sup>2</sup>t-waarde) van  $\leq$  75.000 A<sup>2</sup>s.

Ga als volgt te werk om de stroomleiding in de Wallbox aan te sluiten:

- Kort de stroomleiding in op de benodigde lengte voor het aansluitklemmenblok met een stripgereedschap / striptang.
- 2 Verwijder de ommanteling van de stroomleiding met de striptang.
- **3** Verwijder de isolatie van de geleiders tot een lengte van 16 mm.
  - Bij flexibele draden moeten deze worden voorzien van adereindhulzen.
- 4 Voer de afzonderlijke draden van de voedingskabel door in de bijbehorende aansluitklemmen en schroef deze vast met de kruiskopschroevendraaier (draaimoment: 2,5 Nm).
  - Richt u bij de toewijzing van de aderen naar het schema dat is afgebeeld op de communicatiemodule.
  - Bij flexibele draden moeten deze van tevoren worden voorzien van adereindhulzen.

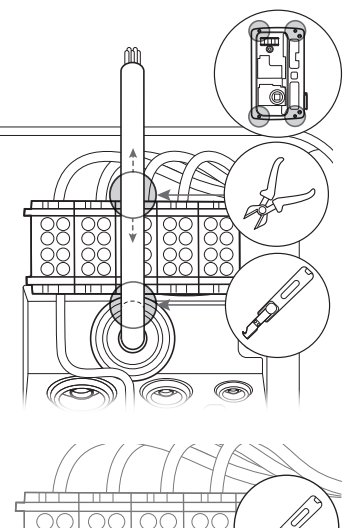

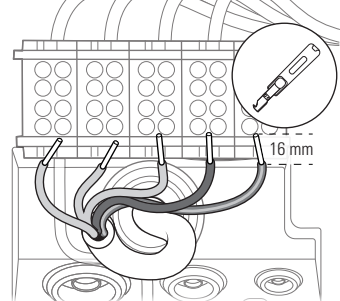

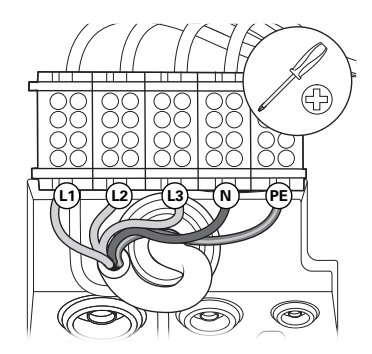

#### () LET OP

#### 1-fase-aansluiting van de Wallbox eM4 Single

Indien u de Wallbox eM4 Single wilt gebruiken in een 1-fase-netwerksysteem, sluit dan alleen de voedingskabel L1 aan op de linker aansluitklemmenblok (bruin). De uiteinden van de niet gebruikte geleiders van de voedingskabel dienen altijd te worden voorzien van de meegeleverde isolatiedoppen.

#### 🕂 LET OP

#### Opmerking met betrekking tot de faserotatie in een groepsinstallatie

Indien u de Wallbox gebruikt in een laadgroep dient het op de communicatiemodule weergegeven aansluitschema voor elke Wallbox afzonderlijk te worden aangepast om een faseverschuiving binnen te groep te voorkomen. De faserotatie tussen de afzonderlijke Wallboxen wordt beschreven en weergegeven in de volgende sectie.

#### ⚠ LET OP

#### Controle van de aansluiting

Overtuig u ervan dat de in de fabriek op de aansluitklemmen vastgeschroefde draden na de aansluiting van de voedingskabel nog steeds correct zijn bevestigd.

#### 🕂 GEVAAR

#### Gevaar door elektrische spanningen

De elektronica van uw Wallbox loopt schade op, indien een spanning van meer dan 250 V tussen de fasedraad L1 en de nuldraad wordt aangelegd!

#### Faserotatie binnen een laadgroep

Om een faseverschuiving te voorkomen moet de faserotatie bij een elektrische installatie van de Wallbox eM4 Single worden aangepast volgens het onderstaande schema:

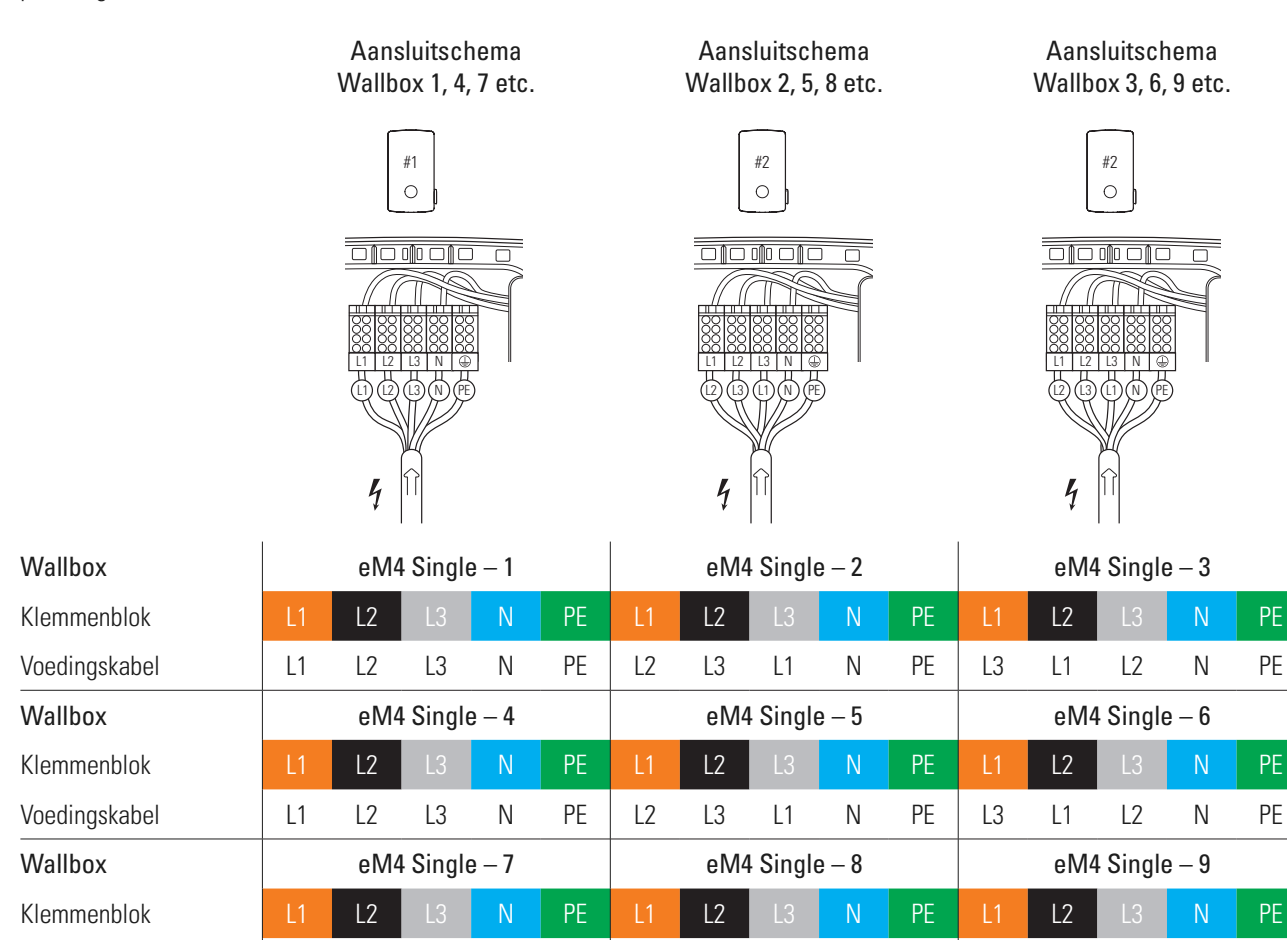

() LET OP

Voedingskabel

#### Faserotatie bij een 1-fase netsysteem

L2

L3

Ν

L1

Het boven getoonde aansluitingsschema geldt voor 3-fasen netsystemen. Indien u een 1-fase netsysteem gebruikt moet in elke Wallbox altijd het voedingskabel L1 worden aangesloten!

L2

L3

L1

PE

Ν

L3

L1

L2

PE

Ν

PE

#### Databekabeling van de Wallbox

In een groepsinstallatie neemt een Controller-Wallbox de besturing van extra Extender-oplaadpunten op zich. De gehele communicatie binnen de laadgroep, de verbinding met een backend, de verdeling van de laadstromen e.d. worden dan centraal in de Controller-Wallbox geconfigureerd en door de Wallbox aangestuurd.

Voor de bekabeling moeten de interne LAN-interfaces van de Controller- en Extender-varianten via dataleidingen stervormig worden doorverbonden (zie 'Specificaties voor datakabels' op pagina 61).

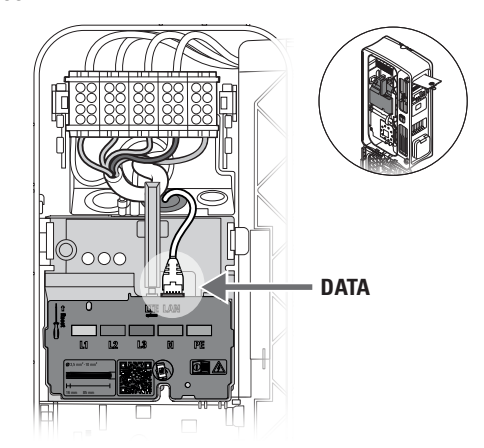

1 Verbind de RJ45-stekker van de datakabel met de LAN-interface van de communicatiemodule.

#### () LET OP

#### Vervolg van het bekabelingsschema

Verbind alle Wallboxen in de laadgroep via hun LAN-interfaces. Voor het samenvoegen van alle Wallboxen dienen deze centraal te worden aangesloten aan een router of switch in de lokale netwerkinfrastructuur.

- Voor een storingsonderdrukking in het laagfrequente bereik dient u de meegeleverde klapferrieten te plaatsen aan een leidinglus van de dataleiding. Geadviseerd wordt de leidinglus buiten de behuizing te leggen en bij de installatie aan de achterkant van de Wallbox te verleggen.
- Indien de Wallbox reeds is geïnstalleerd kunt u de leidinglus met de klapferrieten ook in de binnenkant van de Wallbox verleggen.

#### Aansluiten van een stuurleiding conform VDE AR-N 4100

Conform de toepassingsregel VDE AR-N 4100 dient een Wallbox de mogelijkheid van een uitschakeling door de lokale energieleverancier te bieden. De Wallbox eM4 Single biedt hiervoor een veerklem die zich aan de rechterkant van de hoofdmodule achter de communicatiemodule bevindt (zie ook 'Externe load shedding conform VDE AR-N 4100' op pagina 18).

Aan de stuurleiding worden de volgende eisen gesteld:

- Eendradige geleider, 0,5 t/m 1,5 mm<sup>2</sup>, striplengte: 9 mm
- Fijndradige geleider, 0,5 t/m 1,5 mm<sup>2</sup> / 0,5 t/m 1,0 mm<sup>2</sup> met adereindhulzen, striplengte: 9 mm

Ga als volgt te werk om de stuurleiding aan de Wallbox eM4 Single aan te sluiten:

- 1 Klap de communicatiemodule naar voren.
- 2 Sluit de via de tule EXT. CONTROL doorgevoerde stuurleiding aan de klem EN1 aan.
- 3 Klap de communicatiemodule weer naar boven zodat deze vastklikt.

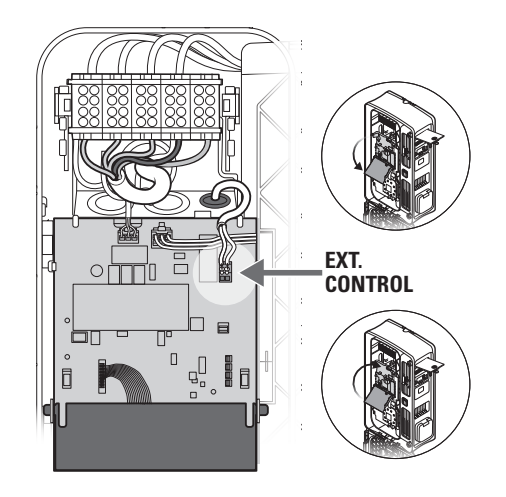

Na de elektrische aansluiting van de stuurleiding dient de functie voor uitschakelen op afstand geactiveerd te worden via de ABL Configuration App. Lees hiervoor de secties vanaf pagina 39.

#### Gereedmaken en inbouwen van de LTE-USB-dongles

De Controller-varianten van de Wallbox eM4 Single worden geleverd met een LTE-USB-dongle voor de draadloze communicatie met een backend. De simkaart wordt beschikbaar gesteld door de backend-aanbieder en dient eerst geplaatst te worden in de LTE-USB-dongle. Daarna plaatst u de LTE-USB-dongle in de USB-interface van de Controller en richt de communicatie in via de **ABL Configuration App** (zie vanaf pagina 35).

#### (I) LET OP

#### Voorconfiguratie van de reev ready varianten

Bij de reev ready varianten is de LTE-USB-dongle inclusief de simkaart af fabriek geplaatst in de Controller-Wallbox en vooraf geconfigureerd voor de communicatie met het reev Dashboard.

Ga als volgt te werk om de communicatie met de backend via LTE voor te bereiden:

- 1 Open de meegeleverde LTE-USB-dongle door de afdekking te verwijderen.
- 2 Plaats de simkaart van de backend-leverancier in de LTE-USB-dongle en sluit de afdekking weer.

3 Plaats de LTE-USB-dongle in de USB-filter en beide componenten daarna in de USB-bus van de communicatiemodule in de Wallbox eM4 Single.

#### 🚺 LET OP

#### Compatibiliteit van het formaat van de simkaart

De meegeleverde LTE-USB-dongle is ontworpen voor de micro-simkaart (12 × 15 mm). Indien de backend-leverancier een ander kaartformaat levert (mini of nano) heeft u een simkaart-adapter nodig.

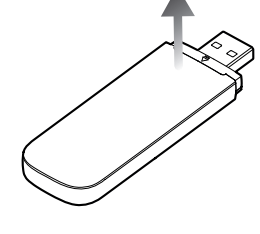

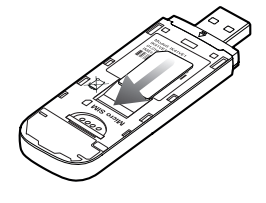

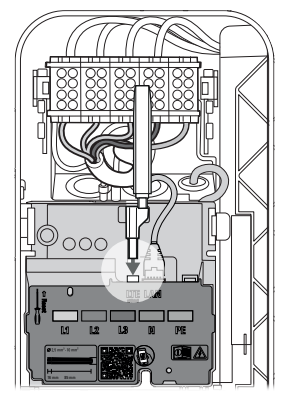

#### Ingebruikname van de Wallbox eM4 Single

Voor de ingebruikname moet de voedingskabel van de Wallbox met het elektriciteitsnet worden verbonden.

#### 🕂 GEVAAR

#### Gevaar door elektrische spanningen

Voer de volgende stappen uiterst zorgvuldig uit: Bij het aanraken van geleidende onderdelen bestaat het gevaar van een elektrische schok.

- Schakel de in de huisinstallatie stroomopwaarts geïnstalleerde MCB voor de Wallbox in: Voor het gebruik van de Wallbox dient een MCB door u te zijn geïnstalleerd.
  - Tijdens de boot-fase branden de leds van de statusdisplay groen, rood, wit en blauw.
  - Aansluitend pulseert de statusdisplay dynamisch wit: De Wallbox wacht op de configuratie door een erkend elektricien (zie 'Configuratie van de Wallbox eM4 Single' vanaf pagina 33).

# 

#### ⚠ LET OP

#### Controle van RCCB en MCB

Indien de statusdisplay geen visuele feedback geeft controleer dan de stroomopwaarts geïnstalleerde RCCB en MCB in de huisinstallatie en de interne RCCB van de Wallbox eM4 Single.

- 2 Meet de spanning op de klemmen van het aansluitklemmenblok met behulp van de spanningstester.
  - Bij 1-fase-aansluiting wordt de spanning tussen de fase L1 en nuldraad gemeten.
  - Bij 3-fasen systemen worden alle fasen tegen elkaar (400 V) en alle fasen tegen de nuldraad (230 V) gemeten.
- **3** Klap de deur van de behuizing naar boven zodat deze vastklikt in de behuizing.
- 4 Klap de zijdelingse RCCB klep naar beneden en vergrendel deze met de sleutel.

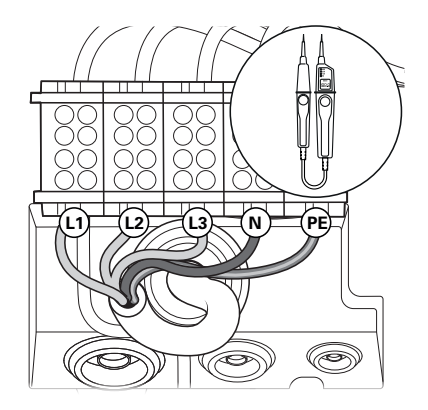

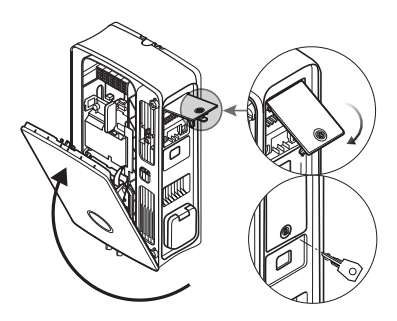

5 Voer alle andere noodzakelijke controles uit met behulp van het installatietestapparaat en de voertuigsimulatie-adapter.

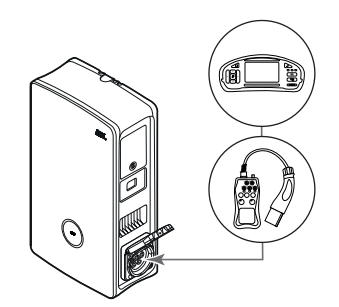

#### ⚠ LET OP

#### Uitvoeren van alle noodzakelijke controles

Voer nu alle voor de installatieplek voorgeschreven controles van de Wallbox en de elektrische installatie uit. Daartoe behoren de volgende controles:

- continuïteit van de aarddraadverbindingen
- isolatieweerstand
- · lusimpedantie
- spanningsval
- · activeringsstroom en activeringstijd van de RCCB
- Draaiveldcontrole

evenals andere controles conform de lokale voorschriften.

6 Voer een functietest van de laadfunctie uit met behulp van een voertuigsimulatie-adapter.

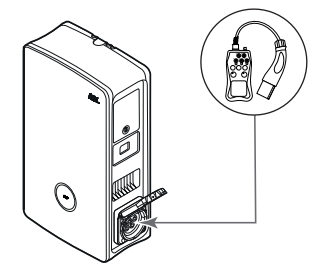

De mechanische en elektrische installatie van de Wallbox eM4 Single is nu afgerond en de Wallbox kan worden ingericht via de ABL Configuration App .

#### (!) LET OP

#### Verwijder de beschermfolies

De deur van de behuizing en de display van de energiemeter van de Wallbox eM4 Single zijn voor het transport voorzien van beschermfolies. Voor een betere leesbaarheid van de HMI en de meterdisplay alsmede ter voorkoming van microplastic wordt geadviseerd de beschermfolies na het voltooien van de installatie te verwijderen van de behuizing en op de juiste manier af te voeren.

# Configuratie van de Wallbox eM4 Single

De Controller- en Extender-varianten van de Wallbox eM4 Single zijn voorbereid voor het gebruik als individuele Wallbox (standalone) of voor het gebruik in een groepsinstallatie. De keuze van de gewenste bedrijfsmodus geschiedt via de ABL Configuration App die bovendien ook de volgende taken vervult:

- · Algemeen eenvoudige en snelle configuratie
- · Inrichten van de netwerktopologieën
- · Groeperen van Controller/Extenders voor het aanmaken van een laadgroep
- · Instellen van technische parameters (zoals maximale laadstroom, faseverschuiving e.a.)
- · Instelling voor de backend-verbinding
- RFID-management
- · Monitoren van laadprocessen, bedrijfsstatus, storingen e.a.
- Opstarten en stoppen van laadprocessen
- · Permanente ver-/ontgrendeling van de laadkabel
- Bijwerken van de software van het laadstation en nog veel meer.

#### Downloaden van de ABL Configuration App

De ABL Configuration App wordt aangeboden als toepassing voor mobiele eindapparatuur zoals smartphones en tablets. U kunt de app downloaden op een mobiel toestel voor de volgende besturingssystemen:

| Platform | Besturingssysteem                    | Link              |
|----------|--------------------------------------|-------------------|
| Apple    | iOS 15 of hoger / iPadOS 15 of hoger | Apple Store       |
| Android  | Android 10 of hoger                  | Google Play Store |

#### () LET OP

#### Benodigde opslag voor de installatie

Voor de installatie van de ABL Configuration App is een vrije opslagcapaciteit van minimaal 200 MB vereist op het mobiele toestel.

#### Inrichten van de communicatie via de ABL Configuration App

Voor de configuratie van de Controller- en Extender-varianten van de Wallbox eM4 Single via de **ABL Configuration App** dient u eerst de draadloze communicatie tussen uw mobiel toestel en het WLAN-netwerk van uw Wallbox in te richten: Dit proces wordt hieronder beschreven.

Wanneer de draadloze verbinding is ingericht kunt u een specifiek wachtwoord instellen waarmee u later op elk gewenst moment toegang kunt krijgen tot de huidige configuratie en deze kunt wijzigen: Dit proces wordt reboarding genoemd en is beschreven vanaf pagina 41.

#### () LET OP

Weergave van de inrichting via de app

De bedieningsstappen in de **ABL Configuration App** worden an de hand van het schermen van een Apple iPhone weergegeven: De bediening bij iPadOS en Android is echter vrijwel identiek. Ga als volgt te werk om de ABL Configuration App te verbinden met een Wallbox eM4 Single:

- 1 Open de ABL Configuration App op uw mobiel toestel.
- 2 Na het startscherm wordt een scherm getoond over de algemene voorwaarden en privacyverklaring van ABL.
  - → Druk op de knop Accept and continue om te beginnen met de configuratie.

#### 🚺 LET OP

#### Acceptatie van de algemene voorwaarden en privacyverklaring

Wanneer u de ABL Configuration App voor de eerste keer opent, de app opnieuw heeft geïnstalleerd of indien ABL wijzigingen aanbrengt aan de opgeslagen documenten, dient u de algemene voorwaarden (AV) en de privacyverklaring van de firma ABL in dit scherm te accepteren.

- · Het gebruik van de ABL Configuration App is niet mogelijk zonder uw toestemming.
- Indien nodig kunt u de Terms and Conditions en Privacy Policy via de links met dezelfde naam in tekstvorm (pdf) weergeven, opslaan en printen.

#### () LET OP

#### Keuze van de taal voor de gebruiker

Vanaf het scherm voor de acceptatie van de AV en privacyverklaring kunt u de gebruikerstaal van de app boven links wijzigen van en naar DE, EN, FR, IT en NL.

- · Voor de navolgende weergave en beschrijving van de stappen is de gebruikerstaal ingesteld op EN.
- 3 Na het accepteren van de AV dient u de app verschillende machtigingen te verlenen zodat u toegang heeft tot de functies van uw mobiel toestel.
  - Devices in local network: Verleen deze machtiging om een draadloze verbinding tot stand te kunnen brengen tussen uw mobiel toestel en de Wallbox.
  - Camera: Verleen deze machtiging om de barcode op het typeplaatje van de Wallbox te scannen met de camera.
  - Location: Verleen deze machtiging om WLAN-netwerken te vinden in uw omgeving en een verbinding ermee tot stand te brengen.

● EN ● **CBL** ●
A public of the stapp, we need your purposed on the stapp, we need your purposed on the stapp stapp of the stapp of the st

→ Druk aansluitend op **Continue**.

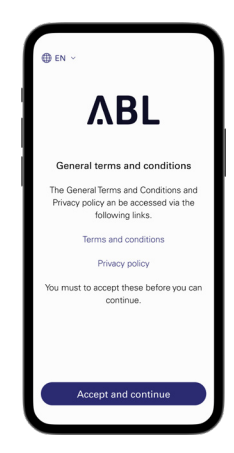

#### () LET OP

#### Delen van locatiegegevens bij Apple-eindapparatuur

Vanaf iOS 13 / iPadOS 13 kunnen data voor de draadloze communicatie alleen dan worden uitgelezen indien u de **ABL Configu**ration **App** toegang geeft tot de locatiebepaling van het mobiele toestel. Dit is een technische richtlijn van Apple, de locatiegegevens worden echter door ABL noch in de app gebruikt noch verstrekt aan derden.

#### () LET OP

#### Toegang tot het helpsysteem van de app

Met de knop ⑦ die vanaf dit scherm rechtsboven wordt weergegeven heeft u toegang tot het helpsysteem van de app.

#### Controller-Wallbox

- Wanneer u op de optie **Reset to factory settings** drukt worden alle parameters van de Wallbox teruggezet naar de fabrieksinstellingen. Aansluitend kunt u aan een nieuwe configuratie beginnen (zie onder).
- Via de optie Support gaat u naar de support-pagina van ABL (zie 'Ondersteuning via de ABL Support-pagina' op pagina 45).

#### Extender-Wallbox

- Met de knop ⑦ gaat u rechtstreeks naar de support-pagina (zie 'Ondersteuning via de ABL Support-pagina' op pagina 45).
- 4 In de volgende stap selecteert u den gewenste modus:
  - → Start new configuration: Druk op deze optie om een nieuwe configuratie uit te voeren voor de bedrijfsmodus Controller / Extender of Extender as standalone (zie vanaf stap 5).
  - → Existing configuration: Druk op deze optie om de parameters van een eerder ingerichte configuratie in het Control Board te wijzigen. Meer informatie vindt u vanaf pagina 41.
- 5 Om aan een nieuwe configuratie te beginnen selecteert u de gewenste bedrijfsmodus voor uw nieuwe configuratie.
  - → Druk op Controller / Extender om een Controller en toegewezen Extender-Wallboxen in te richten voor het gezamenlijk gebruik in een laadgroep en meer. Meer informatie vindt u op pagina 40.
  - → Druk op Extender as standalone om een Extender-Wallbox in te richten voor standalone gebruik zonder verbinding met Controller en backend. Meer informatie vindt u op pagina 39.

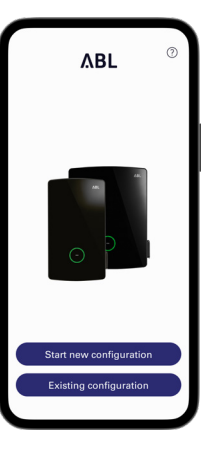

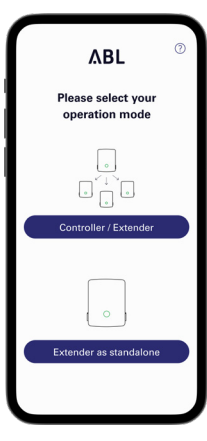

- 6 Breng nu als volgt een lokale draadloze verbinding tot stand tussen het mobiele toestel en de Wallbox:
  - → Druk op OK om het serienummer van het typeplaatje van de Wallbox te scannen met de camera.
  - → U kunt ook drukken op de optie Enter serial number manually en het nummer invoeren.

- 7 Nadat de verbinding succesvol tot stand is gebracht wordt de Wallbox getoond met zijn serienummer en de status **Connected**.
  - → Druk op Continue om uw Wallbox met een zelfgekozen wachtwoord te beveiligen voor toegang door onbevoegden.

#### () LET OP

#### Update van de software-versie

Na het tot stand brengen van de verbinding en tijdens het gebruik controleert de **ABL Configuration App** regelmatig of de meest recente software ter beschikking staat voor de Wallbox. Mocht er een melding verschijnen dat een update beschikbaar is dient u deze te installeren voordat u verder kunt gaan.

- 8 Vul uw wachtwoord in, rekening houdende met de genoemde conventies, in het vak Create password en bevestig het door het opnieuw in te vullen in het vak Repeat password.
  - → Druk op Continue om door te gaan met de configuratie van de Wallbox.

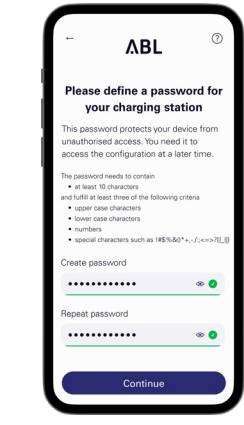

Nadat u het wachtwoord hebt ingericht voor de toegang begint u met de configuratie van de bedrijfsmodus die u heeft gekozen in stap 5.

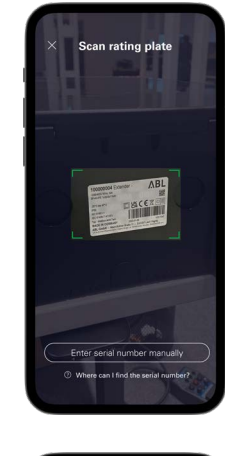

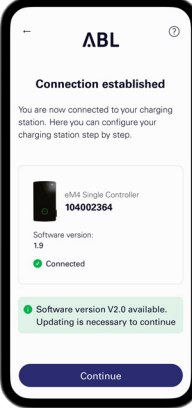

#### LET OP

#### Toegang tot de configuratie van de Wallbox

Met het zelfgekozen wachtwoord kunt u op elk gewenst moment toegang krijgen tot de huidige configuratie van de Wallbox om deze te wijzigen: Dit proces wordt **reboarding** genoemd en wordt beschreven in sectie 'Instellingen in het Control Board en reboarding' vanaf pagina 41.

- Let op: uw zelfgekozen wachtwoord wordt niet opgeslagen in de wachtwoordmanager resp. sleutelhanger van uw mobiele toestel, echter wordt het tijdens de voortgang van de inrichting als QR-code (inloggegevens) uitgegeven.
- · Daarnaast kunt u het wachtwoord opschrijven en voor de reboarding bewaren op een veilige plek.

#### Onboarding - configuratie van een Extender-Wallbox voor gebruik als standalone

Een Extender-Wallbox eM4 Single kan worden geconfigureerd voor gebruik als standalone laadstation. De bedrijfsmodus **Extender** as standalone wordt geadviseerd voor:

- Particuliere huishoudens
- individuele parkeerplaatsen voor bedrijven of klanten
- · toepassingen met een beperkte gebruikersgroep waarvoor geen uitgesplitste afrekening nodig is

#### \land LET OP

#### Configuratie van de Wallbox door een erkend elektricien

Voordat u kunt beginnen met de configuratie van de Wallbox toont de **ABL Configuration App** een veiligheidsmelding: De interne parameters van de Wallbox mogen uitsluitend worden gewijzigd door een erkend elektricien.

 Om door te gaan dient u door drukken op het keuzerondje te bevestigen dat u in het bezit bent van een opleiding op het vakgebied en kennis heeft van de relevante bepalingen van een erkend elektricien.

De configuratie binnen de **ABL Configuration App** spreekt in principe voor zich resp. wordt aangegeven via de interne structuur van de app. Volg daarom eenvoudig de aanwijzingen in de app om de parameters van de Extender-Wallbox aan te passen:

| Parameter                                                                                                    | Beschrijving                                                                                                    |
|----------------------------------------------------------------------------------------------------|----------------------------------------------------------------------------------------------------|
| Network settings Hier verbindt u de Wallbox met een infrastructuur-netwerk (WLAN of LAN) communiceert met de Wallbox. Bij gebruik zonder verbinding met het infras werk is de communicatie in de buurt van de Wallbox via zijn interne WLAN-mogelijk. |                                                                                                    |
| Configuration parameters ><br>Max. load per charging point                                                                                                    | Hier vult u de maximale laadstroom in die aan dit oplaadpunt wordt geleverd.                                                                                                    |
| Configuration parameters > Phase imbalance detection                                                                                                    | Hier schakelt u de detectie van de faseverschuiving van de Wallbox in resp. uit. Wanneer deze actief is dient u het maximaal mogelijke stroomverschil tussen de afzonderlijke fases aan te geven (16 A of 20 A).                                                                                                    |
| Configuration parameters ><br>Load shedding                                                                                                    | Hier activeert u de functie die het voor externe systemen (bijv. conform TAB 4100) mogelijk<br>maakt de laadinfrastructuur tijdelijk te beperken of uit te schakelen. Voor deze functie<br>dient een stuurleiding aangesloten te zijn aan de aansluiting <b>EN1</b> van de Wallbox (zie<br>'Aansluiten van een stuurleiding conform VDE AR-N 4100' op pagina 31). |
| Access control                                                                                                    | Hier legt u vast of laadprocessen via RFID moeten worden geautoriseerd of dat met de<br>Wallbox vrij opgeladen kan worden. Bij een geactiveerde toegangsrechten via RFID dient u<br>bovendien optioneel verkrijgbare RFID-media (app, keyfobs, kaarten) toe te voegen.                                                                                            |
| QR code / Login credentials                                                                                                    | Om de configuratie te voltooien kunt u hier de toegangsgegevens (WLAN SSID / wacht-<br>woord) als QR-code afgeven of schriftelijk noteren om deze informatie beschikbaar te<br>stellen aan de eigenaar en/of beheerder van de Wallbox.                                                                                                    |

Om de configuratie te voltooien drukt u op de knop **Done**: De Wallbox is nu geconfigureerd en biedt via de knop **Continue to Control Board** de optie om de net ingestelde parameters en meer bedrijfsparameters aan te passen.

#### Onboarding - configuratie voor bedrijfsmodus Controller / Extender

Een Wallbox eM4 Single Controller kan worden ingericht voor de besturing van maximaal 30 oplaadpunten en neemt dan de statische of (in combinatie met de ABL Energy Meter) dynamische loadbalancing over binnen de laadgroep, het vrijgeven en blokkeren van laadstations en nog veel meer.

De bedrijfsmodus Controller / Extender wordt geadviseerd voor:

- middelgrote en grote laadparken in bedrijven, in de semi-publieke en publieke ruimte en in huisvesting en woningbouw
- · laadgroepen voor particulier een semi-publiek gebruik waarvoor een centrale facturatie nodig is

Indien u bij de keuze van de bedrijfsmodus (zie **stap 4** in sectie 'Inrichten van de communicatie via de ABL Configuration App') de optie **Controller / Extender** hebt geselecteerd dient u de parameters hieronder in te richten voor alle oplaadpunten binnen de groep.

| Parameter                                            | Beschrijving                                                                                                    |
|------------------------------------------------------|----------------------------------------------------------------------------------------------------|
| Network settings                                     | Hier verbindt u de Controller-Wallbox met een bestaande infrastructuur-WLAN.                                                                                                    |
| Backend integration                                  | Hier geeft u aan of u de verbinding met een backend via WLAN (zie boven: Verbinding vereist met infrastructuur-WLAN), LAN of LTE tot stand wilt brengen.<br>Aansluitend selecteert u een template als uw backend-provider is opgeslagen in de database van de app of voert de toegangs- en communicatiegegevens handmatig in.                                       |
| Network settings                                     | Hier geeft u aan of de Controller via het infrastructuur-WLAN of via LAN moet worden verbonden met meer Extenders.                                                                                                    |
| Grouping                                             | Hier voegt u additionele Extenders toe aan de Controller en geeft deze, indien nodig, een naam om een laadgroep aan te maken.                                                                                                    |
| ABL Energy Meter                                     | Hier integreert u de ABL Energy Meter (zie 'Toebehoren' op pagina 19) om een dynami-<br>sche loadbalancing in te richten voor de laadgroep.<br><b>Opmerking:</b> Zonder de ABL Energy Meter richt u een statische loadbalancing in via de<br>Controller (zie volgende punt).                                                                                        |
| Infrastructure settings ><br>Static load management  | Zonder de ABL Energy Meter legt u de maximaal beschikbare laadstroom vast voor de<br>Controller en elke Extender-Wallbox in de laadgroep: Het resulterende maximale laadver-<br>mogen wordt dan statisch verdeeld over alle oplaadpunten in de laadgroep.                                                                                                    |
| Infrastructure settings ><br>Dynamic load management | Met de ABL Energy Meter richt u de dynamische aanpassing van de laadstromen in,<br>rekening houdend met de belasting op het gebouw: Het beschikbare laadvermogen wordt<br>dan dynamisch en in de geselecteerde verhouding verdeeld over de oplaadpunten in de<br>laadgroep, afhankelijk van de verbruikers.                                                         |
| Infrastructure settings > Load shedding              | Hier activeert u de functie die het voor externe systemen (bijv. conform TAB 4100) moge-<br>lijk maakt de laadinfrastructuur tijdelijk te beperken of uit te schakelen. Voor deze functie<br>dient een stuurleiding aangesloten te zijn aan de aansluiting <b>EN1</b> van de Wallbox (zie<br>'Aansluiten van een stuurleiding conform VDE AR-N 4100' op pagina 31). |
| Inloggegevens                                        | Om de configuratie te voltooien kunt u hier de toegangsgegevens (WLAN SSID / wacht-<br>woord) als QR-code afgeven of schriftelijk noteren om deze informatie beschikbaar te<br>stellen aan de eigenaar en/of beheerder van de Wallbox.                                                                                                    |

Om de configuratie te voltooien drukt u op de knop **Done**: De laadgroep is nu geconfigureerd en biedt via de knop **Continue to Control Board** de optie om de ingestelde parameters en meer bedrijfsparameters opnieuw aan te passen.

U kunt individuele parameters ook op een later moment wijzigen door een bestaande configuratie (zie stap 4 op pagina 37) im Control Board bij te werken (zie volgende sectie).

Indien u de gehele laadgroep nieuw wilt inrichten dient u een factory-reset van de Controller-Wallbox uit te voeren: Deze functie is beschikbaar tijdens de onboarding (support-knop in de ABL Configuration App), in het Control Board (in menu Settings, zie volgende pagina) en via de reset-knop op de hoofdmodule van de Wallbox (zie 'Reset van de Wallbox en terugzetten naar de fabrieksinstellingen' op pagina 53).

#### Instellingen in het Control Board en reboarding

Om de configuratie te voltooien voor de gekozen bedrijfsmodus kunt u telkens via het laatste scherm naar het **Control Board** van de **ABL Configuration App** gaan: Hier kunt u alle tot dat moment ingerichte instellingen controleren en, indien nodig, wijzigen en meer parameters inrichten voor het gebruik.

Via het proces van reboarding kunt u het **Control Board** ook later op elk gewenst moment openen en alle instellingen van de Wallbox(en) aanpassen:

- Indien u hetzelfde toestel gebruikt als tijdens de eerste keer inrichten kunt u het **Control Board** openen zonder invoer van de inloggegevens.
- Indien u een nieuw toestel gebruikt of de app opnieuw heeft geïnstalleerd dient u de inloggegevens opnieuw in te voeren voor het openen van het Control Board. Als alternatief logt u in via de QR-code die telkens aan het einde van het onboarding-proces wordt gegenereerd.

| Parameter Beschrijving                                                   |                                                                                                    |  |
|--------------------------------------------------------------------------|----------------------------------------------------------------------------------------------------|--|
| Alleen voor <b>Extender as standalone</b> :<br>Start / stop charging     | Hier kunt u het laadproces voor een oplaadpunt opstarten of stoppen wanneer een voer-<br>tuig is aangesloten.                                                                                                    |  |
| Lock / unlock charging cable                                             | Hier kunt u het aangesloten laadkabel permanent vergrendelen in het laadstopcontact var<br>de Wallbox en op een later moment weer ontgrendelen.<br><b>Opmerking:</b> In een laadgroep kunt u deze functie globaal uitvoeren voor alle Wallboxen. |  |
| Overzicht / diagnose                                                     | Hier kunt u verschillende informatie over het oplaadpunt bekijken (zoals laadstroom en<br>-status, gereedheid voor gebruik e.d.) alsmede storingen en fouten tijdens gebruik.                                                                    |  |
| Settings > Infrastructure settings                                       | Hier kunt u de huidige instellingen bekijken en wijzigen voor de maximale beveiliging var het laadstation, detectie van de faseverschuiving en load shedding.                                                                                    |  |
| Settings > Network                                                       | Hier kunt u de huidige netwerkinstellingen bekijken en wijzigen.                                                                                                    |  |
| Alleen voor <b>Extender as standalone</b> :<br>Settings > Access control | Hier kunt u de reeds aangeleerde RFID-media verwijderen en nieuwe media voor autorisa-<br>tie toevoegen.                                                                                                    |  |
| Settings > Password management                                           | Hier kunt u het huidige wachtwoord voor het laadstation bekijken en wijzigen.                                                                                                    |  |
| Settings > Update                                                        | Hier kunt u nieuwe software installeren in de Wallbox zodra deze beschikbaar is.                                                                                                    |  |
| Settings > Reset to factory settings                                     | Hier kunt u alle parameters en instellingen van de Wallbox(en) terugzetten naar de fabrieksinstellingen: Geconfigureerde laadgroepen worden hierdoor automatisch ontbonden.                                                                      |  |
| Settings > Language                                                      | Hier kunt u bij de gebruikerstaal van de app ook na de eerste keer inrichten wisselen tussen DE en EN.                                                                                                    |  |
| Settings > Help & FAQ                                                    | Hier gaat u naar de support-pagina van ABL.                                                                                                    |  |
| Settings > Download configuration report                                 | Hier kunt u een rapport genereren van alle huidige instellingen (laadstromen, RFID-UIDs, faseverschuiving en meer) en daarna per e-mail verzenden.                                                                                               |  |
| Settings > Request diagnostic file                                       | Hier kunt u een diagnoserapport opvragen en opslaan op uw mobiele toestel.                                                                                                    |  |

Onafhankelijk van de gekozen bedrijfsmodus kunnen de volgende parameters worden aangepast in het Control Board.

Wanneer u het **Control Board** verlaat wordt de verbinding met de Controller-/Extender-Wallbox verbroken. Wanneer u later opnieuw verbinding maakt met de Controller gaat u automatisch door naar het scherm voor het selecteren van de modus (**Start new configuration** of **Existing configuration**).

# Beschrijving van het laadproces

Na het inrichten via de **ABL Configuration App** is de inrichting afgerond en de Wallbox eM4 Single is gereed voor opladen. Aanbevolen wordt in het kader van de ingebruikname een eerste laadproces met een voertuig uit te voeren om de functionaliteit van de Wallbox te borgen.

 $\cap$ 

Ga als volgt te werk:

- 1 Parkeer het voertuig zo, dat u de laadaansluiting op het voertuig gemakkelijk met de laadkoppeling van de laadkabel kunt bereiken.
  - Wanneer het oplaadpunt gereed is, pulseert de statusdisplay groen (weergave: 1 cyclus).

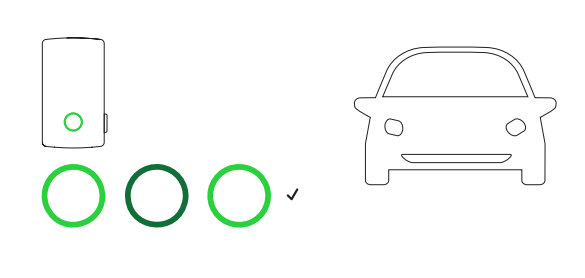

0

- 2 Maak de laadkabel van de Wallbox en de laadaansluiting van het voertuig gereed.
  - → Open de laadaansluiting aan het voertuig en plaats de laadkoppeling erin.
  - → Open de klep van het laadstopcontact aan de Wallbox en plaats de laadstekker hierin.
- 3 Let op de statusdisplay van de Wallbox.
  - Wanneer het voertuig is aangesloten en herkend, brandt de statusdisplay statisch groen.

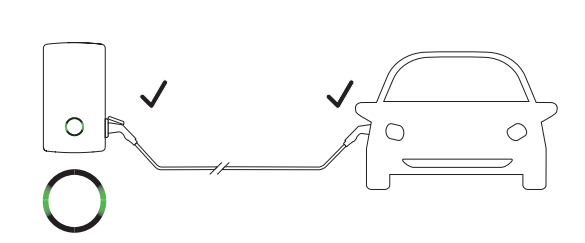

#### 🚺 LET OP

Authenticatie van de Wallbox eM4 Single

Afhankelijk van de modelvariant kan de Wallbox eM4 Single tijdens de installatie verschillend geconfigureerd worden.

- · Controller: Een Controller kan worden gebruikt als een standalone Wallbox of met een backend.
- Controller met Extender: Een Controller kan met één of meer Extender-Wallboxen als laadgroep in een backend of zonder backend worden gebruikt.
- Extender standalone: Een Extender die voor standalone-gebruik is geconfigureerd werkt als een standalone Wallbox zonder backend.

Wanneer authenticatie van het laadproces via een RFID-kaart is vereist voert u de volgende stappen 4 tot en met 6 uit. Wanneer er geen authenticatie is vereist, ga dan naar stap 7.

#### 4 Let op de statusdisplay van de Wallbox.

• Wanneer het laadproces via een RFID-kaart moet worden vrijgegeven wordt er dynamisch een blauw looplicht op de statusdisplay getoond.

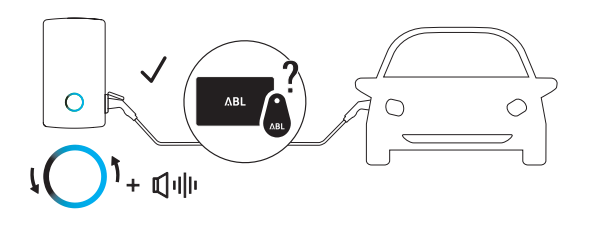

- 5 Houd een geldige RFID-kaart voor de statusdisplay.
- 6 Let op de statusdisplay en de akoestische signalen van de Wallbox.
  - Wanneer de RFID-kaart is gelezen laat de Wallbox een kort akoestisch signaal horen en controleert de authenticatie van de RFID-kaart.
  - Na successolle authenticatie laat de Wallbox nog twee korte akoestische signalen horen en activeert het laadproces.
  - Wanneer de authenticatie niet is geslaagd brandt de statusdisplay van het oplaadpunt oranje en laat de Wallbox drie lange akoestische signalen horen.

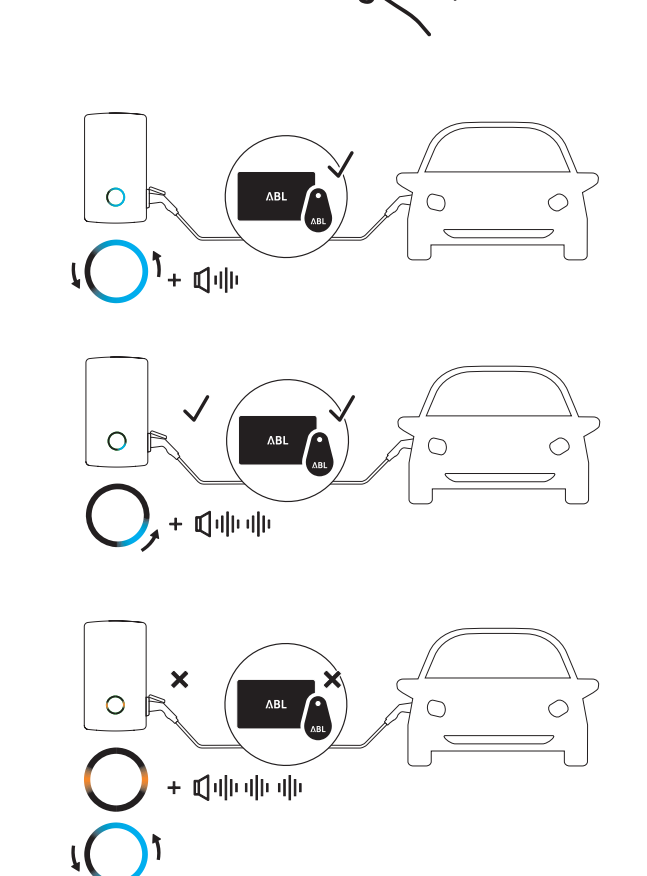

#### LET OP

De authenticatie van de RFID-kaart is niet geslaagd

Wanneer de RFID-kaart niet geverifieerd kan worden, doe dan een van de volgende dingen:

- Trek de laadstekker uit het laadstopcontact van de Wallbox en wacht tot de statusdisplay weer groen pulseert. Aansluitend herhaalt u de stappen 2 tot en met 6.
- Gebruik van de Wallbox met één backend: Neem contact op met de verstrekker van uw RFID-kaart.
- · Gebruik de Wallbox zonder backend: Controleer of de RFID-kaart aan de betreffende Wallbox ingeleerd is.

#### 🕂 LET OP

Inlezen van de RFID-kaart niet mogelijk

Als de antenne van uw RFID-kaart is geblokkeerd of beschadigd is de kaart onherkenbaar.

- Haal de RFID-kaart uit de beschermhoes of uit een kaarthoes om u op de RFID-lezer aan te melden.
- Breng geen wijzigingen aan op de RFID-kaart: In geen geval mag de kaart worden geponst, gestanst, geknikt, beplakt of op andere wijze mechanisch worden gemanipuleerd.
- · Controleer of de RFID-kaart voldoet aan een standaard die door de Wallbox wordt ondersteund.

- 7 Let op de statusdisplay van de Wallbox (weergave: 1 cyclus).
  - Na een verzoek van het voertuig wordt het actieve laadproces dynamisch weergegeven via de blauwe statusdisplay.
  - Wanneer het laadproces gereed is, wordt het automatisch door het voertuig beëindigd en de statusdisplay brandt continu blauw.

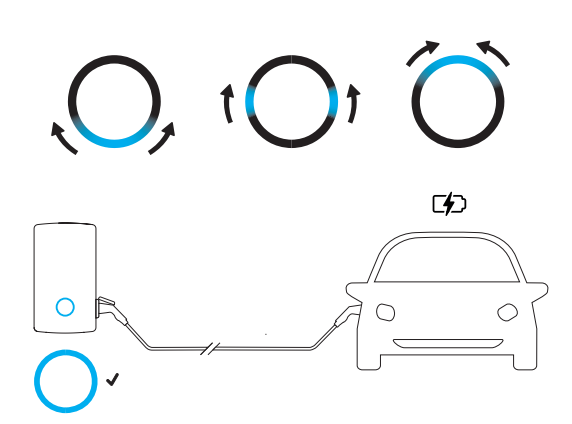

#### LET OP

#### Laadverzoek ontbreekt of laadproces is onderbroken

Onder de volgende omstandigheden brandt de statusdisplay eveneens continu blauw:

- · Het laadproces is nog niet gestart of gepauzeerd door het voertuig.
- · Het laadproces is nog niet gestart of gepauzeerd door de loadbalancing.
- 8 Haal de laadkoppeling uit de laadaansluiting van het voertuig en sluit deze.
- **9** Haal de laadstekker uit het laadstopcontact van de Wallbox en berg de laadkabel op: De laadklep sluit automatisch.
- **10** De Wallbox is klaar voor gebruik en wacht op het volgende laadproces (weergave: 1 cyclus).

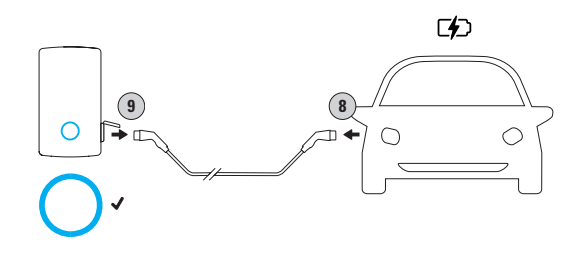

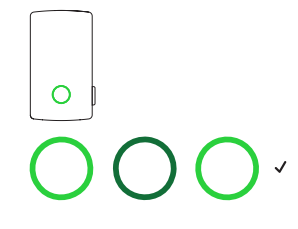

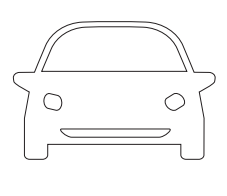

# Probleemoplossing en onderhoud

Tijdens het gebruik van de Wallbox eM4 Single kunnen er soms storingen optreden die het laadproces belemmeren of beperken. Bovendien kunnen onderdelen beschadigd raken en moeten worden gerepareerd of zo nodig vervangen.

#### Ondersteuning via de ABL Support-pagina

Indien problemen optreden ontvangt u via het Support-gedeelte van de ABL-website snel en gemakkelijk hulp.

Bezoek het volgende webadres: https://www.ablmobility.de/nl/dienst/support/

of

Scan deze QR-code

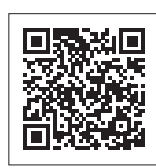

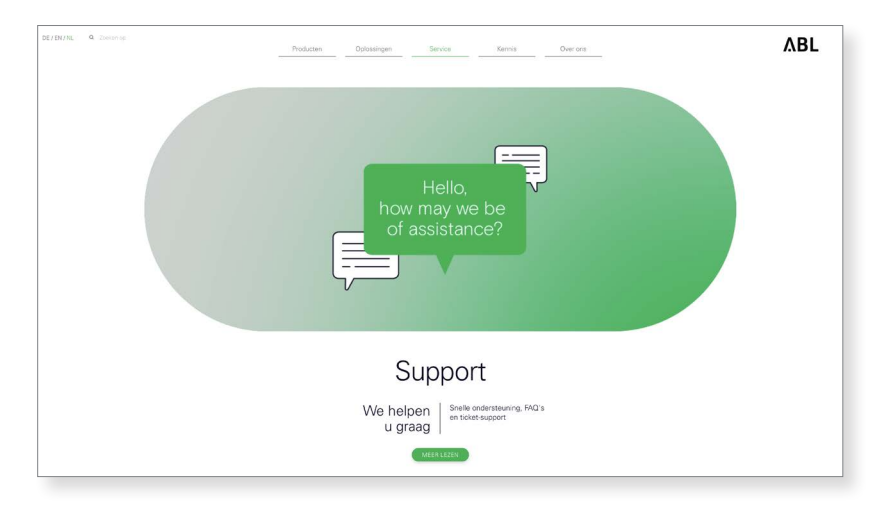

Scrol op de website naar beneden om toegang te krijgen tot de verschillende help-onderwerpen:

| Quick-Support                                                                                                    | Hier worden centrale vragen en onderwerpen beantwoord zoals KfW-subsidies, stroomaanpassing van een<br>Wallbox e.d.                                     |
|----------------------------------------------------------------------------------------------------|----------------------------------------------------------------------------------------------------|
|                                                                                                    | Hier kunt u een ticket aanmaken dat van ABL-Support zo spoedig mogelijk in behandeling wordt genomen. Het<br>aanmaken van een ticket spreekt voor zich. |
| Ticket-systeem                                                                                                    | Maak een ticket aan indien u                                                                                                    |
|                                                                                                    | speciale vragen hebt of uw product defect is.                                                                                                    |
|                                                                                                    | • reserveonderdelen wilt bestellen voor de Wallbox eM4 Single.                                                                                          |
|                                                                                                    | vragen heeft over de ingebruikname.                                                                                                    |
|                                                                                                    | een product retour wilt zenden.                                                                                                    |
| AQs Hier worden veelgestelde vragen beantwoord die vanuit de sectoren Particulier, Commercieel e baar terechtkomen bij ons serviceteam. |                                                                                                    |

#### (I) LET OP

#### Bestellen van reserveonderdelen

Voor het bestellen van reserveonderdelen dient u een support-ticket aan te maken in sectie **Service > Support > Reserveonderdelen** op de ABL-website. Vul hier naast uw adresgegevens het productnummer van het reserveonderdeel en het gewenste aantal in. Indien het productnummer niet bekend is kunt u een productbeschrijving van het reserveonderdeel toevoegen en eventueel een bestand met additionele informatie (bijv. een foto) meesturen. Bij vragen zal het serviceteam contact met u opnemen.

#### Snel een oplossing bij algemene problemen

Bij problemen is het echter niet direct nodig contact op te nemen met ABL-Support, in de meeste gevallen is er een eenvoudige oplossing. Controleer daarom altijd eerst de volgend punten alvorens u een ticket aanmaakt.

#### Beschrijving

Het voertuig is via de laadkabel met de Wallbox verbonden, maar de statusdisplay blijft groen knipperen: Het voertuig wordt niet herkend (weergave: 1 cvclus).

#### Oorzaak en aanbevolen oplossing

- De laadkabel is niet correct geplaatst.
  - Trek de laadkoppeling uit de laadaansluiting aan het voertuig en de laadstekker uit het laadstopcontact van de Wallbox. Plaats dan eerst de laadkoppeling weer in de laadaansluiting van het voertuig en daarna de laadstekker in het laadstopcontact van de Wallbox.
  - · Controleer de laadkabel en vervang deze indien nodig.

#### 🖌 GEVAAR

#### Gevaar door elektrische spanningen

Mochten de laadkabel, laadstekker of laadkoppeling zichtbare beschadigingen vertonen, dan mag u in geen geval nog een laadproces uitvoeren. Schakel de Wallbox uit (zie twee pagina's verderop) en neem contact op met een erkend elektricien.

#### Beschrijving

De statusdisplay van de Wallbox pulseert rood (weergave: 1 cyclus).

#### Oorzaak en aanbevolen oplossing

- De Wallbox heeft een storing gedetecteerd waardoor laden niet mogelijk is of wordt onderbroken. De laaddisplay pulseert rood totdat de storing is verholpen.
- Trek de laadkoppeling uit de laadaansluiting aan het voertuig en de laadstekker uit het laadstopcontact van de Wallbox. Plaats daarna eerst de laadkoppeling weer in het voertuig en daarna de laadstekker in de Wallbox.
- Wanneer de fout blijft optreden, trekt u de laadkabel uit het voertuig en uit de Wallbox. Ontgrendel en open de RCCB-klep van het oplaadpunt, schakel de RCCB uit (stand 0) en weer in (stand 1) en vergrendel de RCCB-klep weer (zie ook 'De Wallbox eM4 Single uitschakelen' op pagina 48). Sluit daarna de laadkabel weer aan op het voertuig en vervolgens op de Wallbox.
- Wanneer de fout zich nog steeds voordoet, trekt u de laadkabel uit het voertuig en uit de Wallbox en schakelt u de RCCB voor het oplaadpunt uit. Schakel bovendien de MCB voor de Wallbox in de huisinstallatie uit (0). Schakel daarna eerst de MCB in de huisinstallatie en dan de RCCB van de Wallbox weer in. (Stand I). Tenslotte sluit u de laadkabel weer aan op het voertuig en vervolgens op de Wallbox.
- · Wanneer de fout blijft optreden, neem dan contact op met een erkend elektricien om de fout te laten verhelpen.
- Indien de Wallbox moet worden gerepareerd of vervangen, neem dan contact op met de dealer bij wie u uw Wallbox hebt gekocht.

#### Beschrijving

De statusdisplay van de Wallbox heeft geen functie, de energiemeters geven geen informatie weer.

#### Oorzaak en aanbevolen oplossing

- · De Wallbox is niet met het elektriciteitsnet verbonden.
  - Controleer de voorgeschakelde RCCB en schakel deze indien nodig opnieuw in.
  - · Controleer de in de huisinstallatie stroomopwaarts geïnstalleerde MCB en schakel deze zo nodig weer in.
  - · Laat de toevoerleiding door een erkend elektricien controleren en zo nodig onderhoud uitvoeren.
- · De Wallbox is defect.
  - Raadpleeg een erkend elektricien om de fout te laten verhelpen.
  - Wanneer de Wallbox moet worden vervangen, neem dan contact op met de handelaar bij wie u uw Wallbox hebt gekocht.

#### 🕂 LET OP

#### De Wallbox uitschakelen bij voortdurende problemen

Wanneer de Wallbox continu foutmeldingen geeft, schakel deze dan uitleg deze dan stil (zie onderaan) en neem contact op met een erkend elektricien om de fout te laten verhelpen.

#### Controle van de RCCB

Voor langdurig veilig gebruik dient de functionaliteit van de interne RCCB van de Wallbox te worden gecontroleerd volgens de lokaal geldende voorschriften: De RCCB heeft hiervoor een knop waarmee u de testfunctie activeert.

Ga als volgt te werk om de RCCB op mechanische werking te controleren:

- 1 Ontgrendel de RCCB-klep aan de zijkant van de Wallbox met de sleutel en klap deze omhoog.
- 2 Zoek de knop met het reliëf T en druk hem in.
  - De RCCB zou nu geactiveerd moeten worden en de tuimelschakelaar in de middenpositie zetten.
- 3 Zet de tuimelschakelaar in de stand 0 en vervolgens weer in de stand I.
- 4 Sluit de RCCB-klep en vergrendel deze met de sleutel.

#### GEVAAR

#### Gevaar door elektrische spanningen

Als de RCCB in de test niet geactiveerd wordt, mag u de Wallbox in geen geval blijven gebruiken!

• Schakel de Wallbox uit (zie volgende sectie) en neem contact op met de ABL Customer Service (zie 'Contact' op pagina 2).

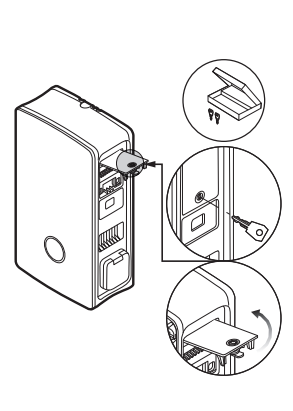

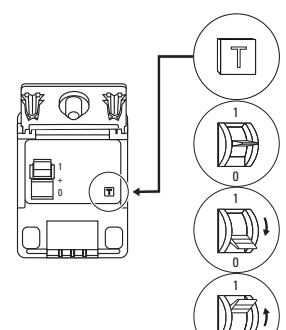

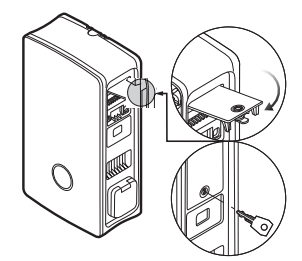

#### De Wallbox eM4 Single uitschakelen

Bij ernstige storingen of schade aan het apparaat dient u de Wallbox eM4 Single buiten bedrijf te stellen.

Ga als volgt te werk:

1 Ontgrendel de RCCB-klep aan de zijkant van de Wallbox met de sleutel en klap deze omhoog.

2 Zet ook de tuimelschakelaar van de RCCB in de stand 0.

- 3 Sluit de RCCB-klep en vergrendel deze met de sleutel.
- 4 Open de meterkast, schakel de voedingskabel naar de Wallbox via de MCB uit, beveilig de MCB tegen opnieuw inschakelen en sluit de meterkast weer.

De Wallbox eM4 Single is niet meer met het elektriciteitsnet verbonden en kan zo nodig door een erkend elektricien worden gedemonteerd.

#### GEVAAR

#### Gevaar door elektrische spanningen

Houd er rekening mee dat de Wallbox eM4 Single alleen dan van het stroom af is wanneer de stroomopwaarts geïnstalleerde MCB in de huisinstallatie is uitgeschakeld (stand 0). De interne RCCB van de Wallbox verbreekt alleen de stroomtoevoer van de power-module, de interne elektronica blijft echter verbonden met het elektriciteitsnet!

#### 🕂 GEVAAR

#### Gevaar door elektrische spanningen

Stel in elk geval de spanningsvrijheid van de toevoerleiding veilig voordat u begint met het demonteren van de Wallbox.

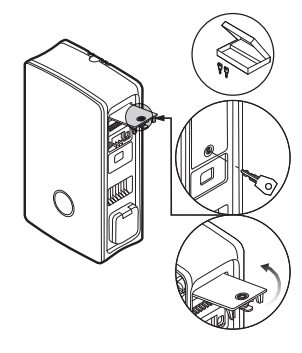

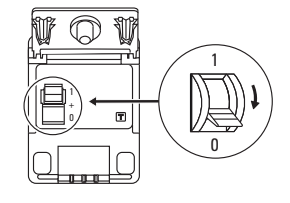

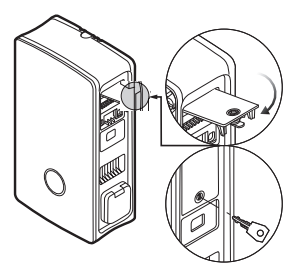

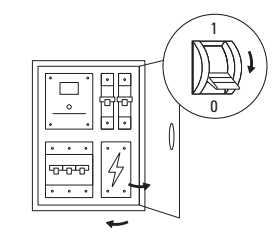

#### Vervangen van de RCCB-klep

U kunt de zijdelingse RCCB-klep van de power-module vervangen indien deze is beschadigd of om een andere reden moet worden vervangen.

|        | Eindklant | Elektricien                                                                                                    |
|--------|-----------|----------------------------------------------------------------------------------------------------|
| Versie |           | <ul> <li>Image: A start of the start of the start of</li></ul> |

#### Benodigde componenten:

| Nummer / reserveonderdeel | 100000256 / reserveonderdeel eM4 RCCB-klep ABL                                            |
|---------------------------|-------------------------------------------------------------------------------------------|
| Toebehoren                | Sleutel voor RCCB-klep, inbegrepen bij de levering van de Wallbox en het reserveonderdeel |
| Gereedschap               | _                                                                                         |

Ga als volgt te werk om de RCCB-klep van de Wallbox eM4 Single te vervangen:

1 Indien de te vervangen RCCB-klep mechanisch intact is ontgrendelt u de klep met de sleutel en klapt deze naar boven.

- 2 Trek de in een hoek van 90° geopende RCCB-klep met geringe krachtsinspanning los.
  - De RCCB-klep springt uit het scharnier in de behuizing.
- **3** Zet de twee buitenste scharnierpennen van de nieuwe RCCB-klep aan de scharnieren aan en duw deze met geringe krachtsinspanning in de behuizing.
  - De scharnierpennen klikken in de scharnieren vast.
- 4 Controleer de nieuwe RCCB-klep op zijn werking en vergrendel deze daarna met de sleutel.

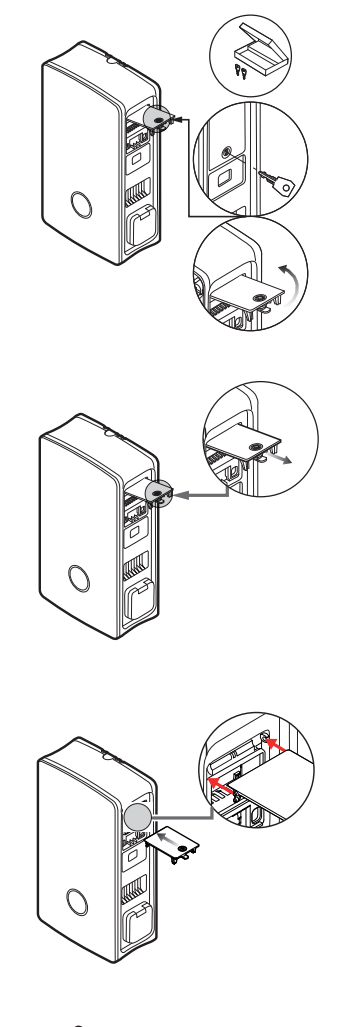

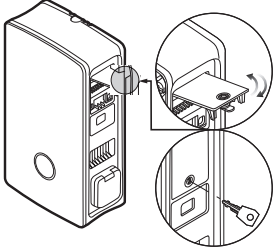

#### Vervangen van het hendelslot in een RCCB-klep

U kunt het hendelslot in de zijdelingse RCCB-klep vervangen indien het slot defect is of u bijvoorbeeld een individueel slotsysteem voor een laadpark o.i.d. wilt inrichten.

|        | Eindklant | Elektricien |
|--------|-----------|-------------|
| Versie |           |             |

Benodigde componenten:

| Nummer / reserveonderdeel | 100000257 / reserveonderdeel eM4 slot 1 sleutel                                                        |  |
|---------------------------|----------------------------------------------------------------------------------------------------|--|
| Toebehoren                | Sleutel voor RCCB-klep / hendelslot, inbegrepen bij de levering van de Wallbox en het reserveonderdeel |  |
| Gereedschap               | Schroevendraaier Torx-T 15                                                                             |  |

#### 🚺 LET OP

#### Wijzigen van het slotsysteem

ABL biedt verschillende types sloten voor de Wallbox eM4 Single aan die als toebehoren kunnen worden nabesteld (zie 'Toebehoren' op pagina 19).

- Slotsysteem A: In slotsysteem A kan worden gekozen uit 10 pakketten met elk 10 individuele gelijksluitende sloten. Een groepssleutel wordt niet aangeboden.
- Sluitsystemen B bis H: In de slotsystemen B t/m H worden 7 pakketten met elk 10 individuele enkelsluitende sloten aangeboden. Voor elk pakket wordt een groepssleutel meegeleverd.

Ga als volgt te werk om het slot van een RCCB-klep te vervangen:

- 1 Volg de stappen 1 en 2 in sectie 'Vervangen van de RCCBklep' op om de RCCB-klep te verwijderen.
- 2 Draai de sluitcilinder in de vergrendelde stand (lip wijst naar beneden) en trek de sleutel eruit.
- 3 Leg de RCCB-klep op de voorkant.

4 Draai de schroef voor de sluitcilinder los met een schroevendraaier Torx-T15.

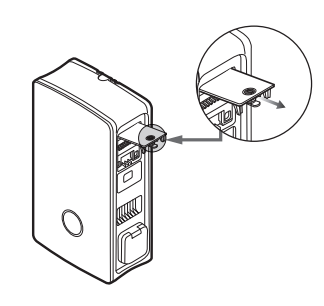

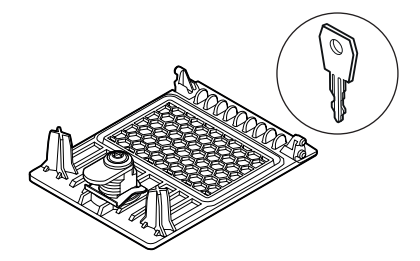

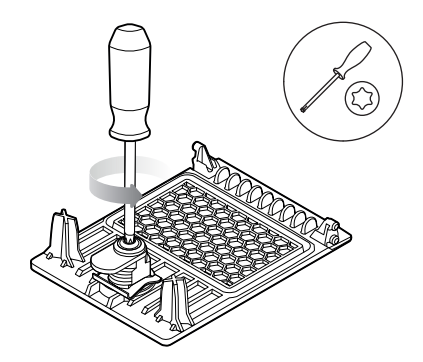

5 Duw de sluitcilinder met de schroevendraaier uit de geleider van de RCCB-klep.

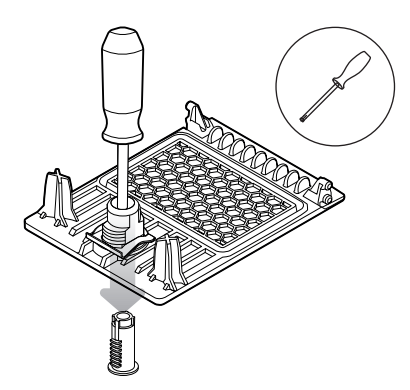

Ga nu in de omgekeerde volgorde te werk om het vervangende slot in de RCCB-klep te monteren.

#### Vervangen van de klep van het laadstopcontact

U kunt de klep van het type 2-laadstopcontact vervangen indien deze beschadigd is of niet meer goed sluit.

|        | Eindklant | Elektricien |
|--------|-----------|-------------|
| Versie |           |             |

#### Benodigde componenten:

| Nummer / reserveonderdeel | 100000261 / reserveonderdeel eM4 klep laadstopcontact |  |
|---------------------------|-------------------------------------------------------|--|
| Toebehoren                | -                                                     |  |
| Gereedschap               | Schroevendraaier Torx-TR 20, Torx 20 met boorgat      |  |

Ga als volgt te werk om de klep van een laadstopcontact te vervangen:

1 Open de klep van het laadstopcontact en zoek de vier schroeven TR-20 in het frame van de klep van het laadstopcontact.

2 Draai de vier schroeven los met een schroevendraaier Torx-TR 20 en trek de laadklep van de Wallbox los.

**3** Plaats de nieuwe laadklep boven het frame van het type 2-stopcontact aan de behuizing en schroef deze vast met de vier meegeleverde schroeven en de schroevendraaier.

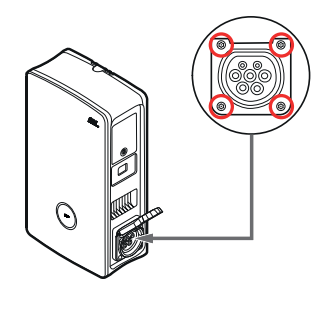

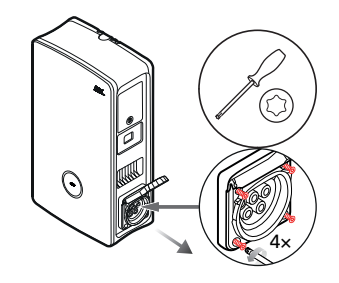

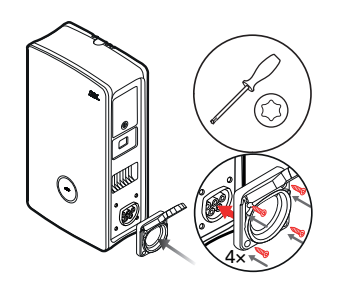

Hiermee is het vervangen van de klep van het laadstopcontact voltooid. Indien nodig, herhaalt u het proces voor het tweede laadstopcontact van de Wallbox.

#### Vervangen van de deur van de behuizing

U kunt de deur van de behuizing van de Wallbox eM4 Single vervangen indien deze beschadigd is of niet meer goed sluit.

| 🕂 GEVAAR                                                                                                    |                                                  |             |  |
|----------------------------------------------------------------------------------------------------|--------------------------------------------------|-------------|--|
| Demontage van de deur va                                                                                                    | n de behuizing tijdens de inst                   | tallatie    |  |
| Indien nodig kunt u de deur van de behuizing ook tijdens de installatie van de Wallbox verwijderen. Let er echter op dat de Wall-<br>box onder geen beding mag worden verbonden met het elektriciteitsnet wanneer de deur van de behuizing gedemonteerd is. |                                                  |             |  |
|                                                                                                    | Eindklant                                        | Elektricien |  |
| Versie                                                                                                    | ٨                                                | •           |  |
| Benodigde componenten:                                                                                                    |                                                  |             |  |
| Nummer / reserveonderdeel                                                                                                    | 100000260 / reserveonderdeel eM4 SG voorkant ABL |             |  |

| Toebehoren  | Sleutel voor RCCB-klep, inbegrepen bij de levering van de Wallbox |
|-------------|-------------------------------------------------------------------|
| Gereedschap | _                                                                 |

Ga als volgt te werk om de deur van de behuizing van de Wallbox te vervangen:

1 Ontgrendel de zijdelingse RCCB-klep met de sleutel en klap deze omhoog om de rechterkant van de deur van de behuizing te ontgrendelen.

- 2 Voer de sleutel in de sleutelopening aan de linker onderkant in en duw hem naar boven om de linkerkant van de deur van de behuizing te ontgrendelen.
  - → Klap de deur van de behuizing naar voren open.

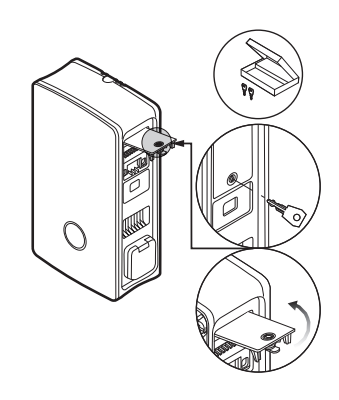

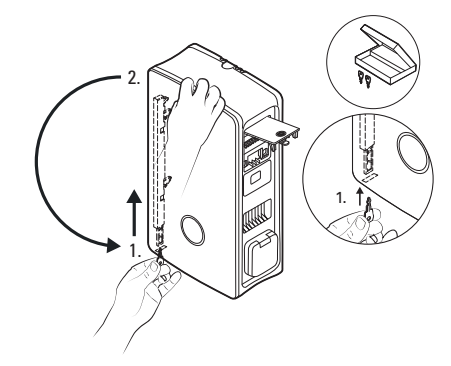

- 3 Pak de deur van de behuizing vast aan beide hoeken ter hoogte van het deurscharnier en duw eerst de ene en dan de andere kant met matige kracht naar achteren.
  - De as springt uit de scharnieren in de behuizing en de deur kan worden verwijderd.

- 4 Plaats de as van de nieuwe deur bij de scharniergeleider van de Wallbox en trek eerst de ene en dan de andere kant met matige kracht naar voren.
  - De as klikt in de scharniergeleider van de Wallbox vast.
- 5 Controleer of de nieuwe deur van de behuizing goed kan bewegen en klap deze naar boven zodat de deur vastklikt in de behuizing.
- 6 Klap de zijdelingse RCCB klep naar beneden en vergrendel deze met de sleutel.

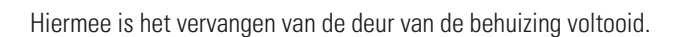

#### Reset van de Wallbox en terugzetten naar de fabrieksinstellingen

Indien er tijdens gebruik of configuratie een fout optreedt kunt u een reset van de Wallbox eM4 Single uitvoeren zonder de huidige configuratieparameters te wijzigen. Als alternatief zet u de Wallbox terug naar de fabrieksinstellingen om een volledig nieuwe configuratie in te richten of om een geconfigureerde Wallbox te initialiseren voor de verkoop.

#### Reset via de MCB in de huisinstallatie

Voor een eenvoudige reset schakelt u de stroom van de Wallbox voor ca. 30 seconden uit via de in de huisinstallatie stroomopwaarts geïnstalleerde MCB. Nadat u de stroomvoorziening heeft hersteld wordt de Wallbox opnieuw opgestart zonder dat er wijzigingen zijn aangebracht aan de configuratieparameters.

#### Terugzetten van de Wallbox via de ABL Configuration App

De ABL Configuration App geeft via de knop ⑦ toegang tot zijn geïntegreerde helpsysteem. Wanneer u tijdens de onboarding op de knop drukt kunt u een Controller-Wallbox opnieuw opstarten via de optie Reset to factory setting, in het Control Board opent u deze optie via het menu Settings: Na het opnieuw opstarten van de Wallbox zijn alle configuratieparameters teruggezet naar de fabrieksinstellingen en dienen opnieuw te worden ingericht.

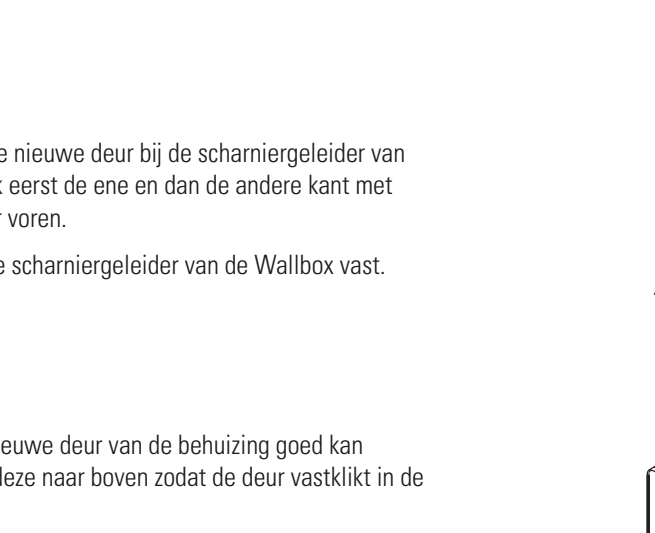

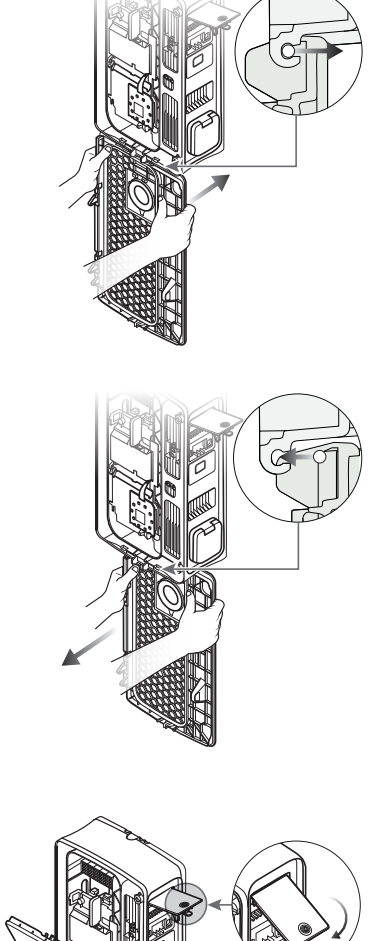

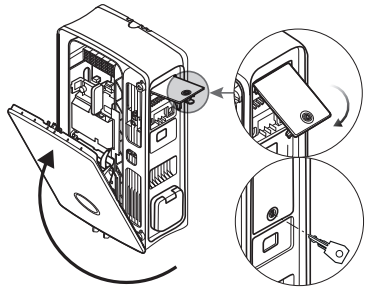

#### 🚺 LET OP

#### Toegang tot het helpsysteem van een Extender-Wallbox

Indien u op de knop ③ drukt terwijl de ABL Configuration App is verbonden met een Extender-Wallbox wordt u rechtstreeks doorgestuurd naar de support-website van ABL.

#### Reset of terugzetten van de Wallbox via de reset-drukknop

Op de hoofdmodule van de Wallbox bevindt zich een reset-drukknop waarmee u, afhankelijk van de duur van het indrukken, de hardware opnieuw opstart of de Wallbox terugzet naar de fabrieksinstellingen.

Ga als volgt te werk om een reset van de Wallbox eM4 Single uit te voeren:

 Ontgrendel de zijdelingse RCCB-klep met de sleutel en klap deze omhoog om de rechterkant van de deur van de behuizing te ontgrendelen.

- 2 Voer de sleutel in de sleutelopening aan de linker onderkant in en duw hem naar boven om de linkerkant van de deur van de behuizing te ontgrendelen.
  - $\rightarrow$  Klap de deur van de behuizing naar voren open.
- **3** Zoek de reset-drukknop die zich achterin op de hoofdmodule van de Wallbox bevindt.
  - De toegang is gemarkeerd op de communicatiemodule met een schroevendraaier en het woord ← Reset.
- 4 Voer een geïsoleerde schroevendraaier in en druk de reset-drukknop gedurende de gewenste tijdsduur.
  - <3 seconden: Eenvoudige reset (geen wijziging van parameters)
  - ≥ 10 seconden: Terugzetten naar de fabrieksinstellingen
- 5 De Wallbox start na een kort moment opnieuw op en schakelt na de boot-fase over op de gewenste bedrijfsmodus:
  - < 3 seconden: Gereed voor opladen
  - $\geq$  10 seconden: Gereed voor opnieuw configureren

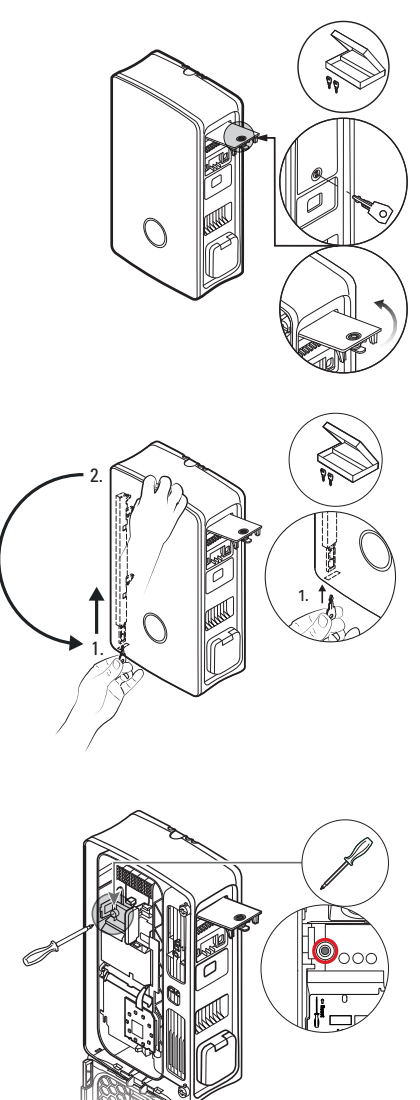

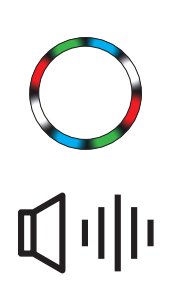

#### Maatregelen bij interne fouten, aanwijzingen en waarschuwingen

Tijdens configuratie en gebruik van de Wallbox eM4 Single kunnen storingen optreden. Terwijl bepaalde storingen geen effect hebben op het laadproces en alleen worden weergegeven als aanwijzingen of waarschuwingen kunnen andere fouten leiden tot een vermindering van de laadstroom of het laadproces blokkeren.

| Beschrijving                | Voorbeeld                                                                        | Beschrijving                                                                                                    |
|-----------------------------|----------------------------------------------------------------------------------|----------------------------------------------------------------------------------------------------|
| HMI van de Wallbox          | 000                                                                              | Bij een fout die de laadstroom vermindert of het laadproces blok-<br>keert pulseert de statusdisplay rood.                                                     |
| Energiemeter van de Wallbox | 4  2830<br>[P  2 98<br>₅ s ←                                                     | Bij een storing (fout, aanwijzing en waarschuwing) wordt de code<br>voor de identificatie weergegeven in de derde regel van de display<br>van de energiemeter. |
| ABL Configuration App       | Ladestation<br>eM4 Single Controller<br>ABL286327512<br>F5 - Verriegelungsfehler | Elke storing (fout, aanwijzing en waarschuwing) wordt in de app<br>vastgelegd: Indien nodig kunt u een diagnoserapport downloaden<br>op uw mobiele toestel.    |

Bij de Wallbox eM4 Single worden storingen als volgt vastgelegd:

Hieronder vindt u een lijst en korte beschrijving van de fouten, aanwijzingen en waarschuwingen en hun effect op het laadproces en maatregelen voor het oplossen van de fouten:

| Code                            | Foutbeschrijving           | Effect                                                                | Maatregel                                                                                                    |
|---------------------------------|----------------------------|-----------------------------------------------------------------------|----------------------------------------------------------------------------------------------------|
| F1 Contactor / relais gaat niet | Opladen niet mogeliik      | Controleer interne RCCB voor het oplaadpunt en schakel<br>hem weer in |                                                                                                    |
|                                 | open                       |                                                                       | • Opnieuw opstarten via reset-drukknop (< 3 seconden)                                                        |
| F2                              | Interne fout               | Opladen niet mogelijk                                                 | Opnieuw opstarten via reset-drukknop (< 3 seconden)                                                          |
|                                 |                            | Opladen niet mogelijk                                                 | Controleer interne RCCB voor het oplaadpunt en schakel<br>hem weer in                                        |
| F3                              | DC-foutstroom gedetecteerd |                                                                       | Haal de laadkoppeling los van het EV en sluit deze<br>opnieuw aan                                            |
|                                 | be reaction geococord      |                                                                       | • Opnieuw opstarten via reset-drukknop (< 3 seconden)                                                        |
|                                 |                            |                                                                       | Controleer de Wallbox met voertuigsimulator-adapter                                                          |
|                                 |                            |                                                                       | Laat het EV controleren door garage                                                                          |
| F4                              | Interne communicatiefout   | Opladen niet mogelijk                                                 | Opnieuw opstarten via reset-drukknop (< 3 seconden)                                                          |
|                                 |                            |                                                                       | Vergrendeling niet mogelijk:                                                                                 |
|                                 | Vergrendelingsfout         |                                                                       | <ul> <li>Haal de laadstekker uit het laadstopcontact van de<br/>Wallbox en sluit deze opnieuw aan</li> </ul> |
|                                 |                            |                                                                       | Controleer de laadstekker op vuil                                                                            |
| F5                              |                            | Opladen niet mogelijk                                                 | Gebruik een ander laadkabel                                                                                  |
|                                 |                            |                                                                       | Ontgrendeling niet mogelijk:                                                                                 |
|                                 |                            |                                                                       | Schakel de stroomtoevoer van de Wallbox uit                                                                  |
|                                 |                            |                                                                       | Haal de laadstekker uit het laadstopcontact van de<br>Wallbox                                                |

| Code               | Foutbeschrijving                   | Effect                                             | Maatregel                                                                                                    |
|--------------------|------------------------------------|----------------------------------------------------|----------------------------------------------------------------------------------------------------|
| F6                 | Proximity Pilot-signaal buiten     | Opladen niet mogelijk                              | <ul> <li>Haal de laadkoppeling los van het EV en sluit deze<br/>opnieuw aan</li> </ul>                                             |
|                    |                                    |                                                    | Gebruik een ander laadkabel                                                                                                    |
| F7,                | F7, Control Pilot-signaal buiten   | Opladen niet mogelijk                              | <ul> <li>Haal de laadkoppeling los van het EV en sluit deze<br/>opnieuw aan</li> </ul>                                             |
| F8                 | деницу регенк                      |                                                    | Gebruik een ander laadkabel                                                                                                    |
| F9                 | Overstroom gedetecteerd            | Opladen niet mogelijk                              | <ul> <li>Haal de laadkoppeling los van het EV en sluit deze<br/>opnieuw aan</li> </ul>                                             |
|                    |                                    |                                                    | Laat het EV controleren door garage                                                                                                |
| F11                | Contactor/relais sluit niet        | Opladen niet mogelijk                              | Haal de laadkoppeling los van het EV en sluit deze<br>opnieuw aan                                                                  |
|                    |                                    |                                                    | • Opnieuw opstarten via reset-drukknop (< 3 seconden)                                                                              |
| F10                | Regelen door middel van            | Verminderde leedetreem                             | Controleer de instelling voor externe load shedding in<br>de ABL Configuration App                                                 |
| F13                | EN1(aanwijzing)                    | verminderde laadstroom                             | <ul> <li>Controleer de externe regelunit (bijv. FNN-regelunit<br/>o.i.d.)</li> </ul>                                               |
| F14                | Overtemperatuur                    | Opladen niet mogelijk of<br>verminderde laadstroom | <ul> <li>Zorg voor een betere zonwering van de Wallbox op de<br/>installatieplek</li> </ul>                                        |
|                    |                                    | Verminderde laadstroom                             | Laat het EV controleren door garage                                                                                                |
| F15                | F15 Faseverschuiving gedetecteerd  |                                                    | <ul> <li>Beperk de maximale laadstroom in de ABL Configura-<br/>tion App tot 16 resp. 20 A (alleen Extender standalone)</li> </ul> |
| F32                | Interne communicatiefout           | Opladen niet mogelijk                              | • Opnieuw opstarten via reset-drukknop (< 3 seconden)                                                                              |
| F33<br>[]<br>F35   | Updatefout                         | Opladen nog steeds mogelijk                        | <ul> <li>Werk de software van de Wallbox met behulp van de<br/>ABL Configuration App bij</li> </ul>                                |
| F36                | RFID-fout                          | Evt. opladen niet mogelijk                         | • Opnieuw opstarten via reset-drukknop (< 3 seconden)                                                                              |
| F40,               | Meter time-out                     | Opladen niet mogelijk of                           | Controleer interne RCCB voor het oplaadpunt en schakel<br>hem weer in                                                              |
| 141                |                                    |                                                    | Opnieuw opstarten via reset-drukknop (< 3 seconden)                                                                                |
| F48,<br>F49        | Netspanningsfout<br>(waarschuwing) | Opladen nog steeds mogelijk                        | Controleer installatie en netaansluiting van de Wallbox                                                                            |
| F50                | Interne communicatiefout           | Opladen niet mogelijk                              | • Opnieuw opstarten via reset-drukknop (< 3 seconden)                                                                              |
|                    |                                    |                                                    | Controleer WLAN-dekking ter plaatse                                                                                                |
| F51                | Geen WLAN/LAN-verbinding           | Opladen mogelijk                                   | Controleer LAN-bekabeling                                                                                                    |
|                    | DESCHIKDAAI                        |                                                    | • Opnieuw opstarten via reset-drukknop (< 3 seconden)                                                                              |
|                    |                                    | Evt. opladen niet mogelijk                         | <ul> <li>Werk de software van de Wallbox met behulp van de<br/>ABL Configuration App bij</li> </ul>                                |
| F100<br>[]<br>F106 | Andere fout                        |                                                    | Controleer WLAN-dekking ter plaatse                                                                                                |
|                    |                                    |                                                    | Controleer LAN-bekabeling                                                                                                    |
|                    |                                    |                                                    | • Opnieuw opstarten via reset-drukknop (< 3 seconden)                                                                              |
| F120               | Fout onorgie motor                 |                                                    | Controleer interne RCCB voor het oplaadpunt                                                                                        |
| [] Fi<br>F123      | i out energienneter                | Lvt. opiauen niet mogelijk                         | Opnieuw opstarten via reset-drukknop (< 3 seconden)                                                                                |

- Indien de fout resp. de waarschuwing door een van bovengenoemde maatregelen niet kan worden verholpen of gereset, schakel dan de stroom van de Wallbox(en) uit voor ca. 2 minuten via de in de huisinstallatie stroomopwaarts aangesloten MCB.
- Indien de fout resp. de waarschuwing ook door deze maatregel niet kan worden verholpen of gereset, neem dan contact op met de ABL Customer Service (zie 'Contact' op pagina 2).

#### Onderhoud

Met uitzondering van de controle van de geïntegreerde of stroomopwaarts geïnstalleerde RCCB is de Wallbox eM4 Single in principe onderhoudsvrij. Desondanks adviseren wij de Wallbox regelmatig schoon te maken en de functionaliteit van de laadstopcontacten te controleren:

- Gebruik uitsluitend een droge doek om de Wallbox schoon te maken. Gebruik geen agressieve reinigingsmiddelen, was of oplosmiddelen (zoals wasbenzine of verfverdunner), omdat deze de oppervlakken en displays van de Wallbox kunnen vertroebelen.
- De Wallbox mag nooit met hogedrukreinigers of vergelijkbare apparaten worden schoongemaakt.
- Controleer regelmatig het laadstopcontact van de Wallbox op beschadigde plekken, beschadigingen of mechanische slijtage.

# Bijlage

#### Technische gegevens

#### Serie eM4 Single Controller

| Productnummer                                  | 100000151                                                                                              |
|------------------------------------------------|----------------------------------------------------------------------------------------------------|
| Туре                                           | 4WS-22CNS2                                                                                             |
| Nominale spanning                              | 230 / 400 V                                                                                            |
| Frequentie                                     | 50 Hz                                                                                                  |
| Stroomsterkte                                  | 32 A                                                                                                   |
| Maximaal laadvermogen                          | 11 × 22 kW (3-fasen)                                                                                   |
| Laadverbinding                                 | Laadstopcontact type 2 met vergrendeling conform IEC 62196-2                                           |
| Fasesysteem                                    | 3-fasen (1-fase-aansluiting mogelijk)                                                                  |
| Aansluitklemmen                                | Directe aansluiting op het aansluitblok, voedingskabel<br>tot max. 10 mm² resp. kabeldoorsnede ≤ 25 mm |
| Voorzekering                                   | 32 A (vereist, klant is verantwoordelijk), C-karakteristiek aanbevolen                                 |
| Nominale isolatiespanning (Ui)                 | 4 kV                                                                                                   |
| Nominale impulsweerstandsspanning (Uimp)       | 4 kV                                                                                                   |
| Nominale impulsweerstandsstroom (lpk)          | 6 kA                                                                                                   |
| Nominale kortstondige weerstandsstroom (lcw)   | 5 kA                                                                                                   |
| Voorwaardelijke nominale kortsluitstroom (lcc) | 6 kA (uitschakelkarakteristiek C)                                                                      |
| Nominale belastingsfactor (RDF)                | 1,0                                                                                                    |
| RCCB                                           | RCCB, type A, 30 mA                                                                                    |
| DC-foutstroomdetectie                          | DC-RCM, $I_{\Delta n  d.c.} \ge 6 \text{ mA}$                                                          |
| Overstroombeveiliging                          | Geïntegreerd in firmware, uitschakeling bij meer dan 120 % na 10 seconden                              |
| Energiemeter                                   | Conform MID                                                                                            |
| Lastschakelaar                                 | Magneetschakelaar, 4-polig, 40 A                                                                       |
| Welding Detection                              | Laden is niet mogelijk als contactor is gelast                                                         |
| Temperatuurbewaking                            | Intern, vermindering van de laadstroom resp. uitschakeling                                             |
| Optionele ventilatiefunctie van het voertuig   | niet ondersteund                                                                                       |
| RFID-standaard                                 | ISO14443, alleen UID (4 bytes/7 bytes), ISO 15693 en ISO 18092                                         |
| Autorisatie                                    | RFID, QR-code of smartphone-app                                                                        |
| Communicatie backend                           | LAN, WLAN, LTE                                                                                         |
| Ondersteunde protocollen voor externe systemen | OCPP 1.5 + 1.6, OCPP Smart Charging, Modbus TCP                                                        |
| Communicatie Controller / Extender             | LAN, WLAN                                                                                              |
| Load shedding / extern vrijgavecontact         | Klem voor de aansluiting van een stuurleiding,<br>bijv. conform VDE-AR-N 4100                          |
| Gebruik (conform IEC 61439-7)                  | AEVCS                                                                                                  |
| Aardingssysteem                                | TN-S                                                                                                   |
| Omgevingstemperatuur tijdens bedrijf           | -25°C tot 40°C                                                                                         |
| Omgevingstemperatuur opslag                    | -25°C tot 70°C                                                                                         |
| Relatieve luchtvochtigheid                     | 5 tot 95%, niet-condenserend                                                                           |
| Beschermingsklasse                             |                                                                                                    |
| Beschermingsgraad behuizing                    | IP55                                                                                                   |
| Overspanningscategorie                         |                                                                                                    |
| Vervuilingsgraad                               | 3                                                                                                    |
| Schokbestendigheid                             | IK10                                                                                                   |

| Productnummer          | 100000151                                                 |
|------------------------|-----------------------------------------------------------|
| Vermogensverlies       | 5 W                                                       |
| Maximale montagehoogte | ≤ 2.000 m NHN                                             |
| Afmetingen (H × B × D) | 516 × 306,5 × 145 mm (B: 290 mm zonder uitstekende delen) |
| Gewicht per Wallbox    | Ca. 7,2 kg                                                |

#### Serie eM4 Single Extender

| Productnummer                                  | 100000157                                                                                                    |
|------------------------------------------------|----------------------------------------------------------------------------------------------------|
| Туре                                           | 4WS-22ENS2                                                                                                    |
| Nominale spanning                              | 230/400 V                                                                                                    |
| Frequentie                                     | 50 Hz                                                                                                    |
| Stroomsterkte                                  | 32 A                                                                                                    |
| Maximaal laadvermogen                          | 11 × 22 kW (3-fasen)                                                                                               |
| Laadverbinding                                 | Laadstopcontact type 2 met vergrendeling conform IEC 62196-2                                                       |
| Fasesysteem                                    | 3-fasen (1-fase-aansluiting mogelijk)                                                                              |
| Aansluitklemmen                                | Directe aansluiting op het aansluitblok, voedingskabel<br>tot max. 10 mm <sup>2</sup> resp. kabeldoorsnede ≤ 25 mm |
| Voorzekering                                   | 32 A (vereist, klant is verantwoordelijk), C-karakteristiek aanbevolen                                             |
| Nominale isolatiespanning (Ui)                 | 4 kV                                                                                                    |
| Nominale impulsweerstandsspanning (Uimp)       | 4 kV                                                                                                    |
| Nominale impulsweerstandsstroom (lpk)          | 6 kA                                                                                                    |
| Nominale kortstondige weerstandsstroom (Icw)   | 5 kA                                                                                                    |
| Voorwaardelijke nominale kortsluitstroom (lcc) | 6 kA (uitschakelkarakteristiek C)                                                                                  |
| Nominale belastingsfactor (RDF)                | 1,0                                                                                                    |
| RCCB                                           | RCCB, type A, 30 mA                                                                                                |
| DC-foutstroomdetectie                          | DC-RCM, $I_{And,c} \ge 6 \text{ mA}$                                                                               |
| Overstroombeveiliging                          | Geïntegreerd in firmware, uitschakeling bij meer dan 120 % na 10 seconden                                          |
| Energiemeter                                   | Conform MID                                                                                                    |
| Lastschakelaar                                 | Magneetschakelaar, 4-polig, 40 A                                                                                   |
| Welding Detection                              | Laden is niet mogelijk als contactor is gelast                                                                     |
| Temperatuurbewaking                            | Intern, vermindering van de laadstroom resp. uitschakeling                                                         |
| Optionele ventilatiefunctie van het voertuig   | niet ondersteund                                                                                                   |
| RFID-standaard                                 | ISO14443, alleen UID (4 bytes/7 bytes), ISO 15693 en ISO 18092                                                     |
| Autorisatie                                    | RFID, QR-code of smartphone-app                                                                                    |
| Communicatie backend                           | Via Controller-Wallbox                                                                                             |
| Ondersteunde protocollen voor externe systemen | OCPP 1.5 + 1.6, OCPP Smart Charging, Modbus TCP                                                                    |
| Communicatie Controller                        | LAN, WLAN                                                                                                    |
| Load shedding / extern vrijgavecontact         | Klem voor de aansluiting van een stuurleiding,<br>bijv. conform VDE-AR-N 4100                                      |
| Gebruik (conform IEC 61439-7)                  | AEVCS                                                                                                    |
| Aardingssysteem                                | TN-S                                                                                                    |
| Omgevingstemperatuur tijdens bedrijf           | -25°C tot 40°C                                                                                                    |
| Omgevingstemperatuur opslag                    | -25°C tot 70°C                                                                                                    |
| Relatieve luchtvochtigheid                     | 5 tot 95%, niet-condenserend                                                                                       |
| Beschermingsklasse                             |                                                                                                    |
| Beschermingsgraad behuizing                    | IP55                                                                                                    |
| Overspanningscategorie                         | III                                                                                                    |
| Vervuilingsgraad                               | 3                                                                                                    |

| Productnummer          | 100000157                                                 |
|------------------------|-----------------------------------------------------------|
| Schokbestendigheid     | IK10                                                      |
| Vermogensverlies       | 5 W                                                       |
| Maximale montagehoogte | ≤ 2.000 m NHN                                             |
| Afmetingen (H × B × D) | 516 × 306,5 × 145 mm (B: 290 mm zonder uitstekende delen) |
| Gewicht per Wallbox    | Ca. 7,2 kg                                                |

De Wallboxen eM4 Single Controller en eM4 Single Extender zijn ook verkrijgbaar als varianten met shutter-laadstopcontact en als reev ready-versies voor gebruik met de backend-oplossingen van reev. De bijbehorende productnummers vindt u in de tabel hieronder:

| Controller met shutter            | 100000153 | 4WS-22CNH2 |
|-----------------------------------|-----------|------------|
| Controller reev ready             | 100000200 | 4WS-22CNS2 |
| Controller reev ready met shutter | 100000204 | 4WS-22CNH2 |
| Extender met shutter              | 100000159 | 4WS-22EEH2 |
| Extender reev ready               | 100000201 | 4WS-22ENS2 |
| Extender reev ready met shutter   | 100000205 | 4WS-22EEH2 |

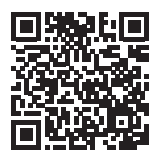

Bekijk de productpagina van de Wallbox eM4: https://www.ablmobility.de/nl/producten/wallbox-em4.php

#### Normen en richtlijnen

#### Algemene normen

| 2014/30/EU | EMV-Richtlijn                  |
|------------|--------------------------------|
| 2011/65/EU | RoHS-Richtlijn                 |
| 2012/19/EU | WEEE-Richtlijn                 |
| 2014/35/EU | Laagspanningsrichtlijn         |
| 2014/53/EU | Richtlijn voor radioapparatuur |

#### Normen voor elektromagnetische compatibiliteit (EMC)

IEC 61851-21-2

Geleidende laadsystemen voor elektrische voertuigen - Deel 21-2: EMC-eisen aan externe laadsystemen voor elektrische voertuigen

#### Normen voor veiligheidsapparatuur

| IEC 61851-1 Ed. 3     | Elektrische uitrusting van elektrische wegvoertuigen - Geleidende laadsystemen voor elektrische<br>voertuigen - Deel 1: Algemene voorwaarden                     |
|-----------------------|----------------------------------------------------------------------------------------------------|
| IEC 60364-7-722 Ed. 1 | Bouwen van laagspanningsinstallaties - Deel 7-722: Eisen voor bijzondere bedrijfsruimtes, ruimtes en installaties – stroomvoorziening van elektrische voertuigen |
| IEC 61439-7:2020      | Combinaties van schakelapparatuur voor bepaalde toepassingen zoals marina's, campings, markt-<br>plaatsen, laadstations voor elektrische voertuigen              |
| IEC 62955             | Residual direct current detecting device (RDC-DD) to be used for mode 3 charging of electric vehicles                                                            |

#### Overzicht over de gebruikte radiomodules

| Module                                     |                   | Band  | Frequentie | Frequentiebereik    | Subklasse van klasse 1 <sup>3</sup> volgens<br>Commissiebesluit 2000/299/EC | Zendvermogen |             |
|--------------------------------------------|-------------------|-------|------------|---------------------|-----------------------------------------------------------------------------|--------------|-------------|
| RFID                                       |                   |       | 13,56 MHz  | 13,553 - 13,567 MHz | 116 (spectrummasker: I.2)                                                   | < 10 mW      |             |
| FDD<br>LTE<br>UMTS/<br>HSP<br>GSM/E<br>GPF | FDD LTE           | B1    | 2100 MHz   | 1920 - 1980 MHz     | -<br>-<br>-<br>9a                                                           |              |             |
|                                            |                   | B3    | 1800 MHz   | 1710 - 1785 MHz     |                                                                             | < 200 mW     |             |
|                                            |                   | B7    | 2600 MHz   | 2500 - 2570 MHz     |                                                                             |              |             |
|                                            |                   | B8    | 900 MHz    | 880 - 915 MHz       |                                                                             |              |             |
|                                            |                   | B20   | 800 MHz    | 832 - 862 MHz       |                                                                             |              |             |
|                                            |                   | B28   | 700 MHz    | 703 - 748 MHz       |                                                                             |              |             |
|                                            | UMTS/HSPA/        | B1    | 2100 MHz   | 1920 - 1980 MHz     |                                                                             | < 250 m\//   |             |
|                                            |                   | HSPA+ | B8         | 900 MHz             | 880 - 915 MHz                                                               |              | < 250 11100 |
|                                            | GSM/EDGE/<br>GPRS |       | 900 MHz    | 880 - 915 MHz       |                                                                             | · 2000 m\//  |             |
|                                            |                   |       | 1800 MHz   | 1710 - 1785 MHz     |                                                                             | < 2000 11100 |             |
| WLAN                                       |                   |       | 2400 MHz   | 2400 - 2483,5 MHz   | 22                                                                          | < 100 mW     |             |

#### Handelsmerk

Alle in deze handleiding vermelde en eventueel door derden beschermde handelsmerken zijn onbeperkt onderworpen aan de bepalingen van het desbetreffend geldende merkenrecht en de eigendomsrechten van de desbetreffende geregistreerde eigenaars. Alle handelsmerken, handelsnamen of bedrijfsnamen zijn of kunnen handelsmerken of geregistreerde handelsmerken van hun desbetreffende eigenaars zijn. Alle rechten die hier niet uitdrukkelijk worden verleend, zijn voorbehouden.

Uit het ontbreken van een expliciete vermelding van de handelsmerken in deze handleiding kan niet worden geconcludeerd dat een naam vrij is van rechten van derden.

#### Specificaties voor datakabels

Voor de bekabeling van de LAN-interface in de Wallbox eM4 Single wordt een afgeschermde datakabel van onderstaand type geadviseerd:

| Aanduiding  | Doorsnede               | Aantal                                                       |
|-------------|-------------------------|--------------------------------------------------------------|
| Cat5e S-FTP | vanaf minimaal 0,14 mm² | Telkens 1 kabel voor de verbinding tussen een Wallbox en een |
| Cat6 S-FTP  |                         | LAN-port aan de lokale router of switch                      |

| ▲ LET OP                                                                                                    |  |
|----------------------------------------------------------------------------------------------------|--|
| Keuze van geschikte datakabels                                                                                                  |  |
| l et erop dat het hierbij slechts om adviezen gaat. De geleiderdoorsnede dient afhankelijk van het kabeltraject en de omgeving- |  |

Let erop dat het hierbij slechts om adviezen gaat: De geleiderdoorsnede dient afhankelijk van het kabeltraject en de omgevingsomstandigheden worden aangepast door de erkend elektricien die verantwoordelijk is voor de installatie.

#### Definities

| Afkorting | Toelichting                                                                                                    |
|-----------|----------------------------------------------------------------------------------------------------|
| BEV       | Battery Electric Vehicle: Elektrisch voertuig met batterij                                                                    |
| DC        | Direct Current: Gelijkstroom                                                                                                  |
| DHCP      | Dynamic Host Configuration Protocol: Protocol voor netwerkcommunicatie                                                        |
| eM        | Electric Mobility                                                                                                    |
| EMV       | Elektromagnetische Verträglichkeit (elektromagnetische compatibiliteit)                                                       |
| EV        | Electric Vehicle: Elektrisch voertuig                                                                                         |
| FDD       | Frequency Division Duplex: Methode in de radiocommunicatie                                                                    |
| FNN       | Forum Netztechnik / Netzbetrieb, aparte commissie in de VDE                                                                   |
| GPRS      | General Packet Radio Service: Dienst voor datatransmissie in GSM-netwerken                                                    |
| GSM       | General System for Mobile Communications: Mobiele radiostandaard                                                              |
| HMI       | Human Machine Interface                                                                                                    |
| HSPA      | High Speed Packet Access: Uitbreiding van de mobiele radiostandaard UMTS                                                      |
| IEC       | International Electrotechnical Commission: Internationale organisatie voor standaarden in elektro-<br>techniek en elektronica |
| ISO       | International Organization for Standardization: Internationale vereniging van organisaties voor standaardisaties              |
| Led       | Light Emitting Diode                                                                                                    |
| LTE       | Long Term Evolution, digitale mobiele radiostandaard                                                                          |
| MCB       | Miniature Circuit Breaker: MCB                                                                                                |
| MID       | Measuring Instruments Directive: Richtlijn voor meetapparatuur                                                                |
| OCPP      | Open Charge Point Protocol: Toepassingsprotocol voor de communicatie tussen Ev-laadstations en een centraal beheersysteem     |
| PHEV      | Plug-in Hybrid Electric Vehicle: Voertuig met plug-in hybride aandrijving                                                     |
| RCCB      | Residual Current operated Circuit-Breaker: RCCB                                                                               |
| RCM       | Residual Current Monitor: Lekstroommonitor                                                                                    |
| RFID      | Radio Frequency Identification: Methode voor automatische identificatie via radio                                             |
| T-toets   | Testtoets                                                                                                    |
| UMTS      | Universal Mobile Telecommunications System: Mobiele radiostandaard                                                            |
| VDE       | Verband der Elektrotechnik Elektronik Informationstechnik                                                                     |
| WLAN      | Wireless Local Area Network: Lokaal radionetwerk                                                                              |

#### Copyright en disclaimer

Copyright © 2024

Versie 0301504\_NL\_b, Stand: 11.04.24

Alle rechten voorbehouden.

- De informatie in deze handleiding kan zonder kennisgeving worden gewijzigd en vertegenwoordigt geen enkele verplichting van de zijde van de fabrikant.
- De afbeeldingen in deze handleiding kunnen afwijken van het geleverde product en vertegenwoordigen geen enkele verplichting van de zijde van de fabrikant.
- De fabrikant aanvaardt geen aansprakelijkheid voor verlies en/of schade als gevolg van gegevens of eventuele foutieve informatie in deze handleiding.

#### Aanwijzing afvalbeheer

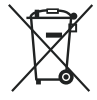

Het pictogram van de doorgestreepte vuilcontainer betekent dat elektrische en elektronische apparaten inclusief accessoires gescheiden van het gewone huisvuil dienen te worden afgevoerd.

De materialen zijn herbruikbaar conform hun markering. Met hergebruik, recycling of andere vormen van hergebruik van oude apparatuur levert u een belangrijke bijdrage aan het beschermen van ons milieu.

#### Afmetingen

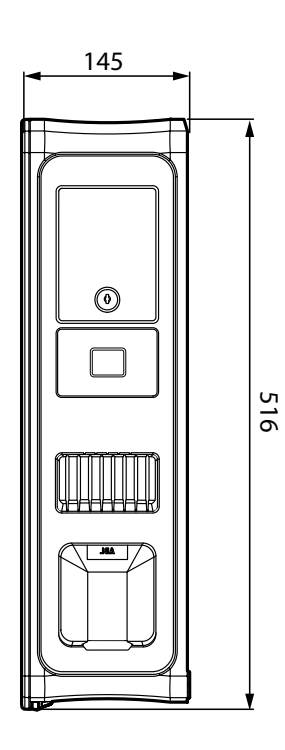

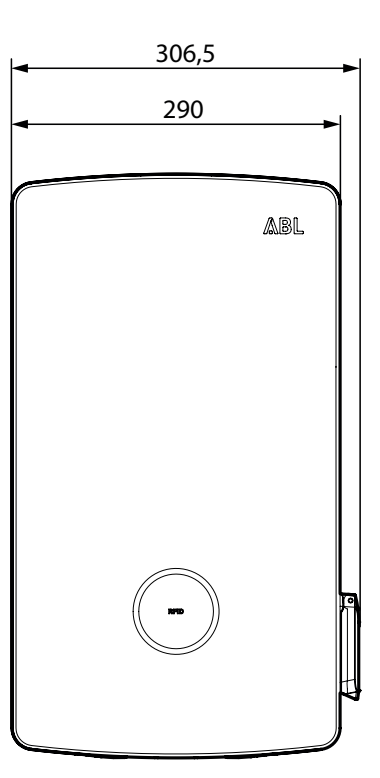

#### CE-markering en conformiteitsverklaring

CE

De Wallbox eM4 Single is voorzien van het CE-symbool. Een kopie van de eerste pagina van de conformiteitsverklaring is hierna afgebeeld. Daarnaast vindt u een volledige digitale kopie van de conformiteitsverklaring op de ABL-website onder www.ablmobility.de/nl in de sectie Support > Downloads > Verklaringen van conformiteit.

٨BL ZERTIFIKAT / CERTIFICATE **EU – KONFORMITÄTSERKLÄRUNG EC – DECLARATION OF CONFORMITY** Name des Herstellers ABL GmbH Albert-Büttner-Straße 11 Name of manufacturer 91207 Lauf an der Pegnitz, Germany erklärt, in alleiniger Verant-Ladestation für Elektrofahrzeuge, wortung, dass das Produkt Charging station for electric vehicles declares under sole responsibility that the product Type-Nr. Ref. No. Wallbox eM4 Single / Home Varianten: siehe Seite 3 variants: see page 3 Die Forderungen folgender europäischer Richtlinien RED-Richtlinie / Radio Equipment 2014/53/EU RoHS Richtlinie / RoHS Directive 2011/65/EU erfüllt: is in conformity with the following European Directives: Angewendete (harmonisierte) Normen für die Konformitätsvermutung mit der Richtlinie 2011/65/EU: Applied standards for presumption of conformity with Directive 2011/65/EU: EN IEC 63000.2018 Angewendete Normen für die Konformitätsvermutung mit der Richtlinie 2014/53/EU: Applied standards for presumption of conformity with Directive 2014/53/EU: Artikel 3, (1), a) der Richtlinie 2014/53/EU verlangt in Bezug auf die Sicherheitsanforderungen, die Einhaltung der Niederspannungsrichtlinie 2014/35/EU. Eine Konformitätsvermutung wird durch die anwendbaren Bereiche folgender Normen bestätigt: Article 3, (1), a) of Directive 2014/53/EU demands, with regards to safety requirements, compliance with the Low Voltage Directive 2014/35/EU. A presumption of conformity is confirmed by the applicable scope of the following standards: EN IEC 61851-1:2019 DIN IEC TS 61439-7:2014 EN 62311.2020 IEC 62196-2:2016 ABL GmbH Seite/Page 1 / 3 20231027\_Ladestationen\_Em4\_S\_V1.Dc Geschäftsführung: Dr. Stefan Schlutius, Sabine Spiller-Schlutius, Ferdinand Schlutius Albert-Büttner-Str. 11 D-91207 Lauf / Pegnitz info@abl.de USt-IdNr. DE 350 290 458 ILN 40 11721 00000 8 T +49 9123 188 0 F +49 9123 188 188 www.abl.de www.ablmobility.de Registergericht Nürnberg HRB 40102 WEEE-Reg.Nr. DE54480074

#### Afbeelding van het boorsjabloon

De Wallbox eM4 Single wordt geleverd met een boorsjabloon (zie onderstaande illustratie) die bedoeld is om de montagepunten af te tekenen en de essentiële stappen voor de installatie weergeeft. Wanneer het boorsjabloon verloren is gegaan, kunt u voor de boormaten de afbeelding van de voorkant raadplegen.

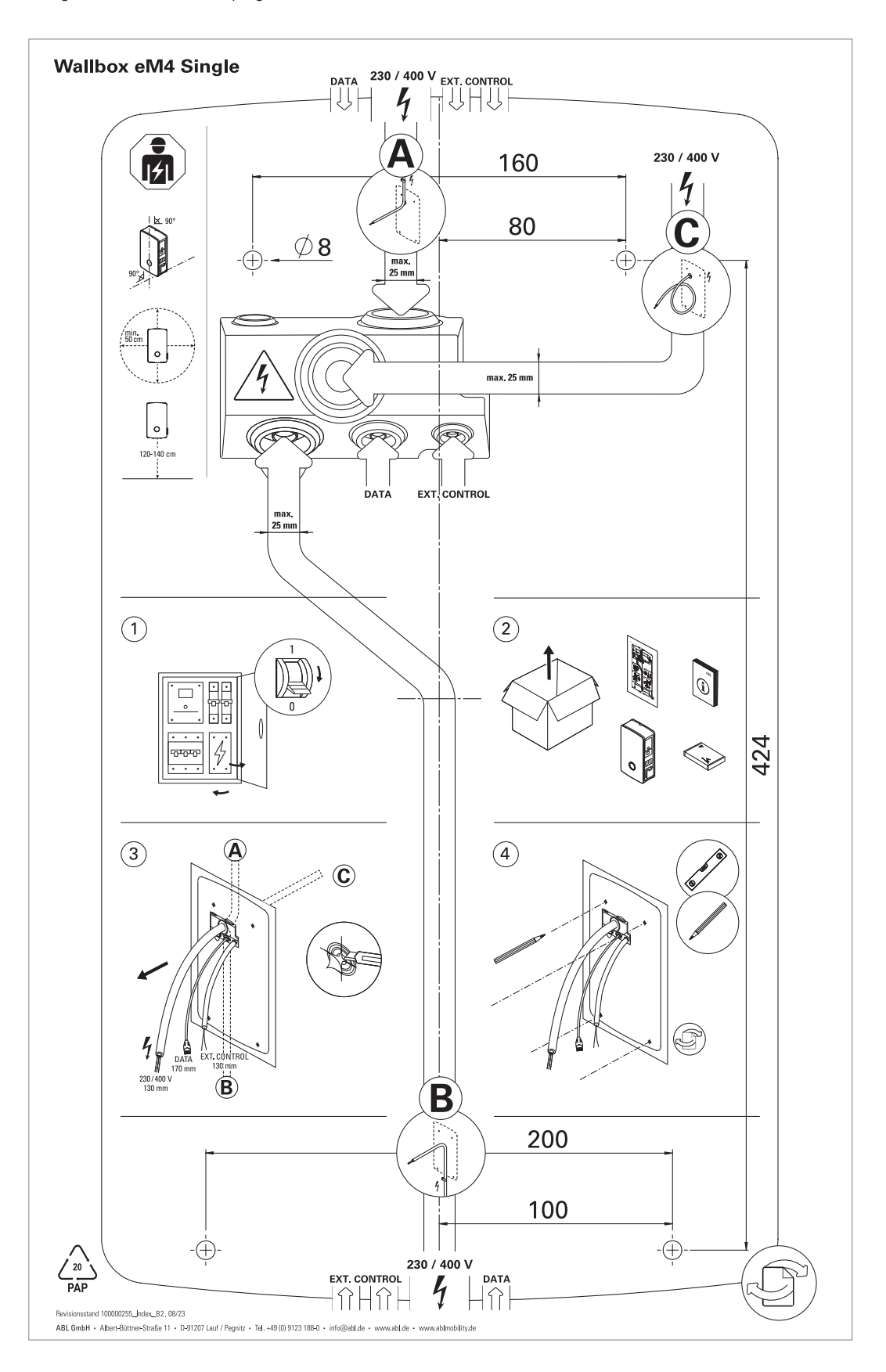

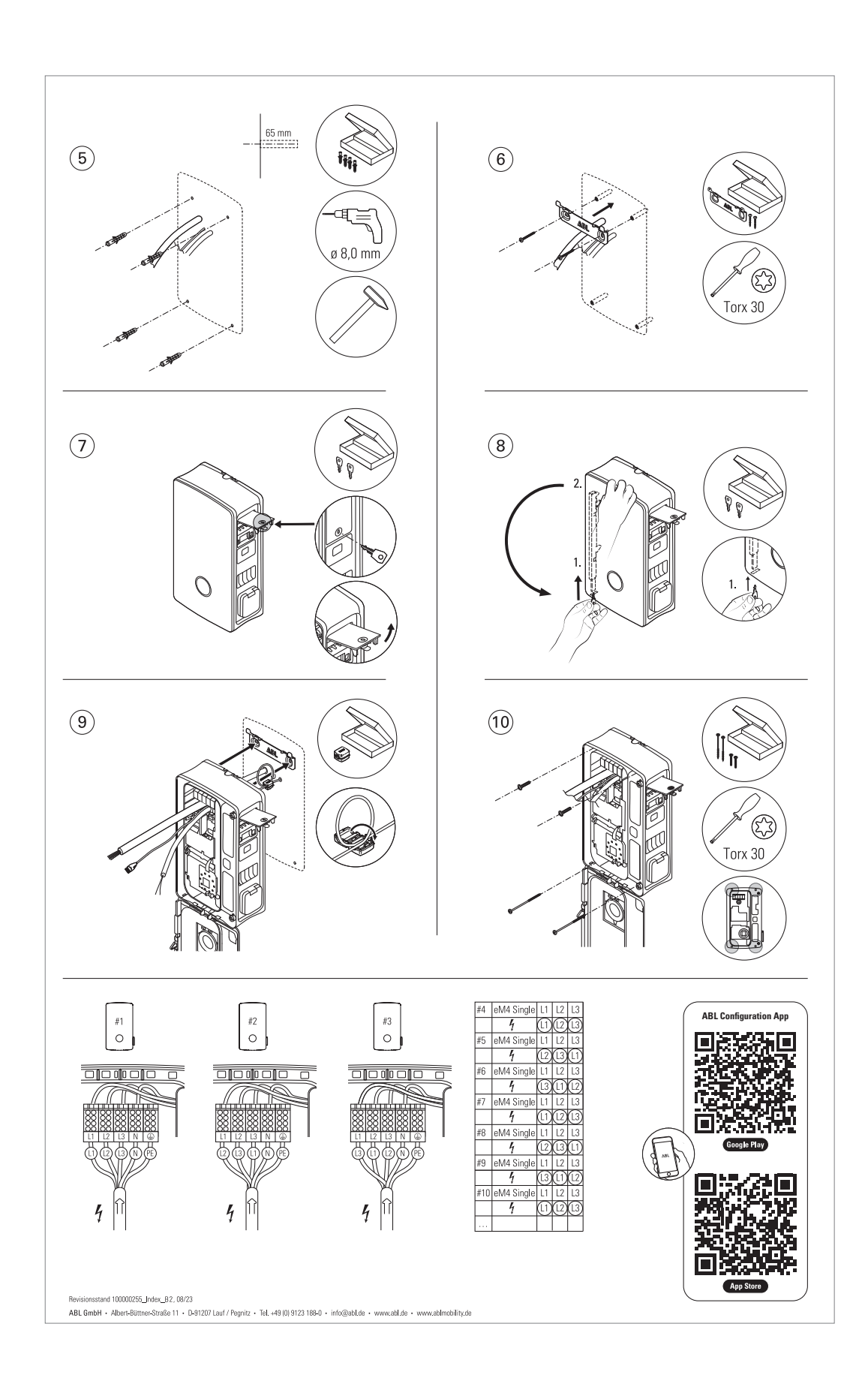

| 67

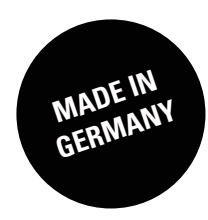